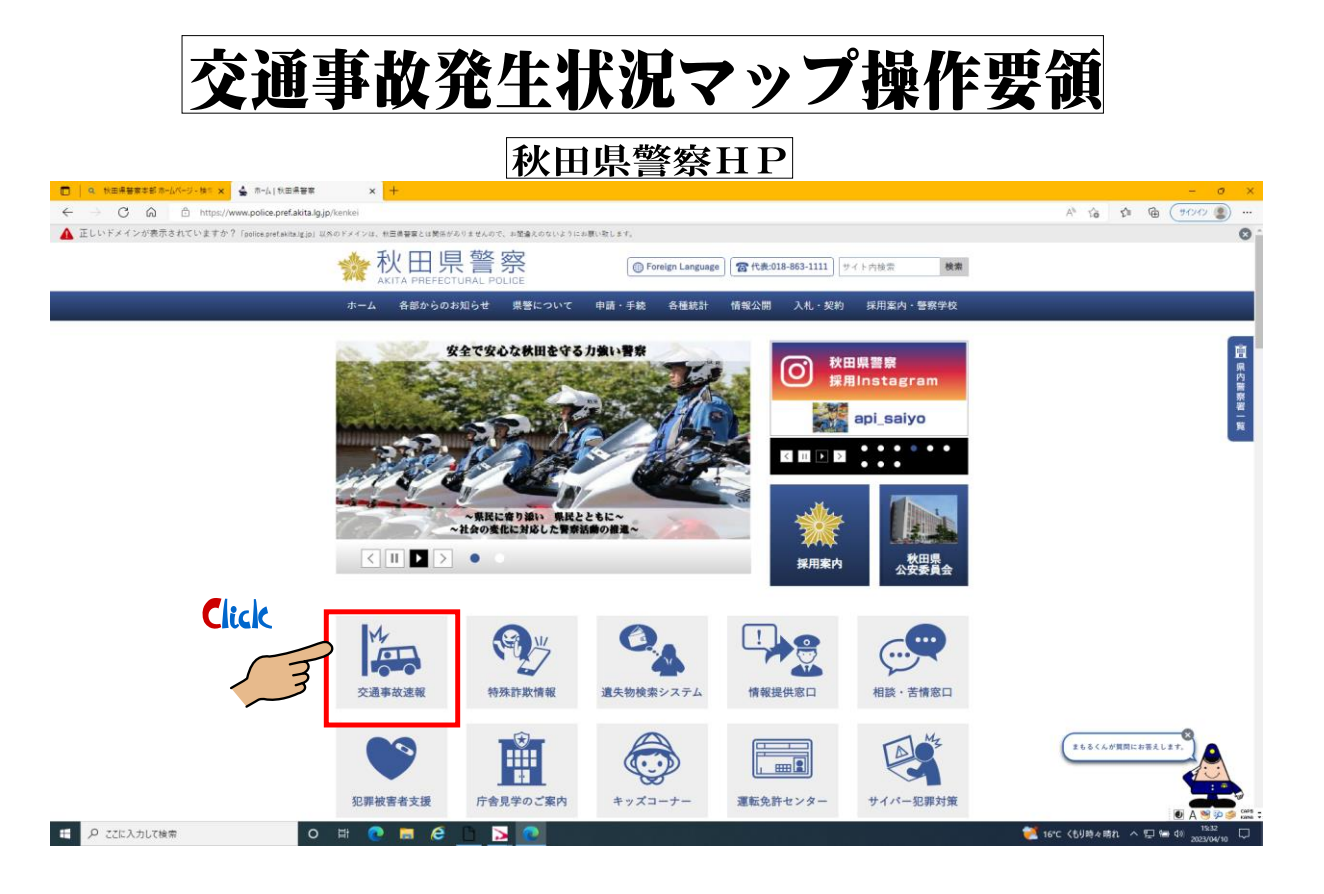

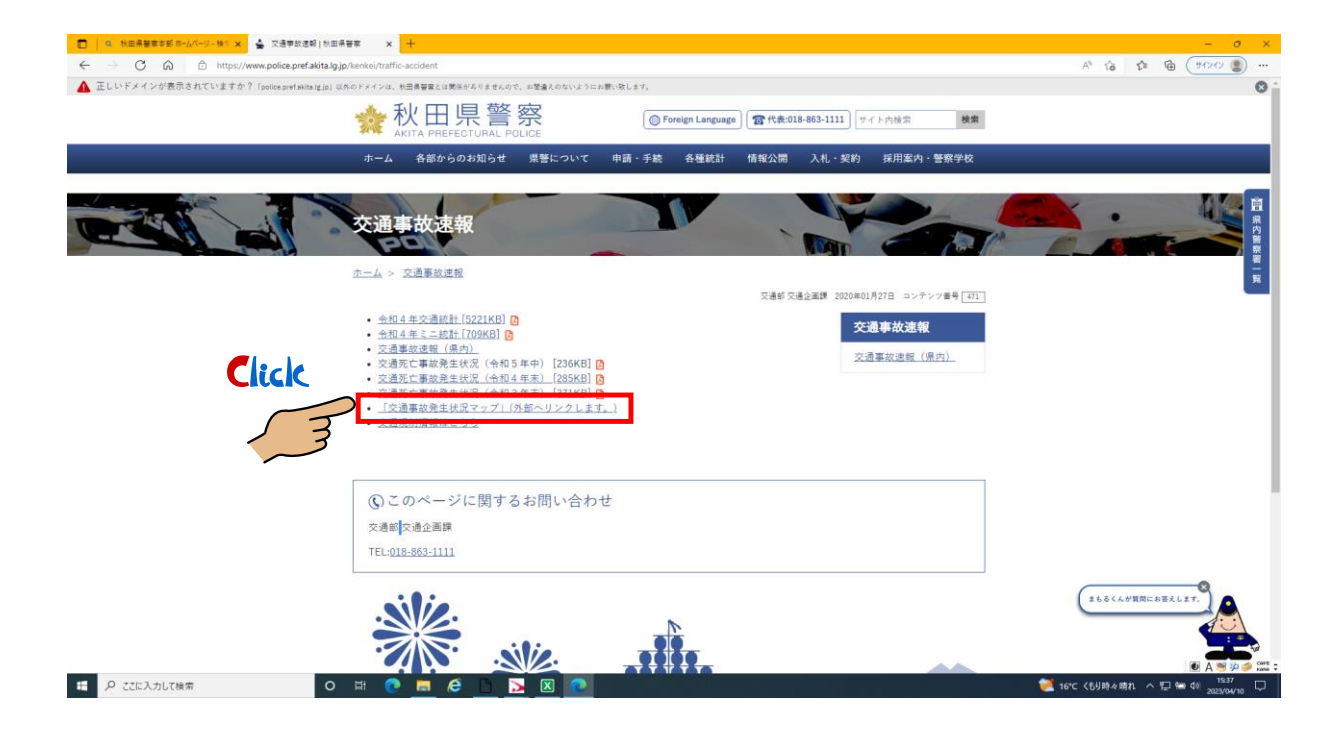

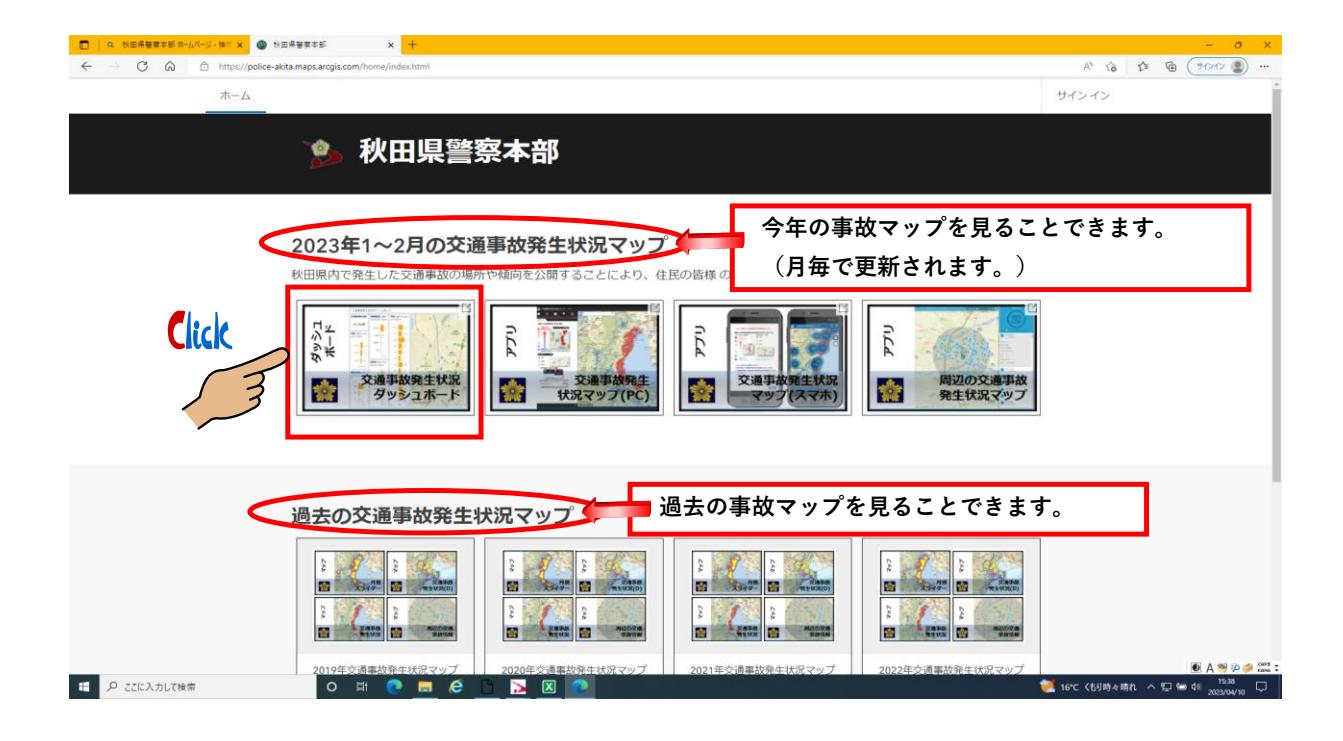

## 交通事故発生ダッシュボードの見開きページ ○、10三井装町55 8-0/パージ・101 × ○ 10三井装町555 × ◎ 2見参数加速化元ダンジュポード × ◎ 10三井装町555 ○ ○ ○ ○ ○ ○ ○ 11112/police-aktamaps.arcgis.com/spp:/dsahboards/21a805aced43jdfaa7b13486fb952a5 A\* 16 12 16 (91242) 交通事故発生状況ダッシュボード 八桥大爆2 Yabasech atu2 交通事故発生件数 事故類型別※違訳すると校込みができます 月間×温沢すると校込みができます やけつか ラける Yabaseh ata Prod Alert サノ2 Lient 5 Prod Yabaseh ata 車賃相互、実実・その様 201件 #面和11-21面像白 专内油田 3 Terarchisturades3 事故発生場所に 奉周相符-批折料-批折改课 アニリーマート 専内会田2 八橋イザノ1 Volume Fandymant Terrauthisburgeng 車両相同·加京·進行の 年間回道投すると絞込みができます 印が付きます。 市内贸易 2 Terauchibror s2 車車相当-私好時-その用 人対東第-模肪中-その権 作用であっ またわかって エイト 専門短篇1 シフティ Treanditionent 7月5日 Come Alitaを明ら ハ マロットの であっけの。 マロットの ののの 人間本明ら ハ マロットの であっけの。 人对象网-的武器行车 01月 要買単独-その株 Ato H-工作物·分融新安全县 电周带性-和中电器 酒能然不存 2023 重调相互-在折转 昼夜閒米温沢すると絞込みができます 200 事故内容別※選択すると校込みができます NIST WEEK 夜 35 मि \$2-CE 事故内容、事故類型別、 臺(時) 18 夜 (日) 16 昼夜別、月別等の件数を 加雨1 표 (B) - 11 見ることができます。 死亡 Burnan 1 夜(時) 3 旭南3 88 o # 💽 🗖 🈂 🖪 🔽 💽 🥂 16°C <59時々晴れ

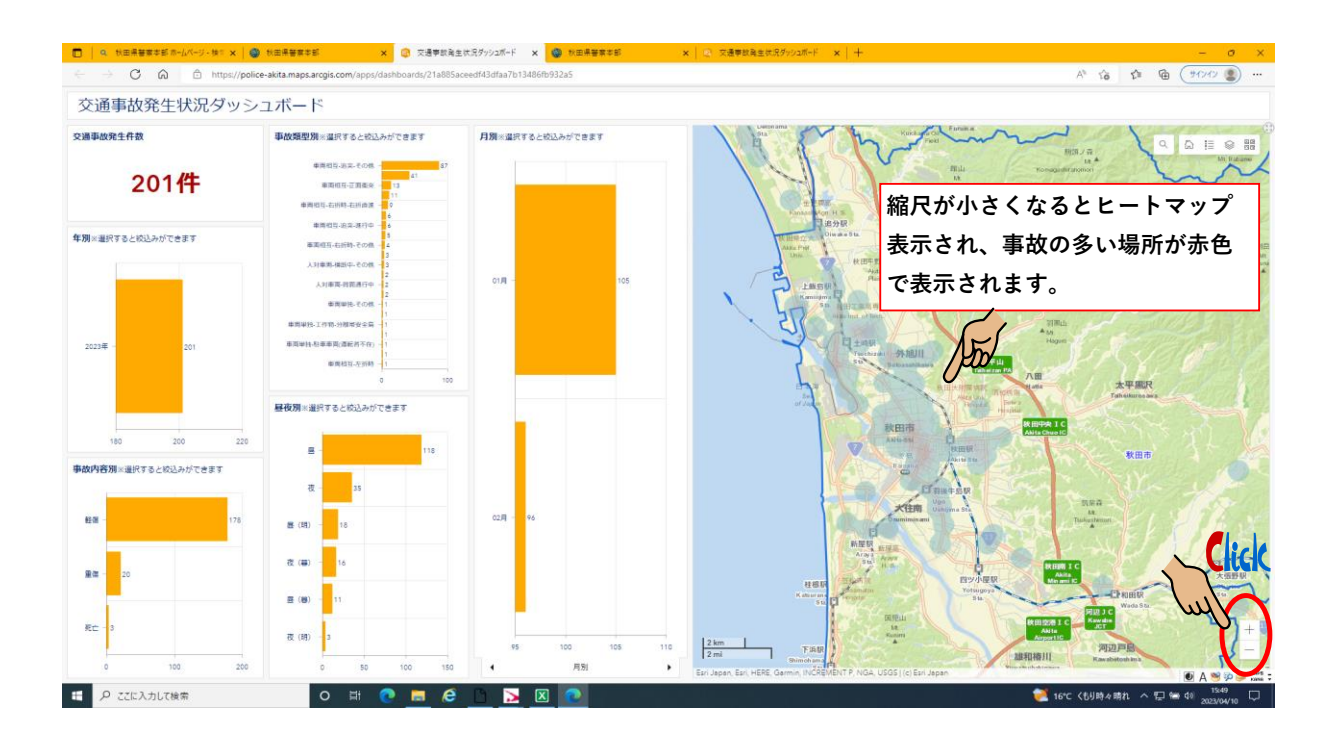

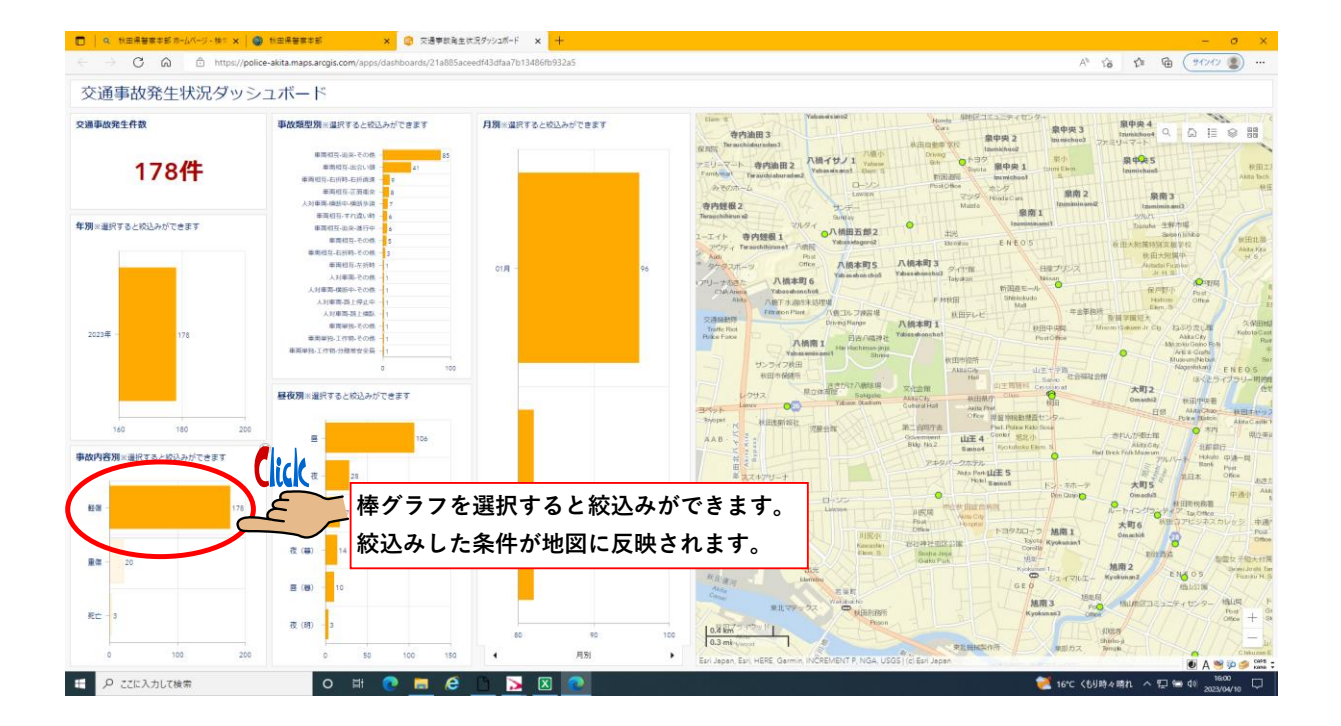

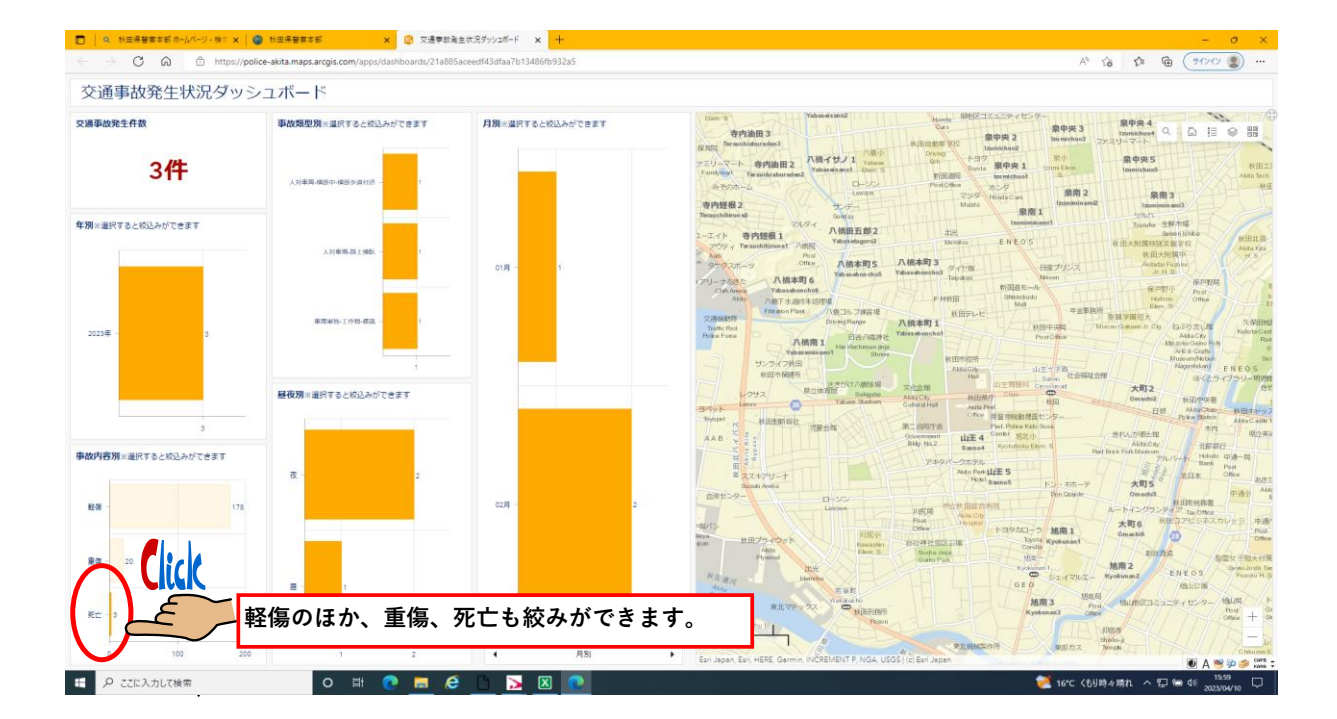

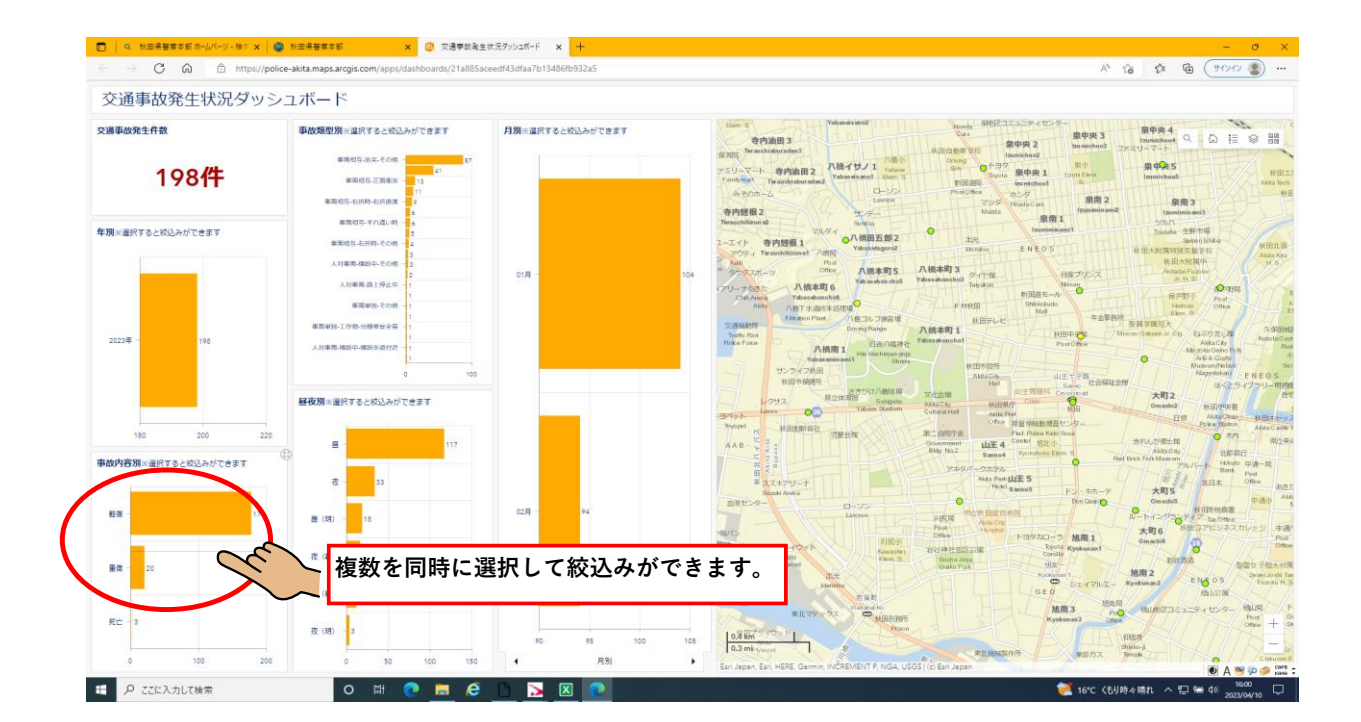

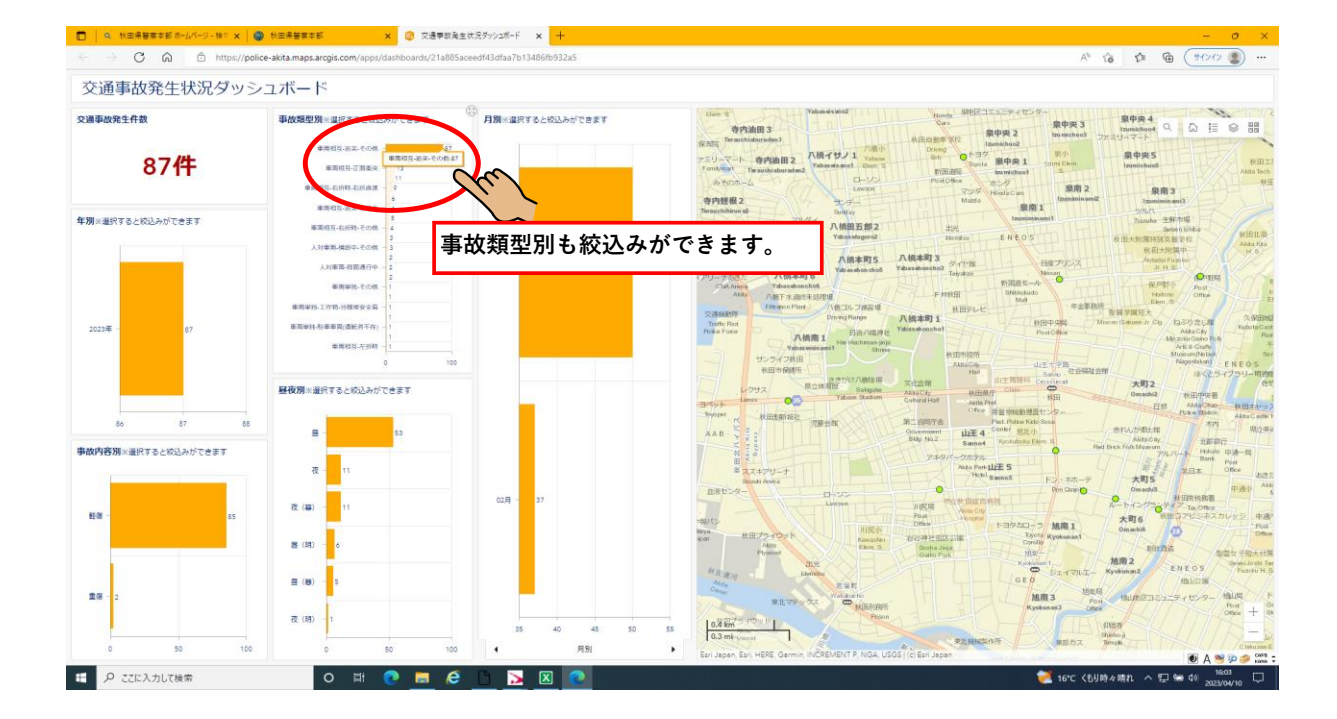

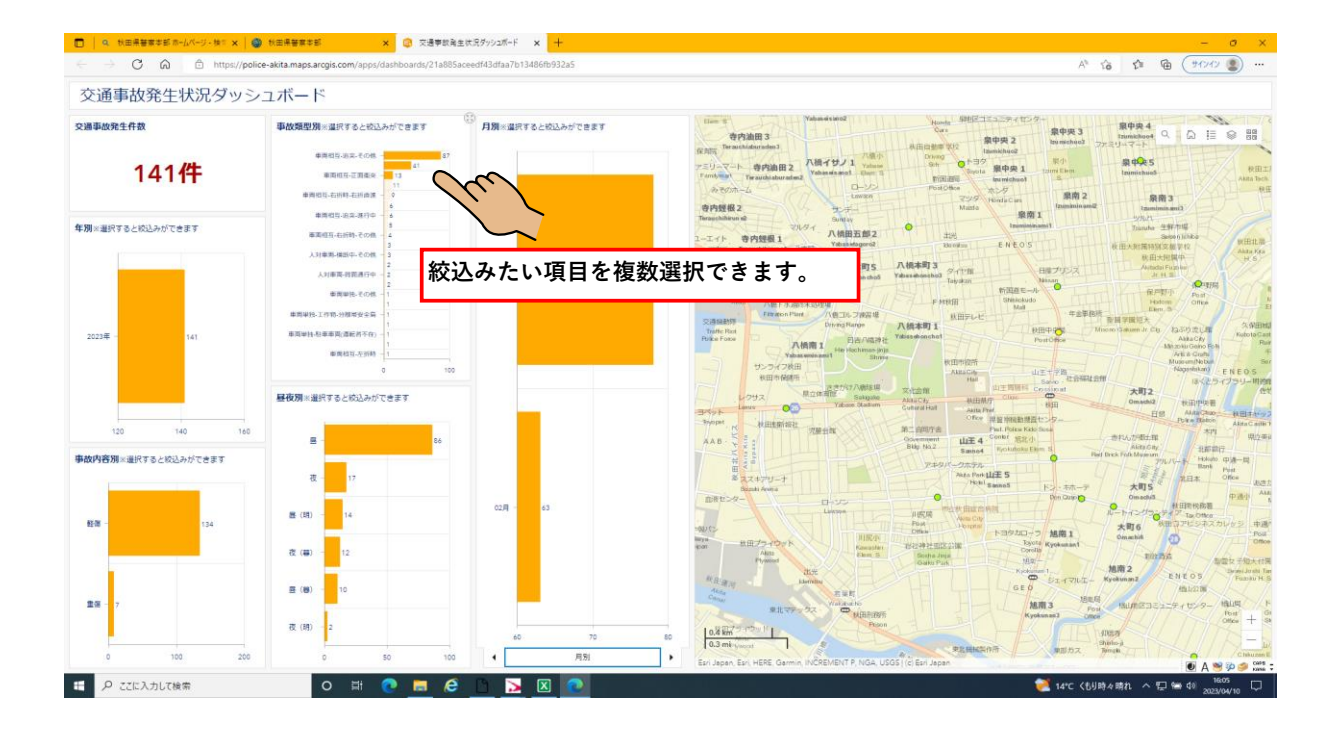

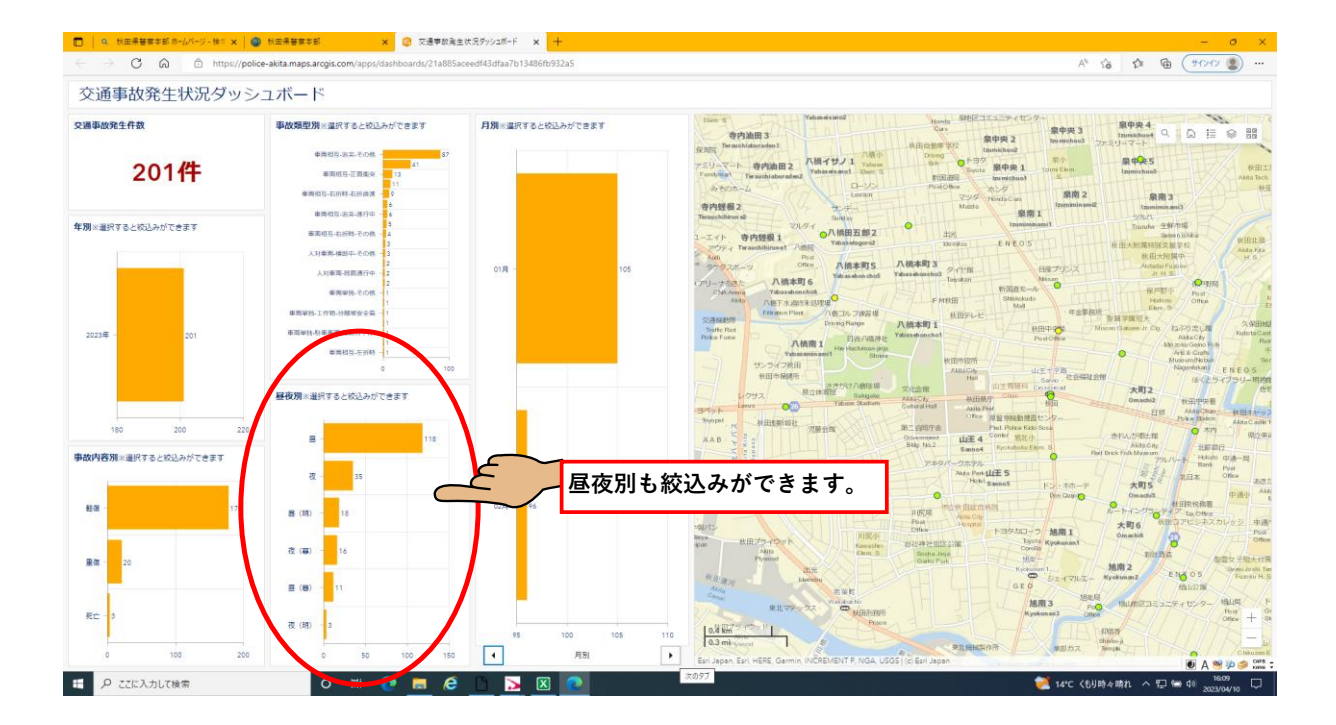

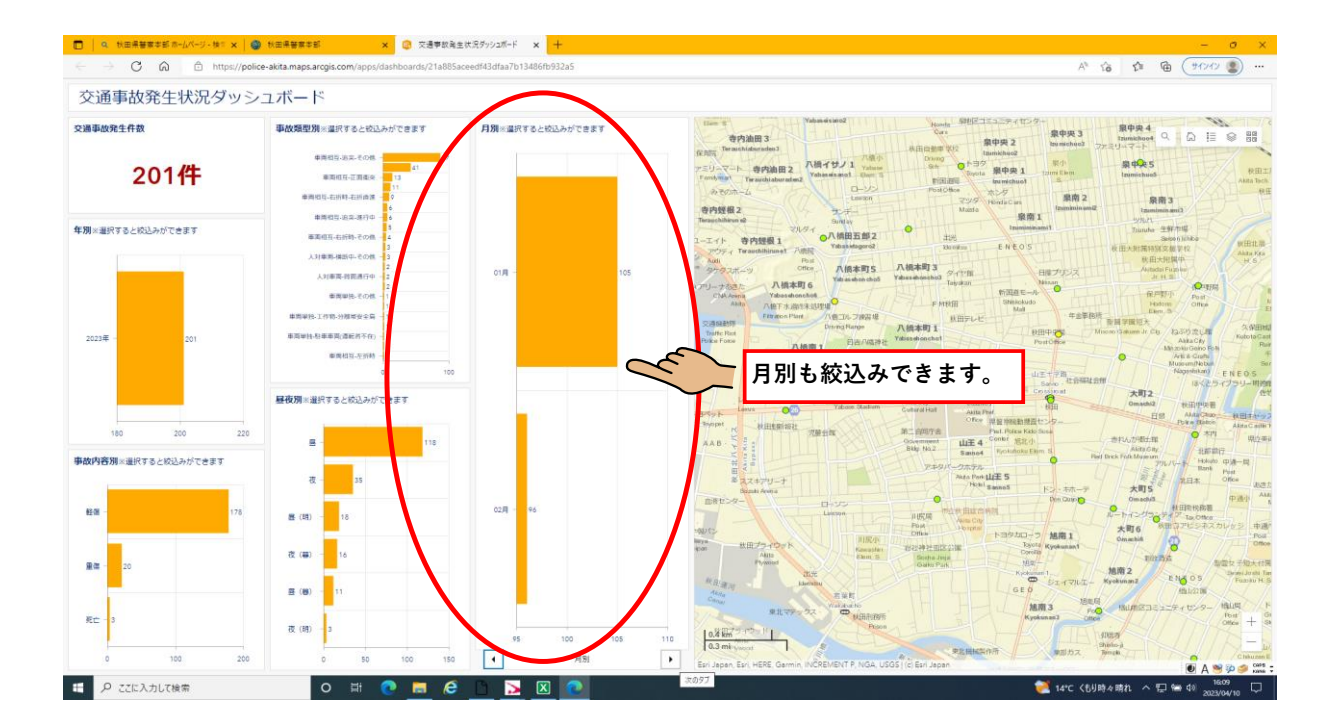

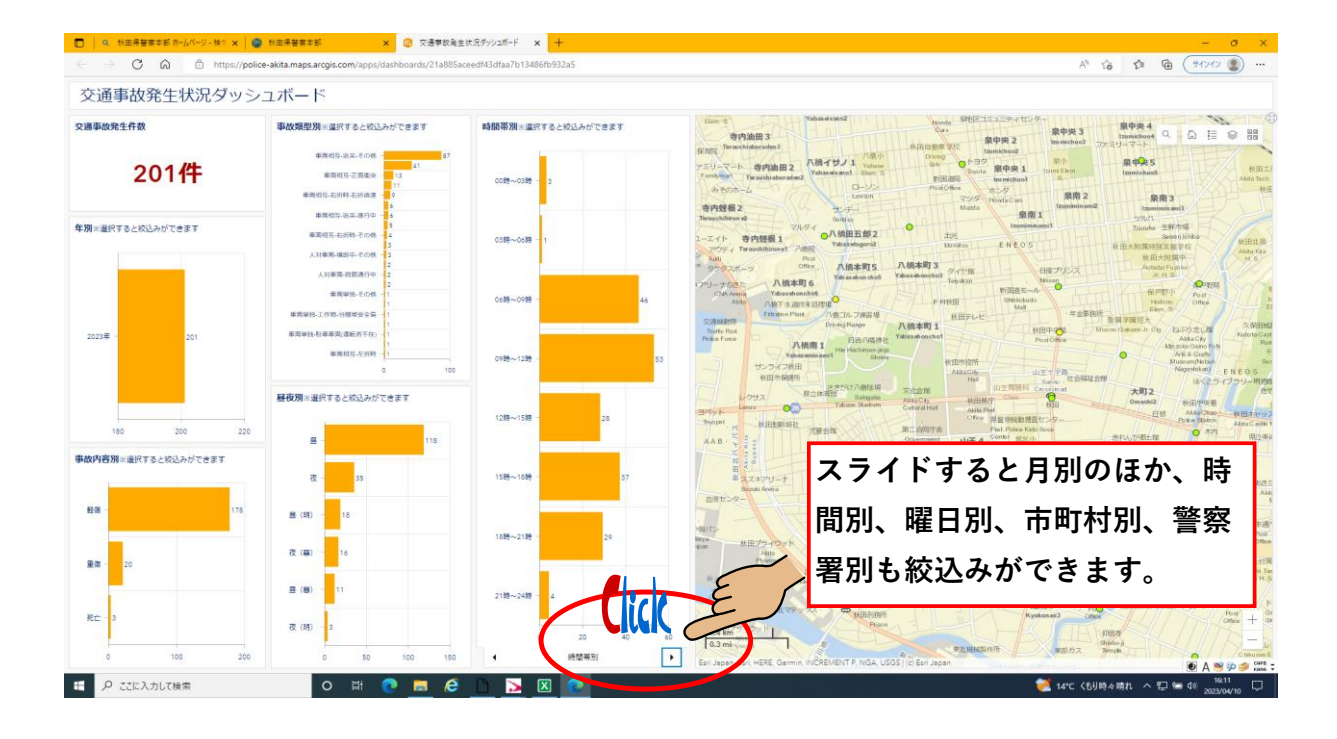

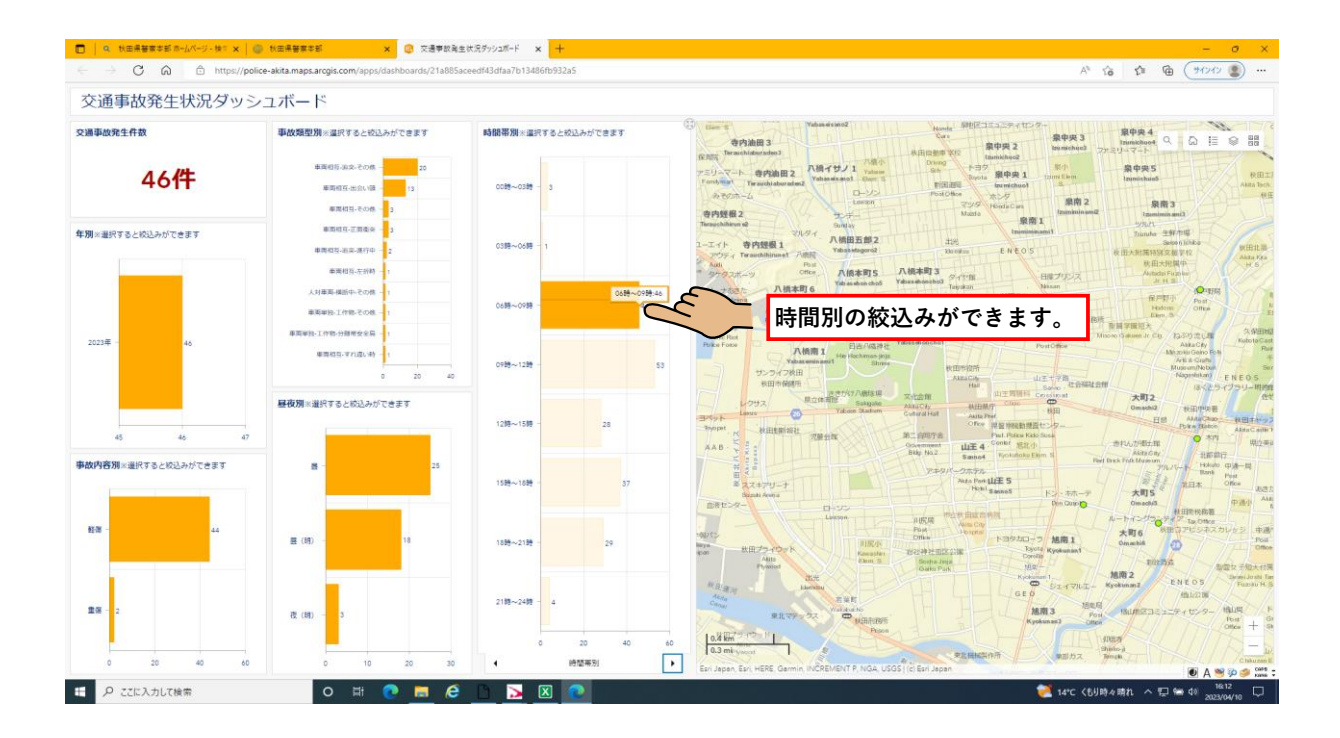

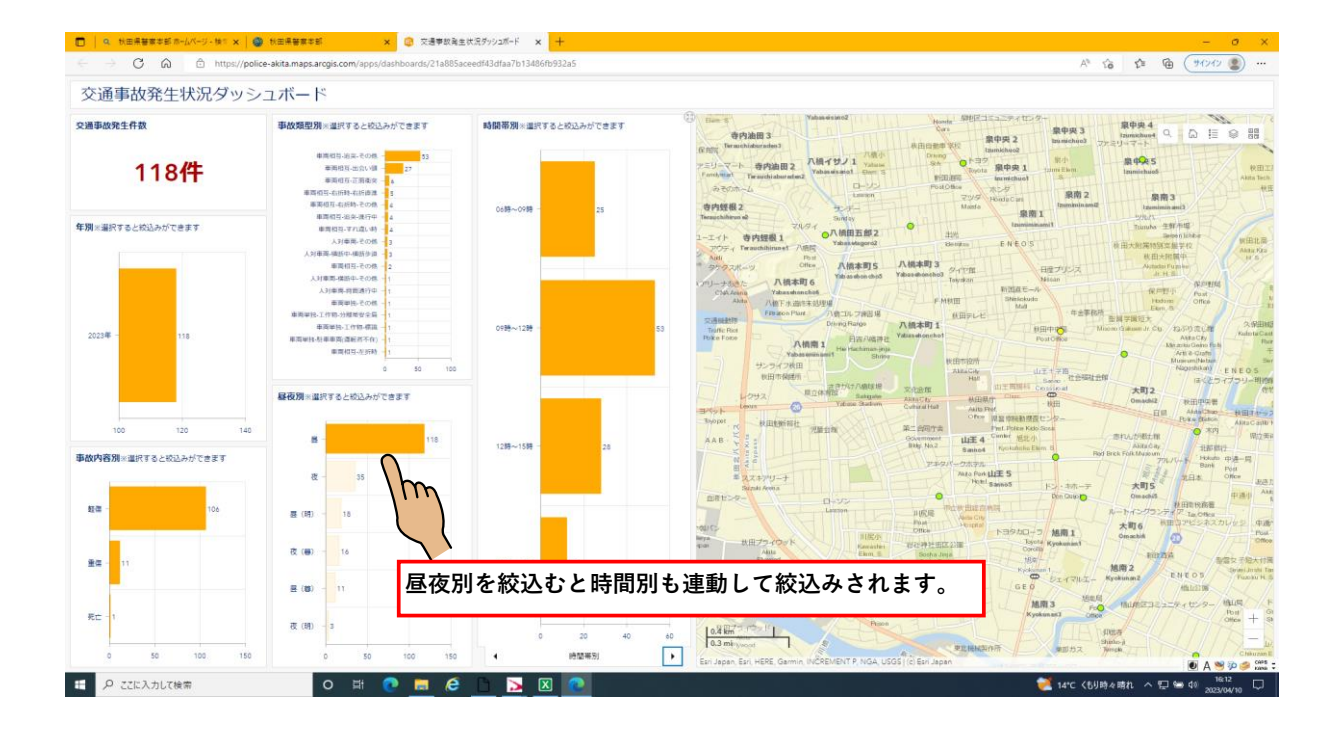

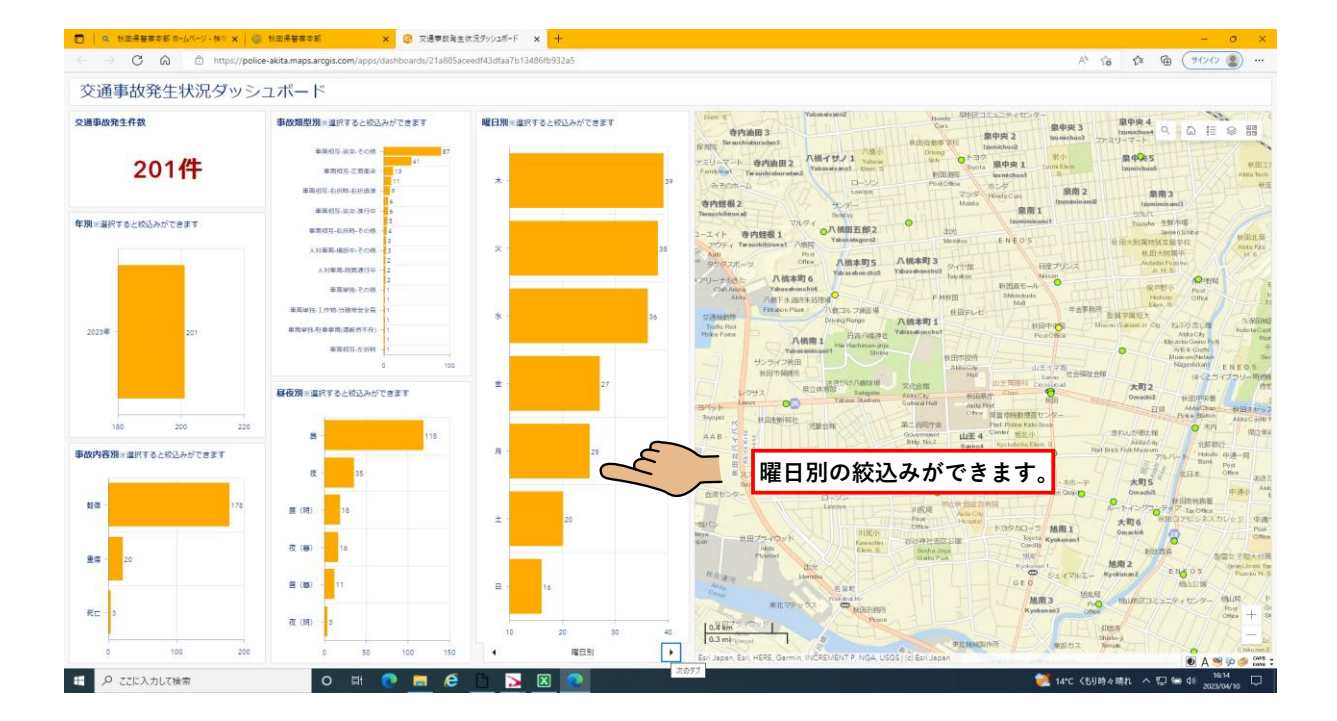

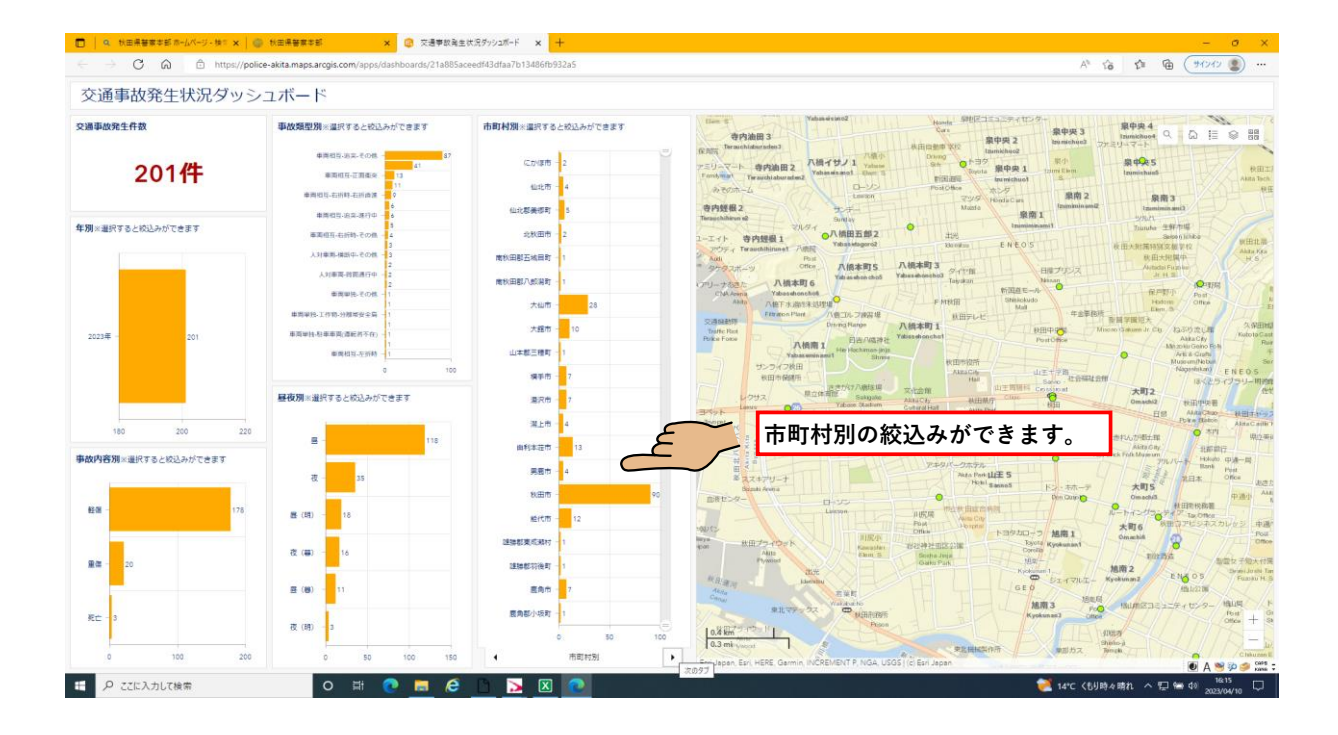

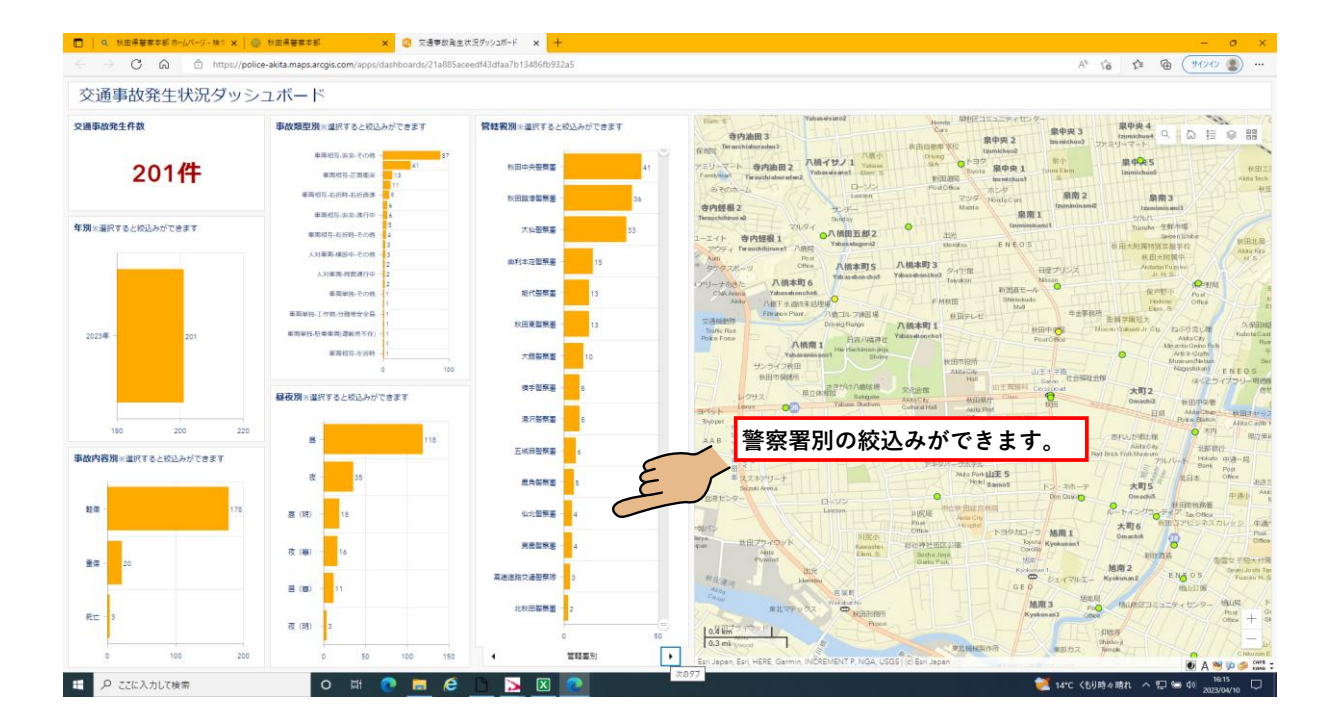

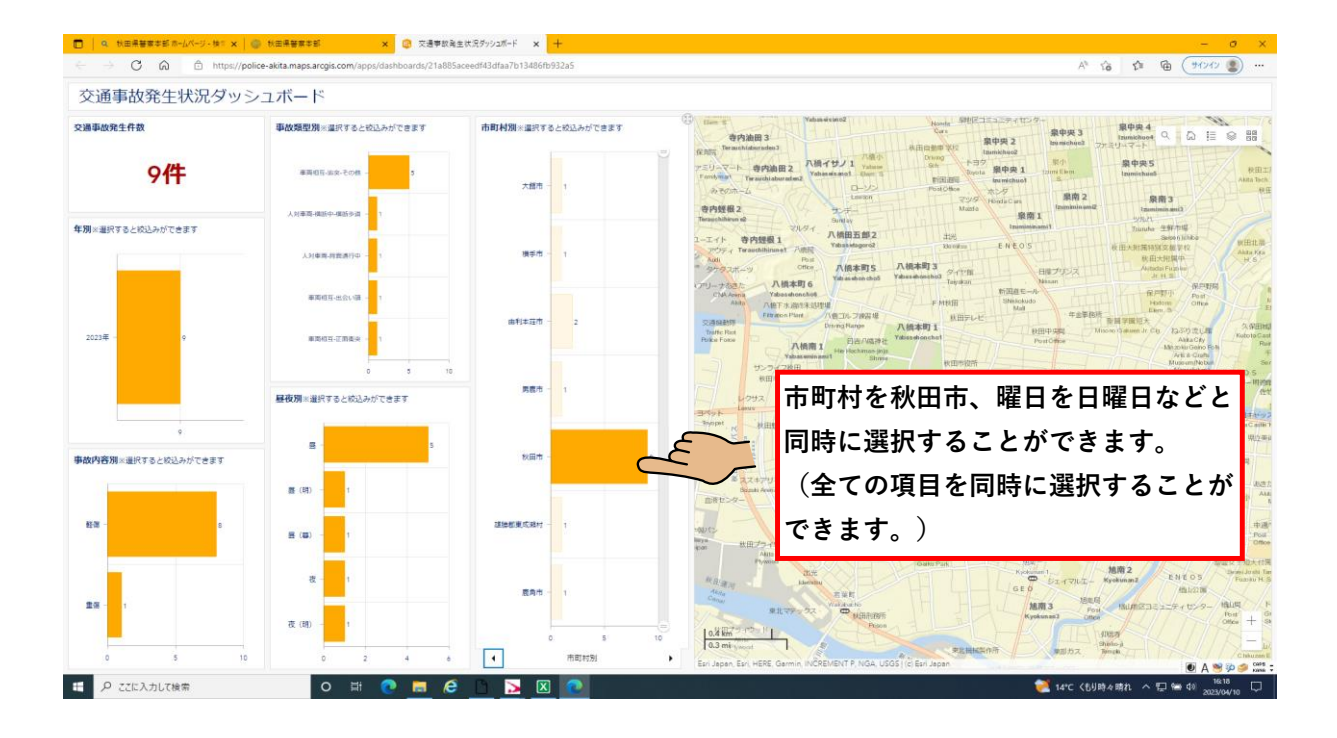

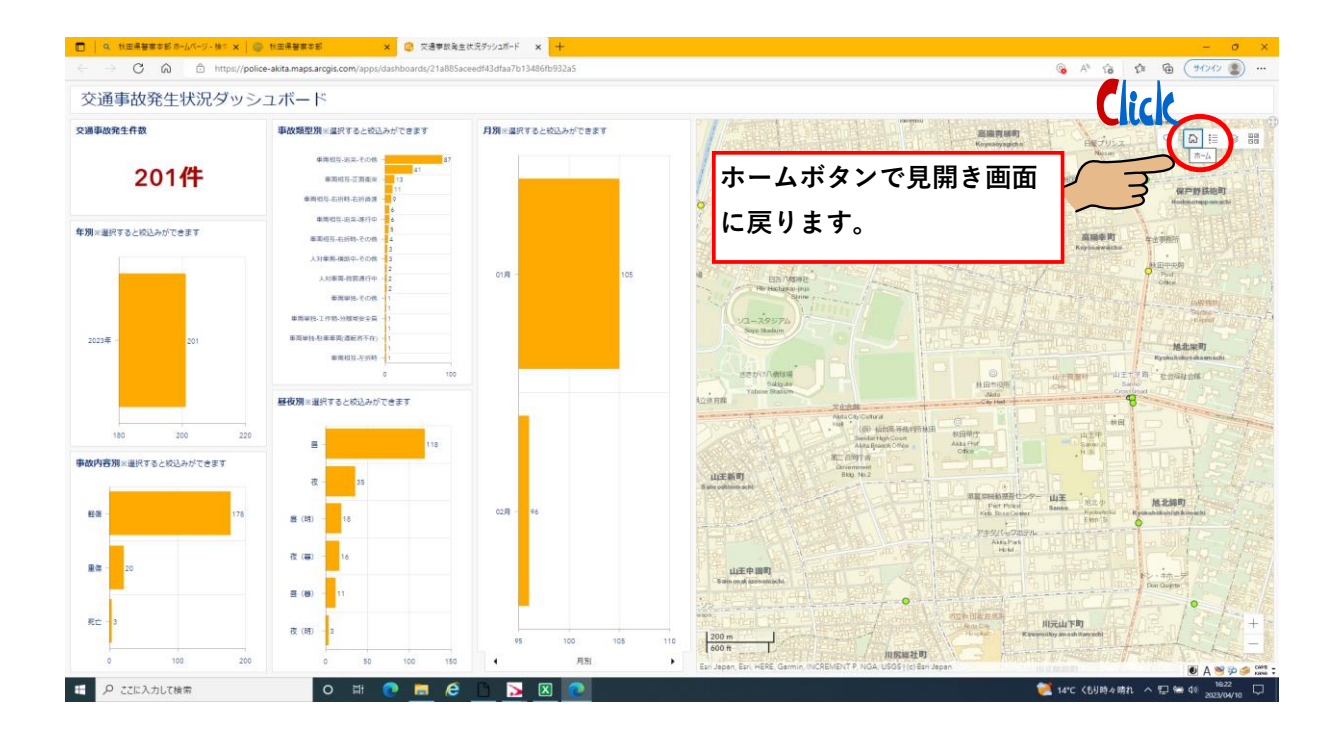

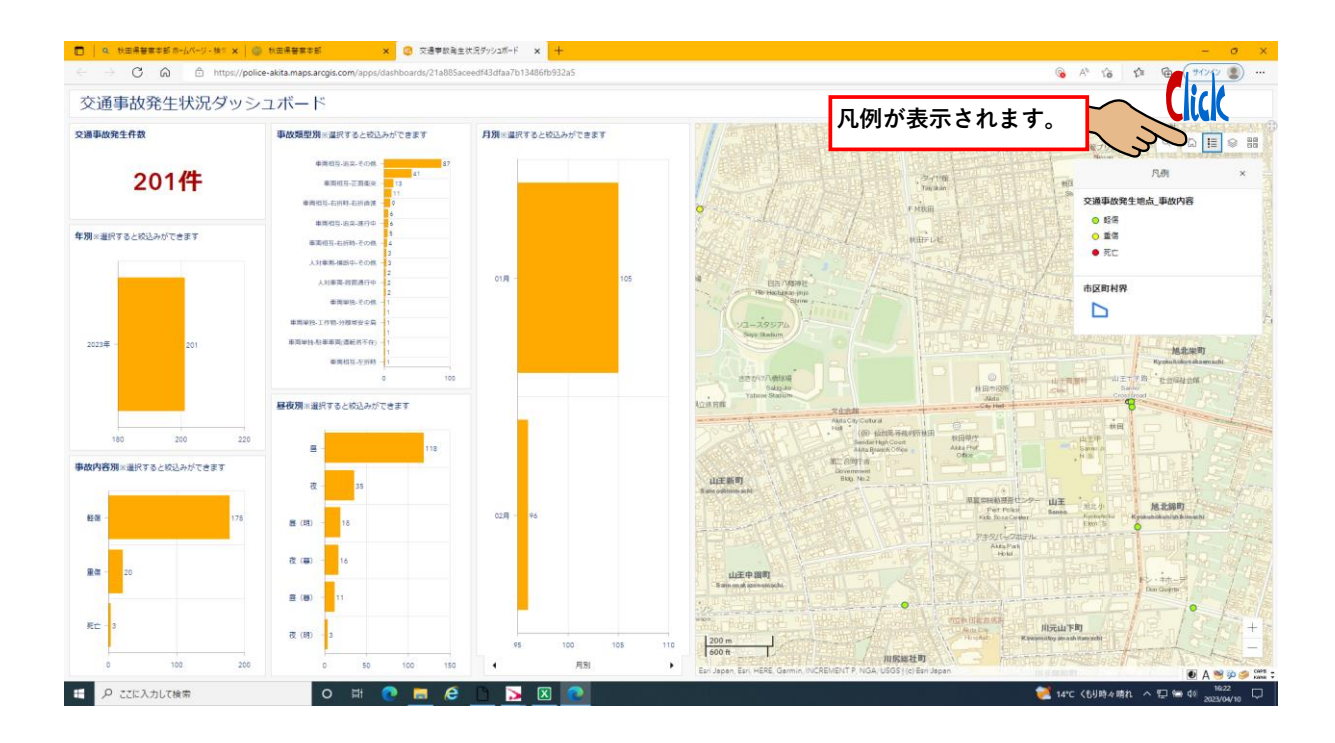

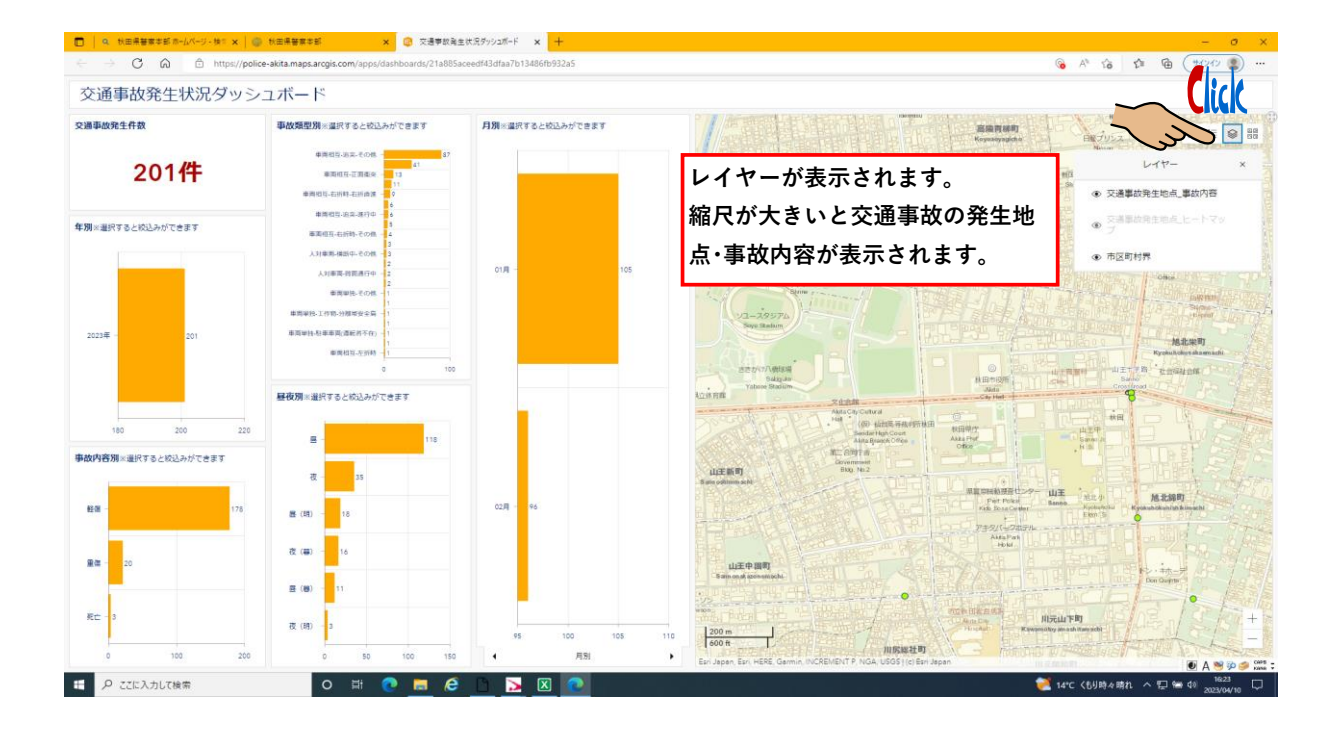

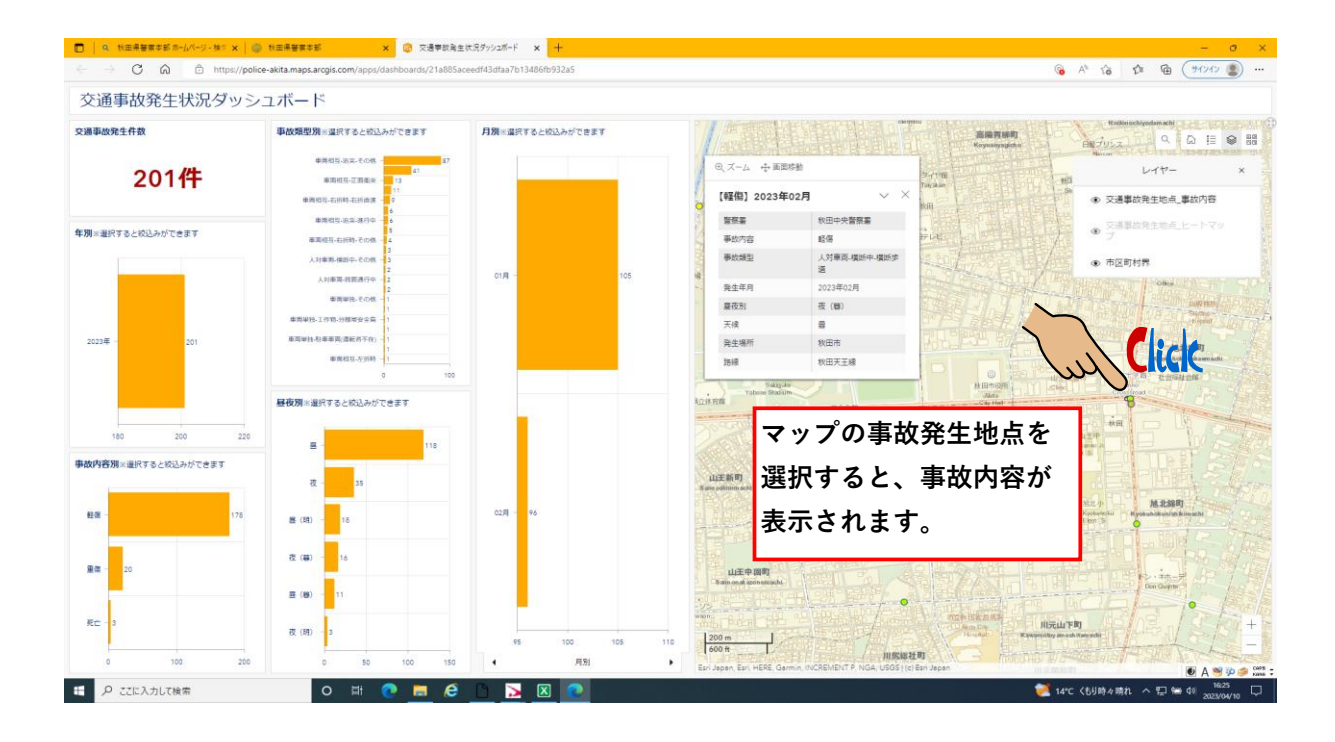

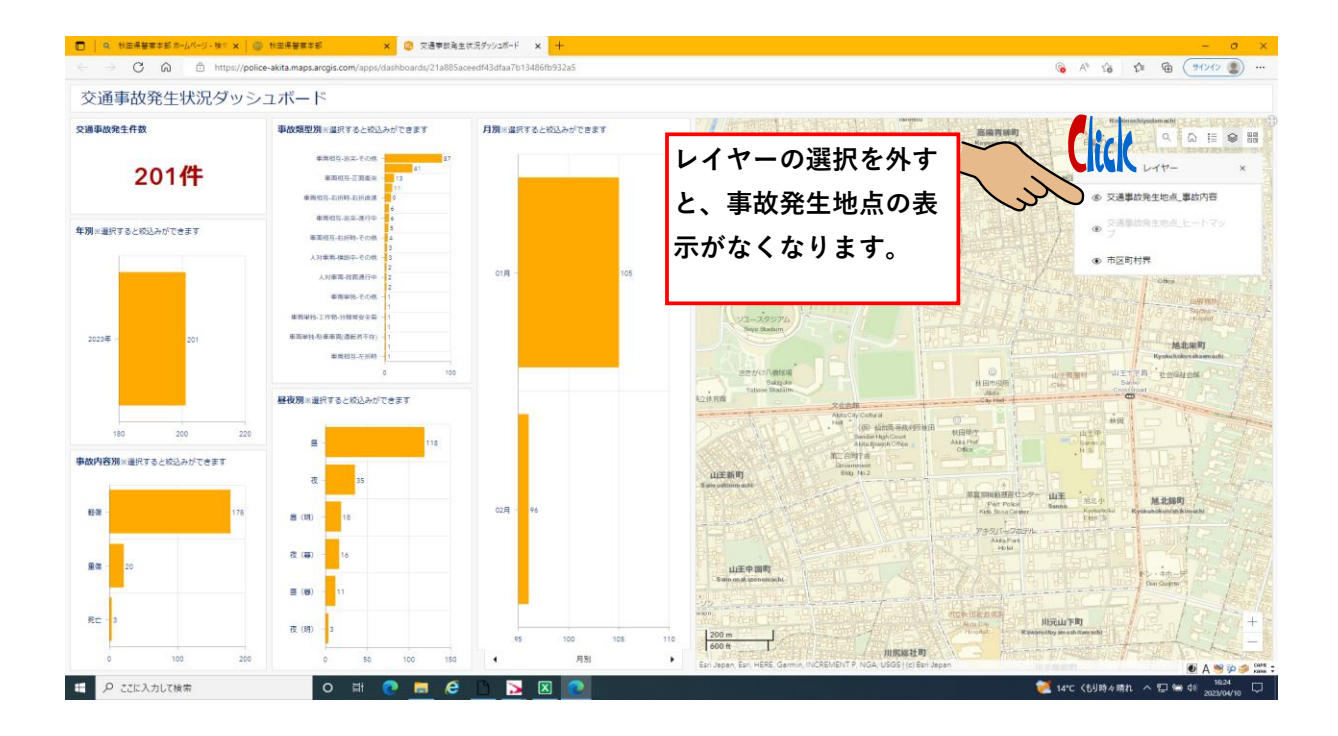

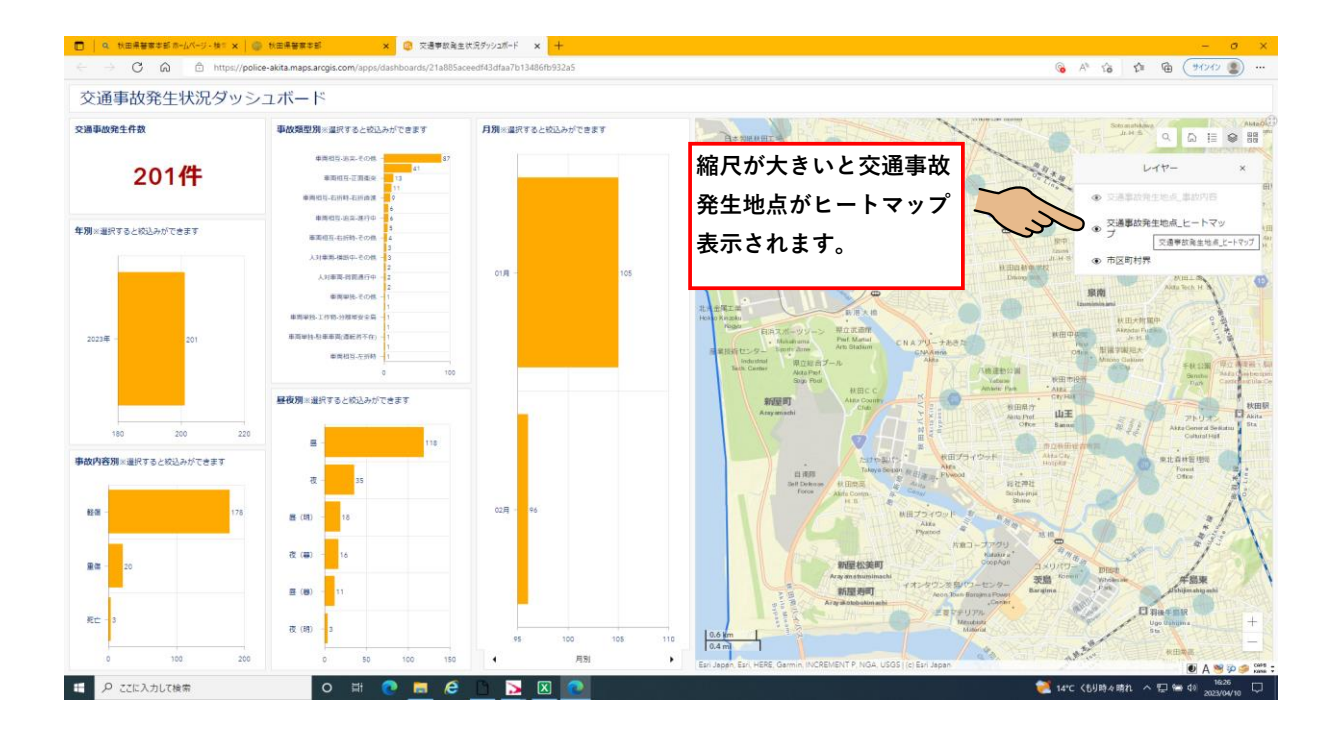

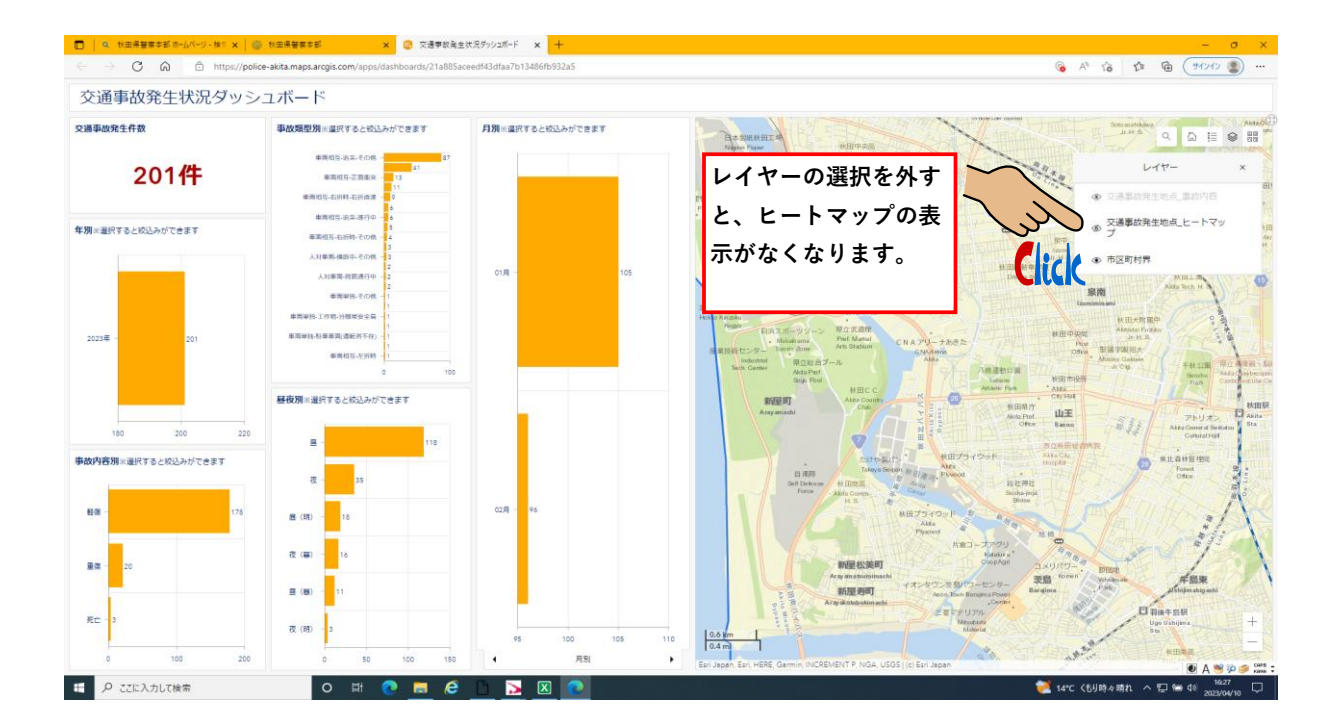

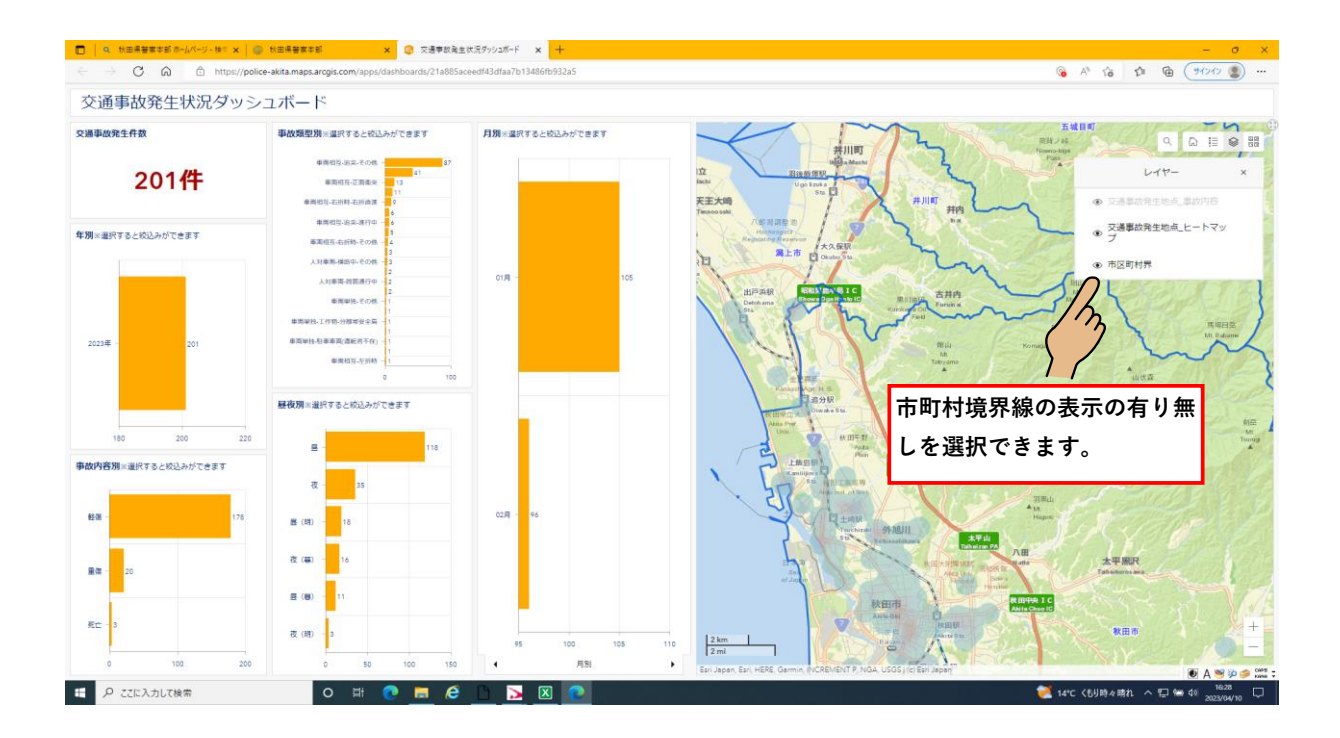

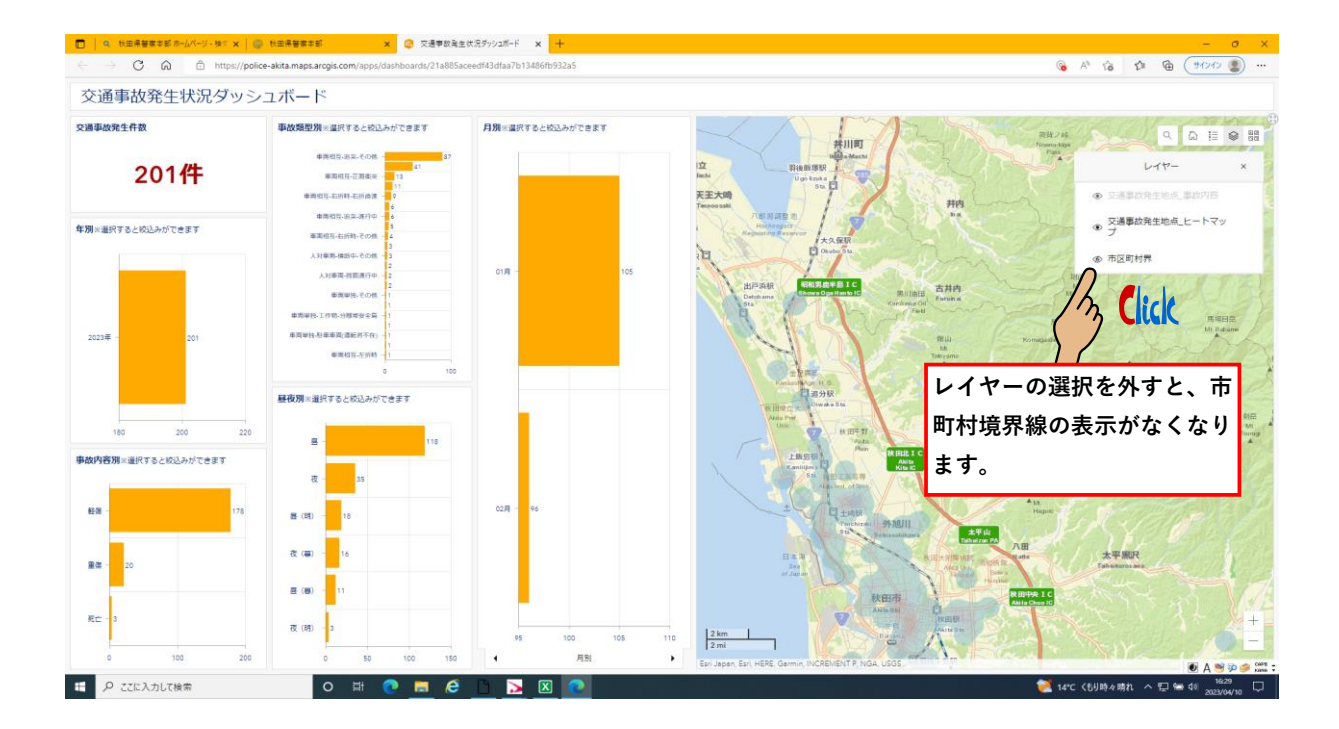

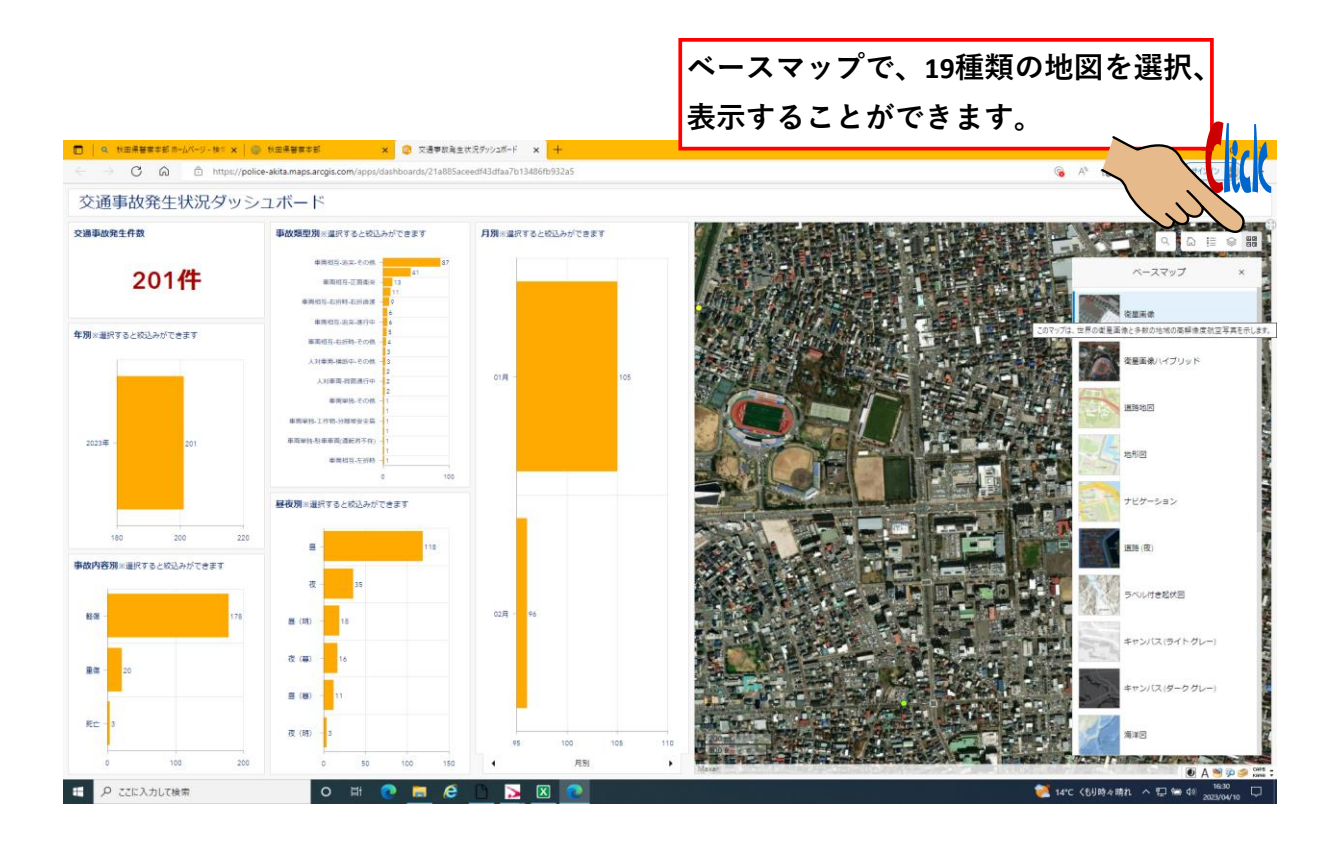

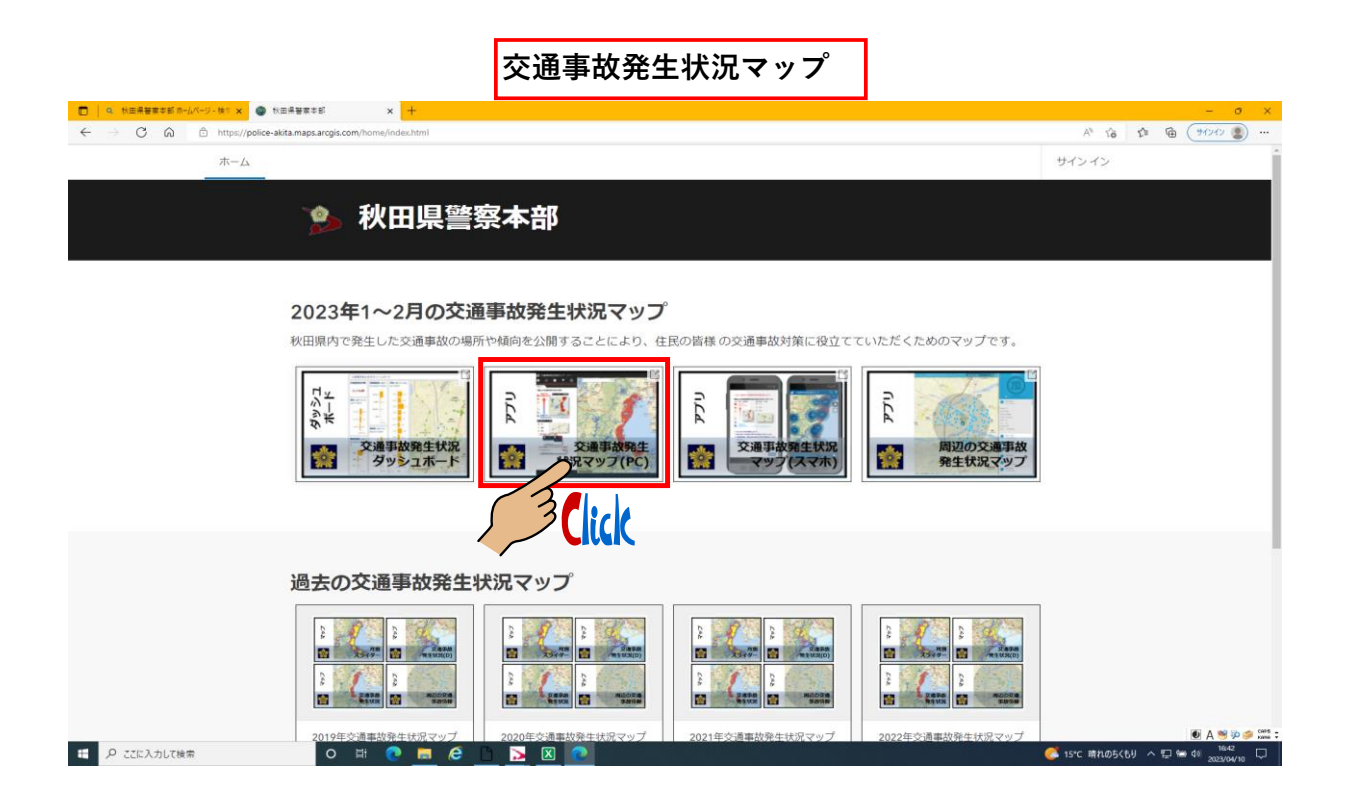

交通事故発生状況マップの見開きページ

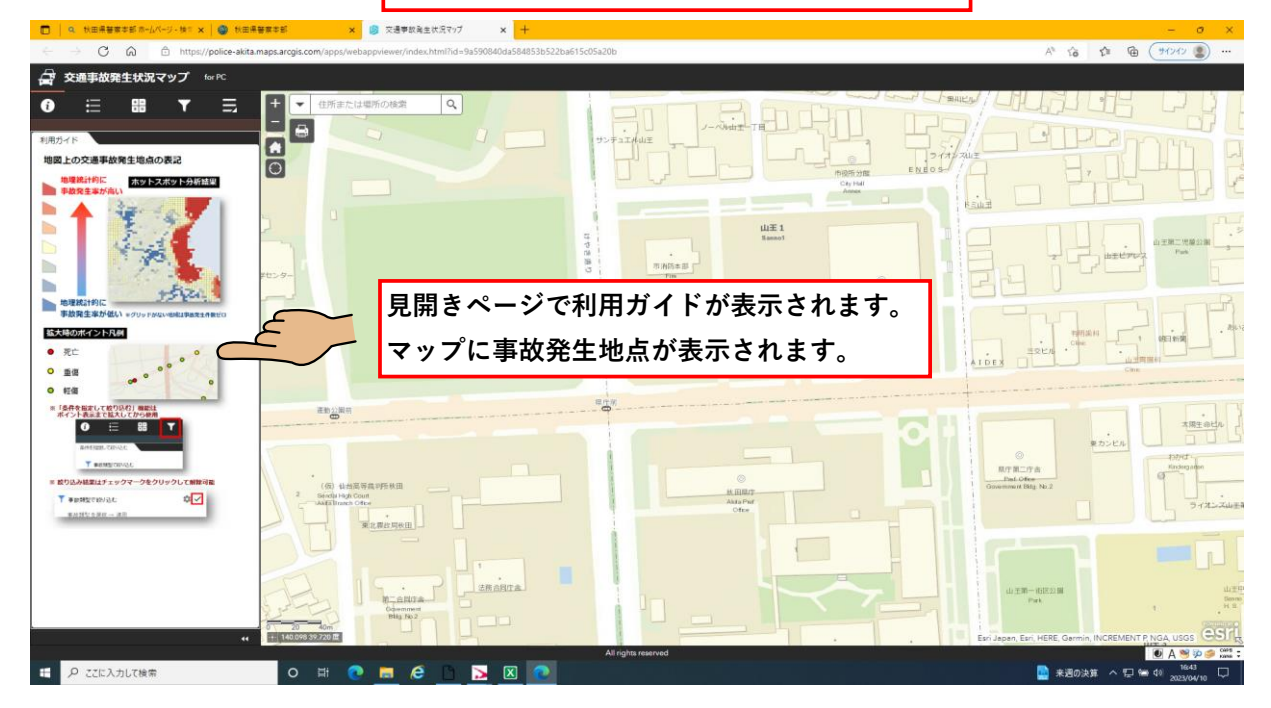

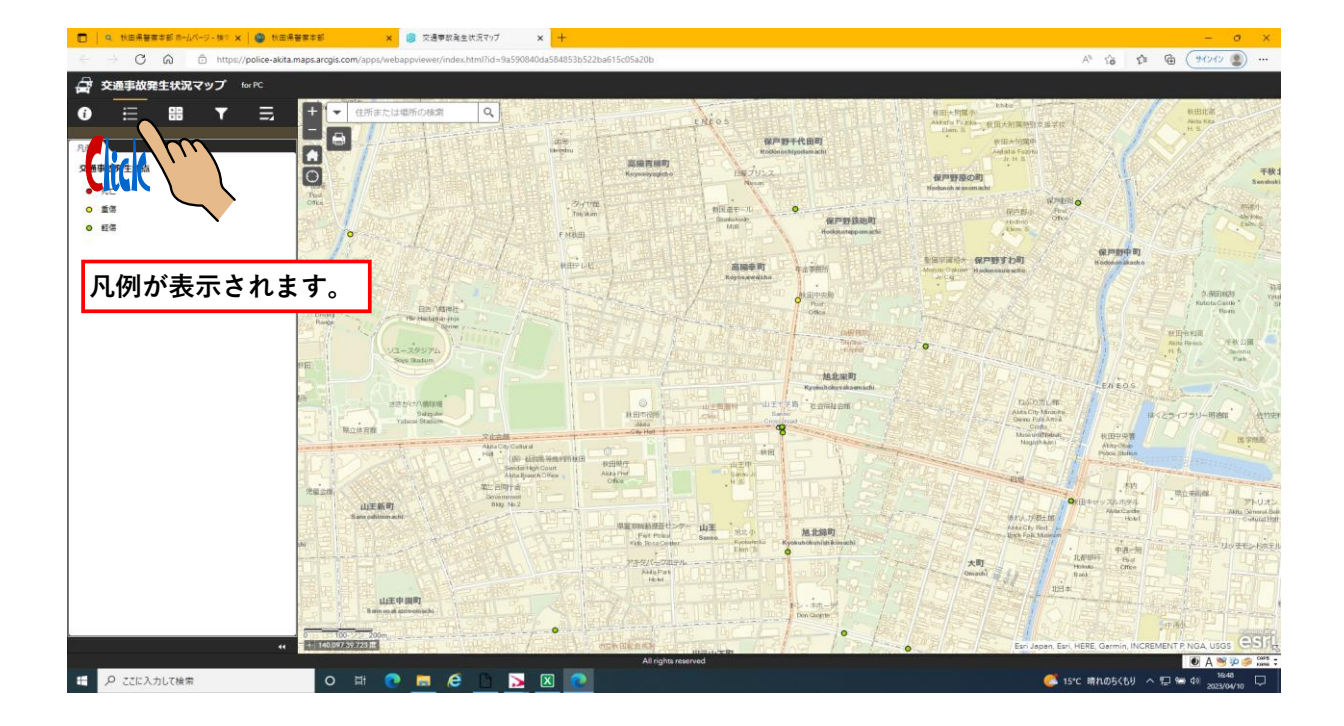

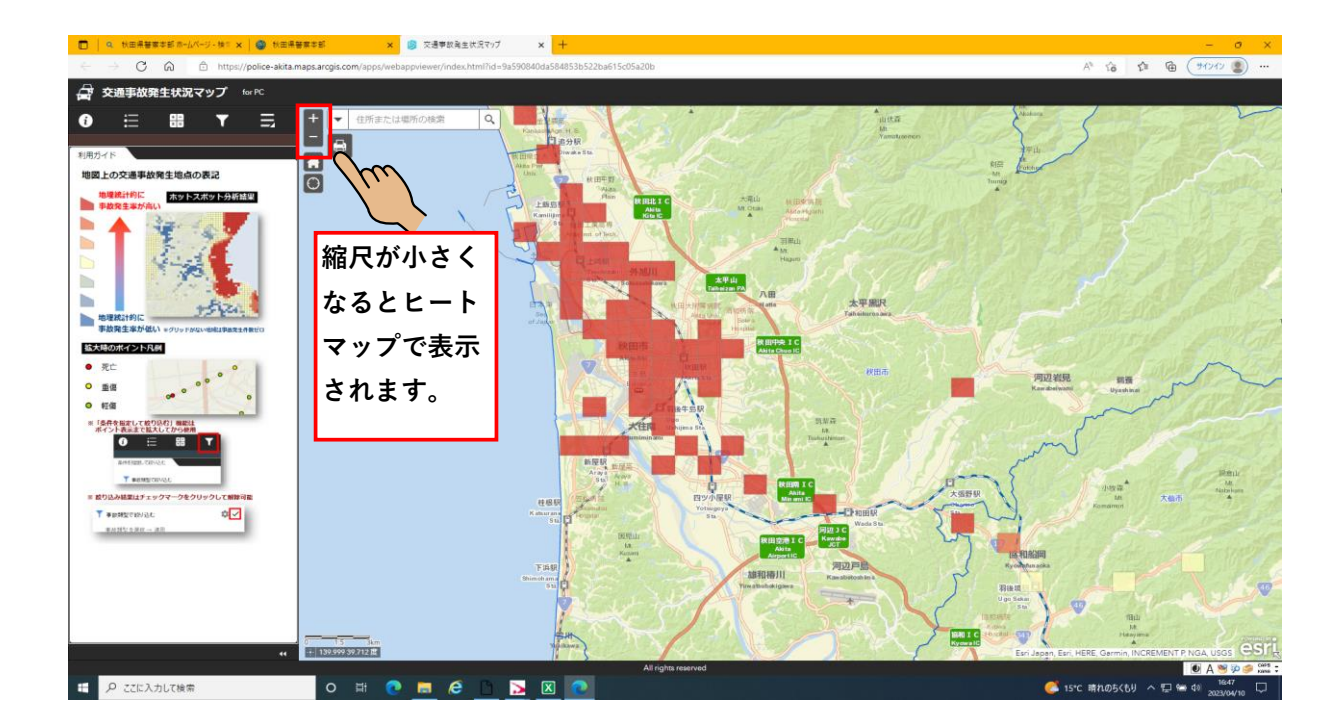

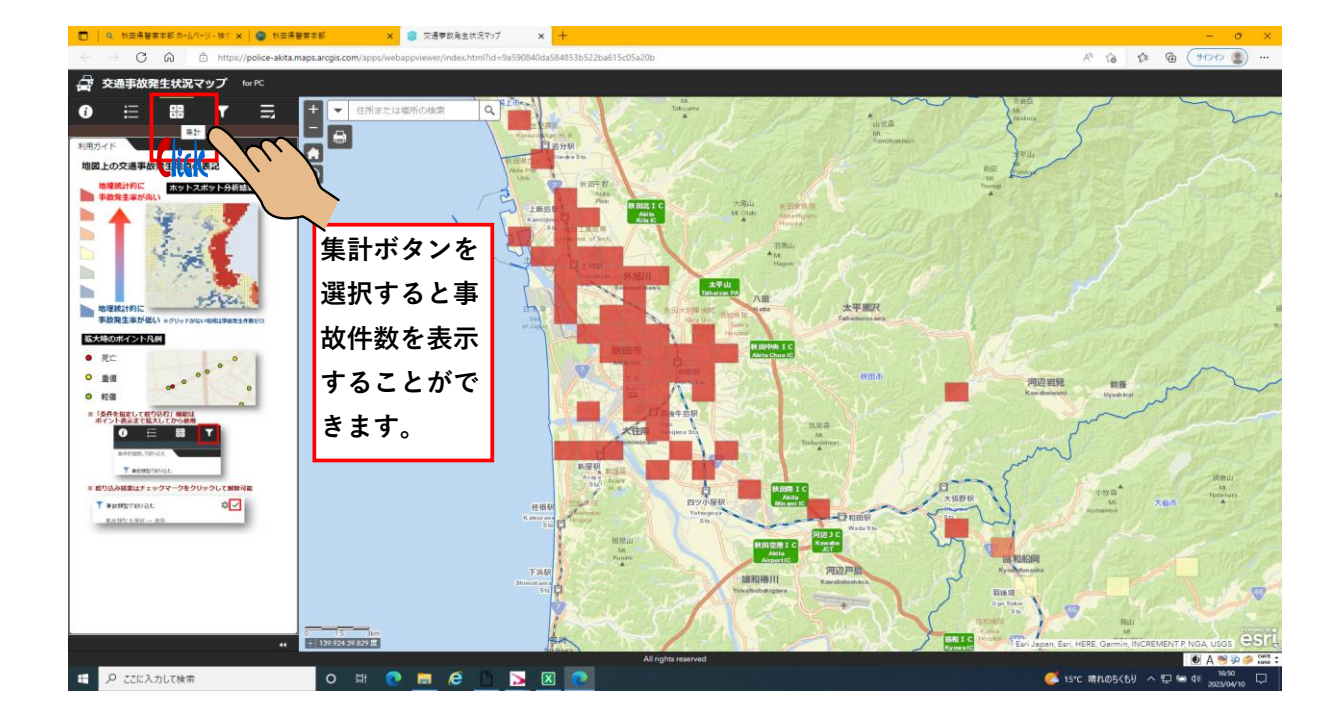

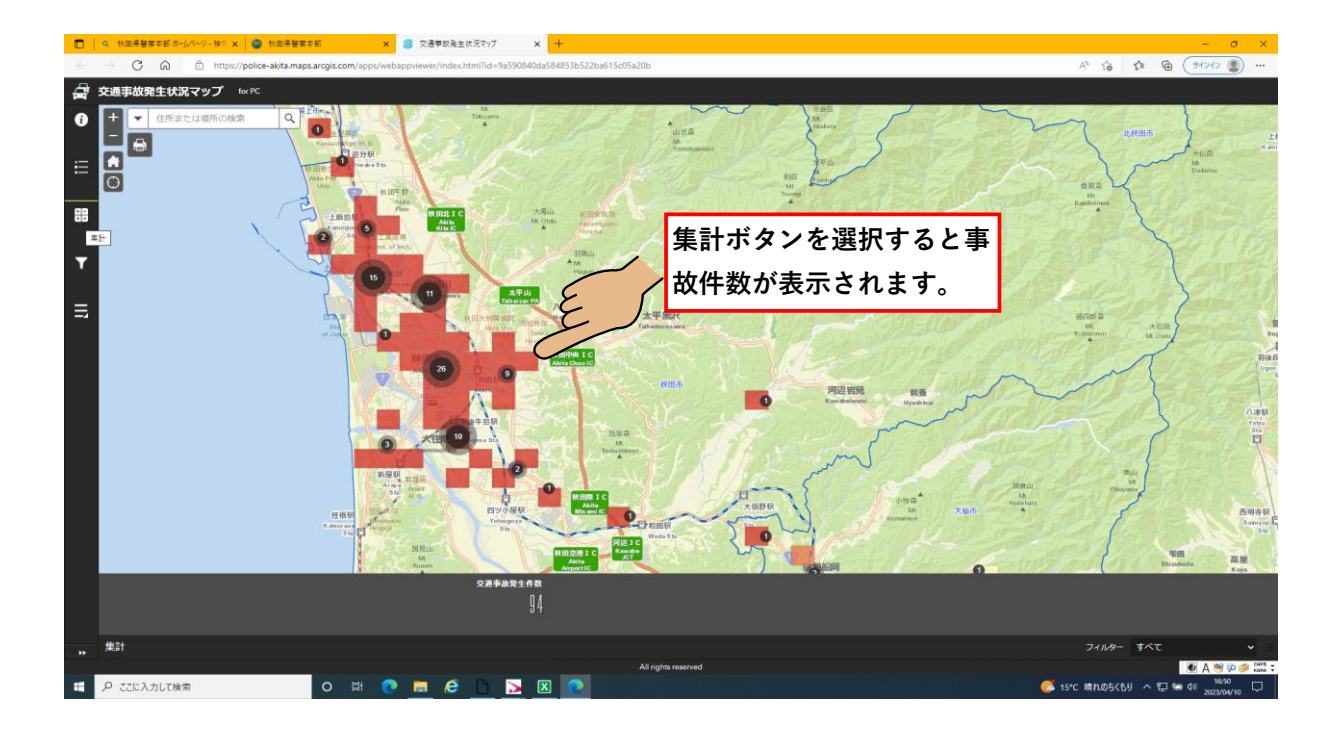

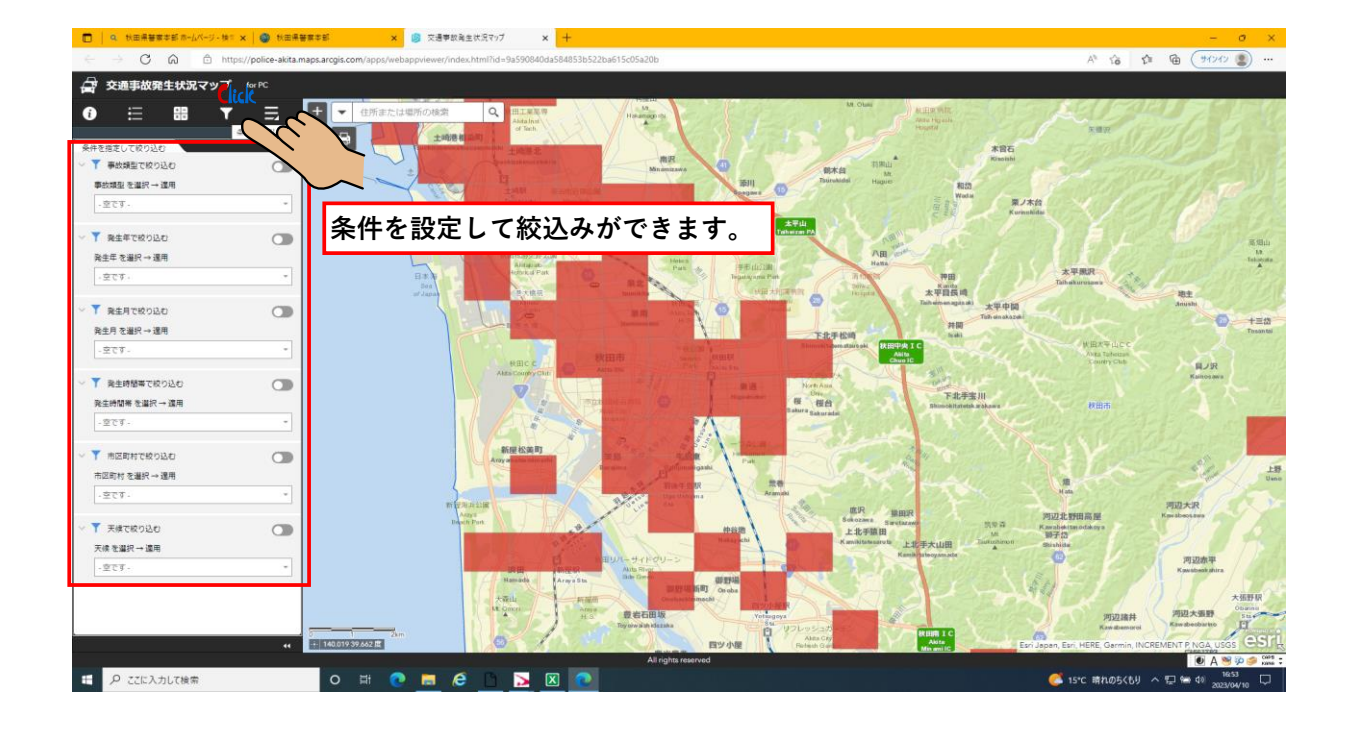

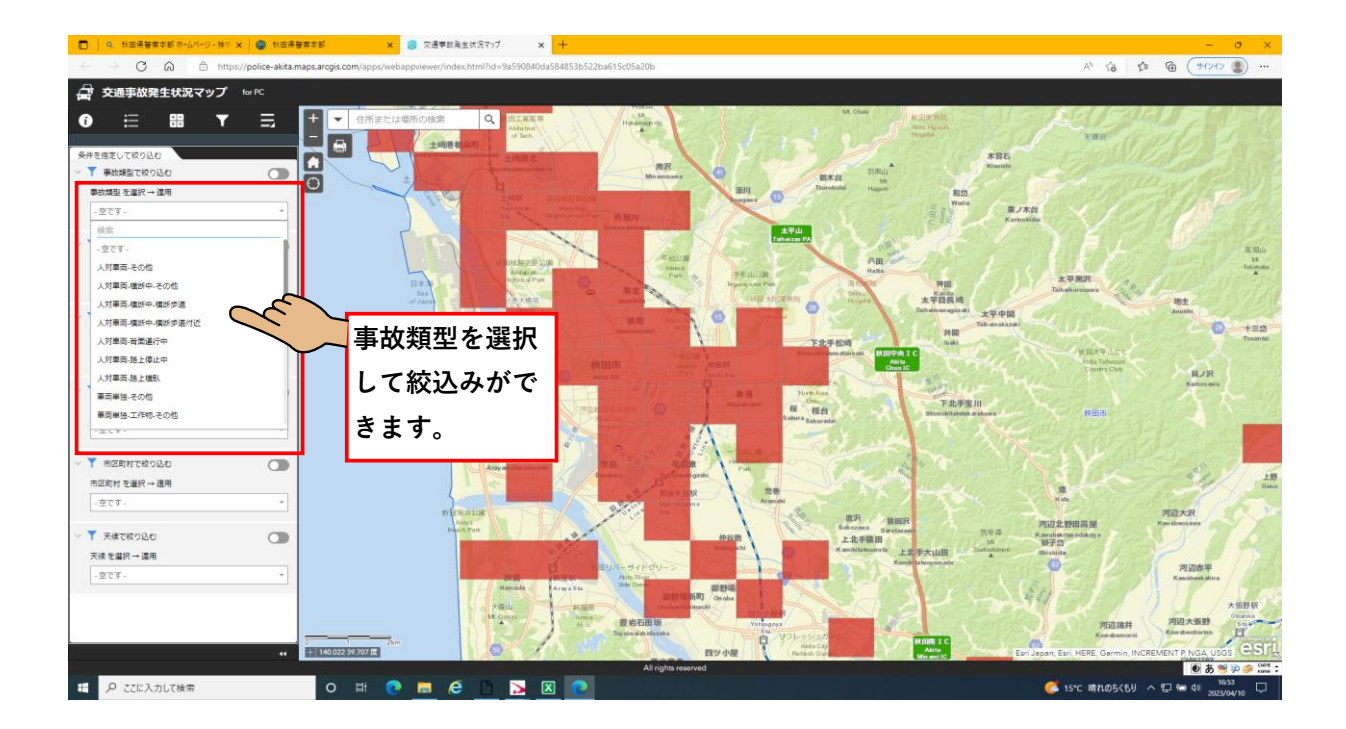

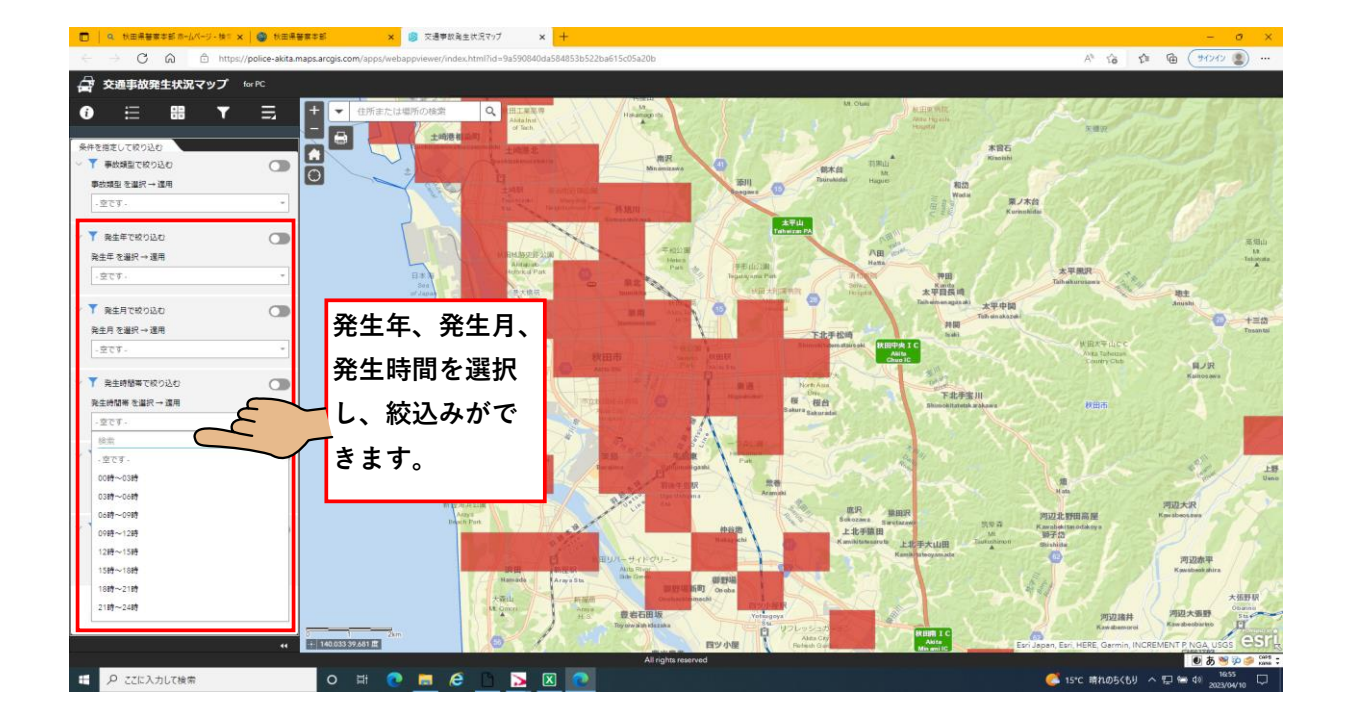

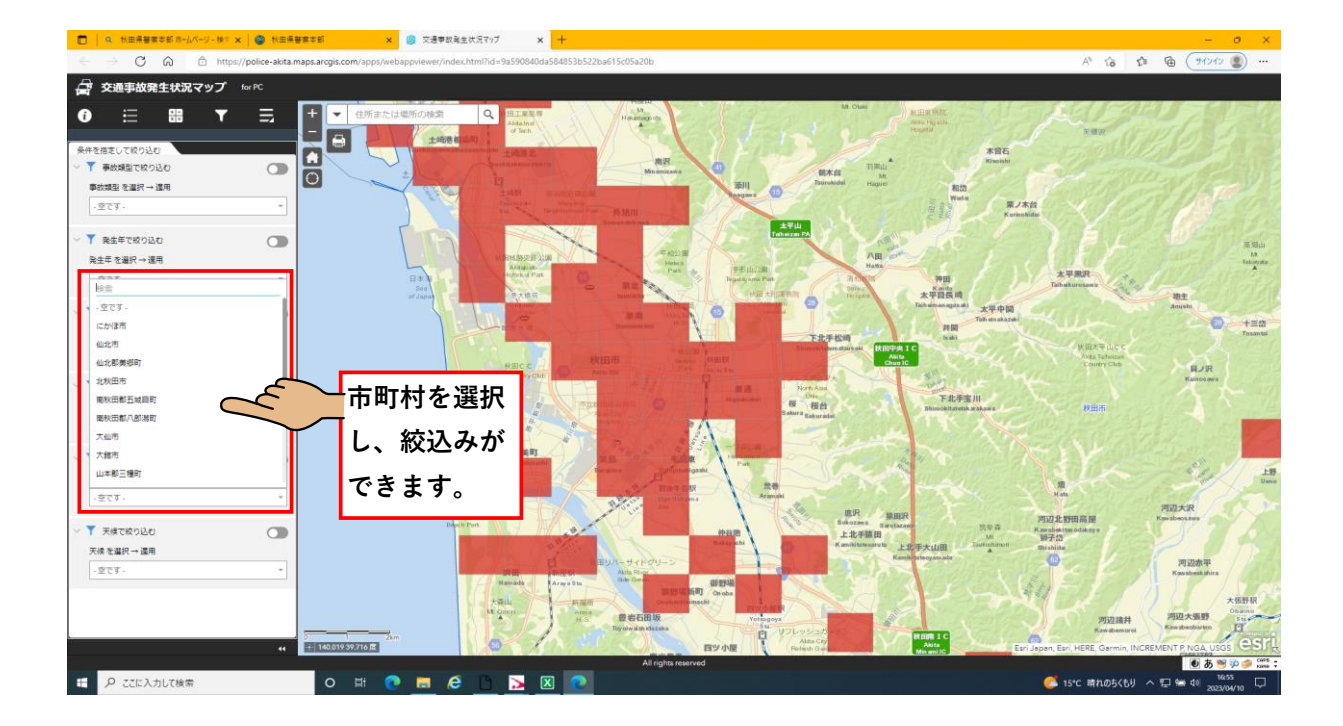

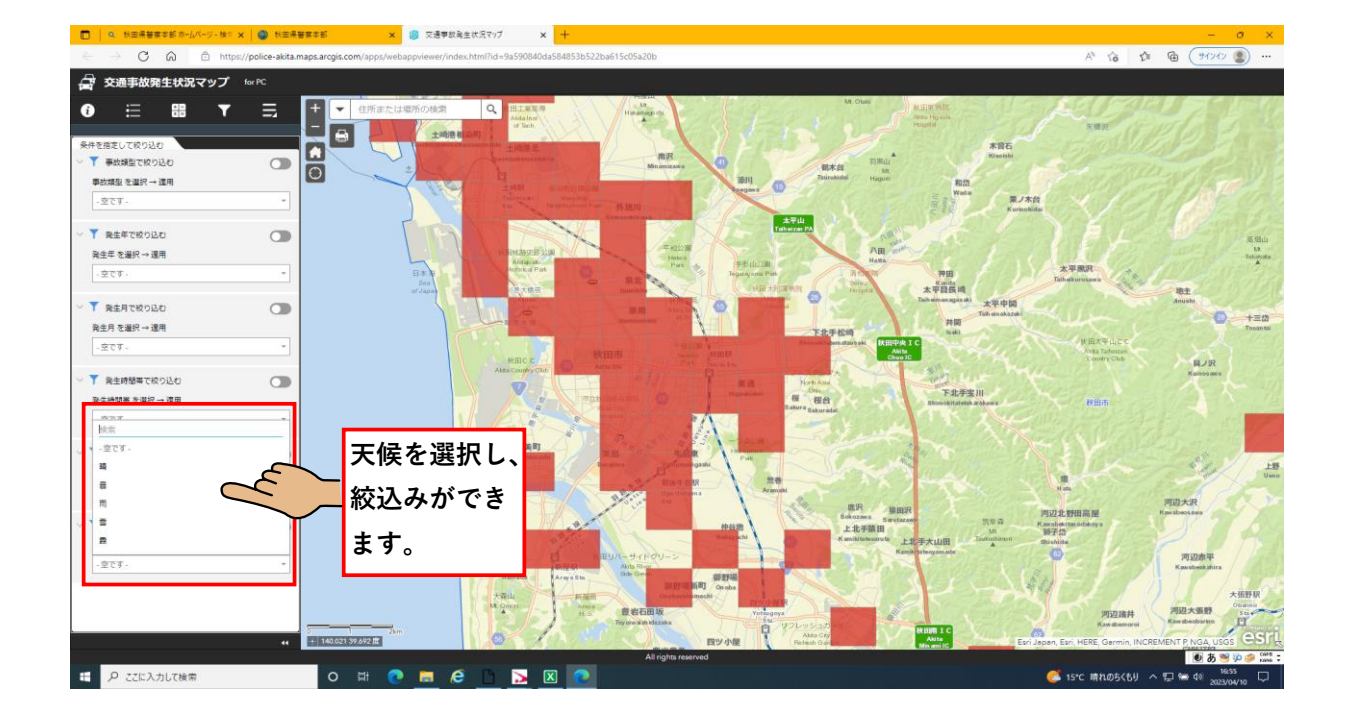

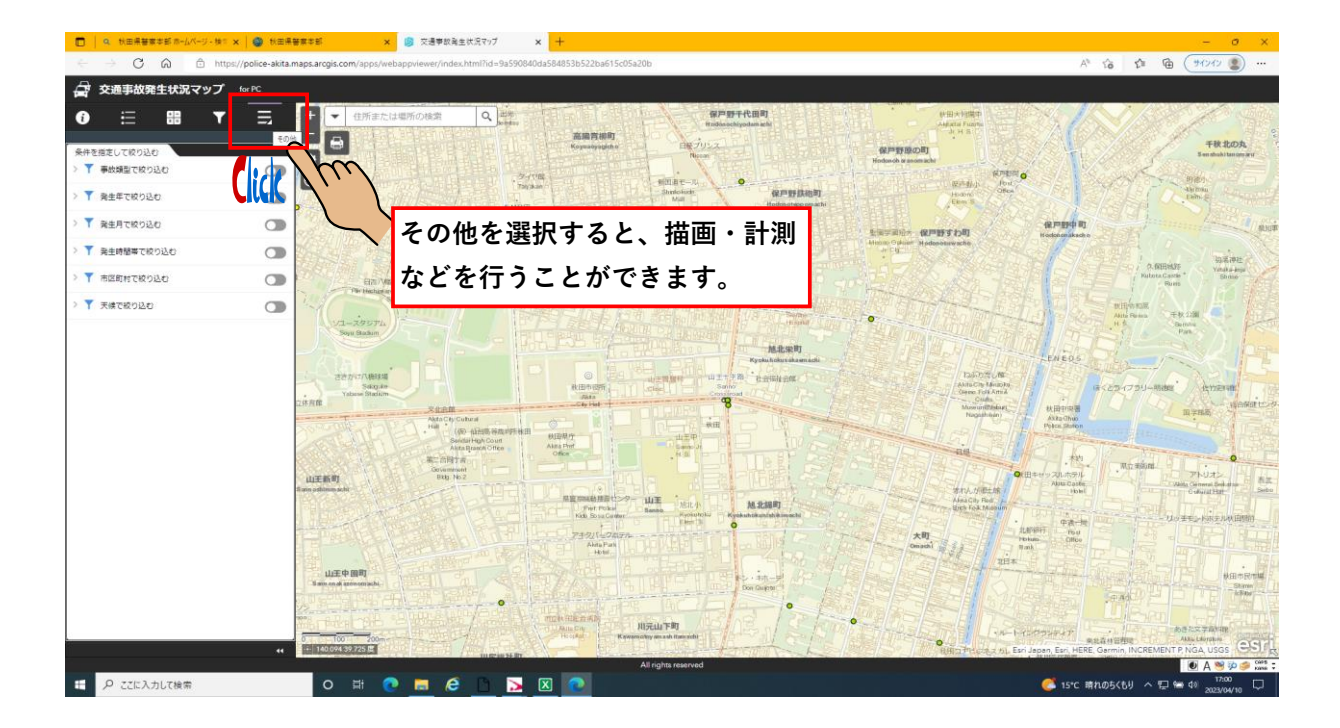

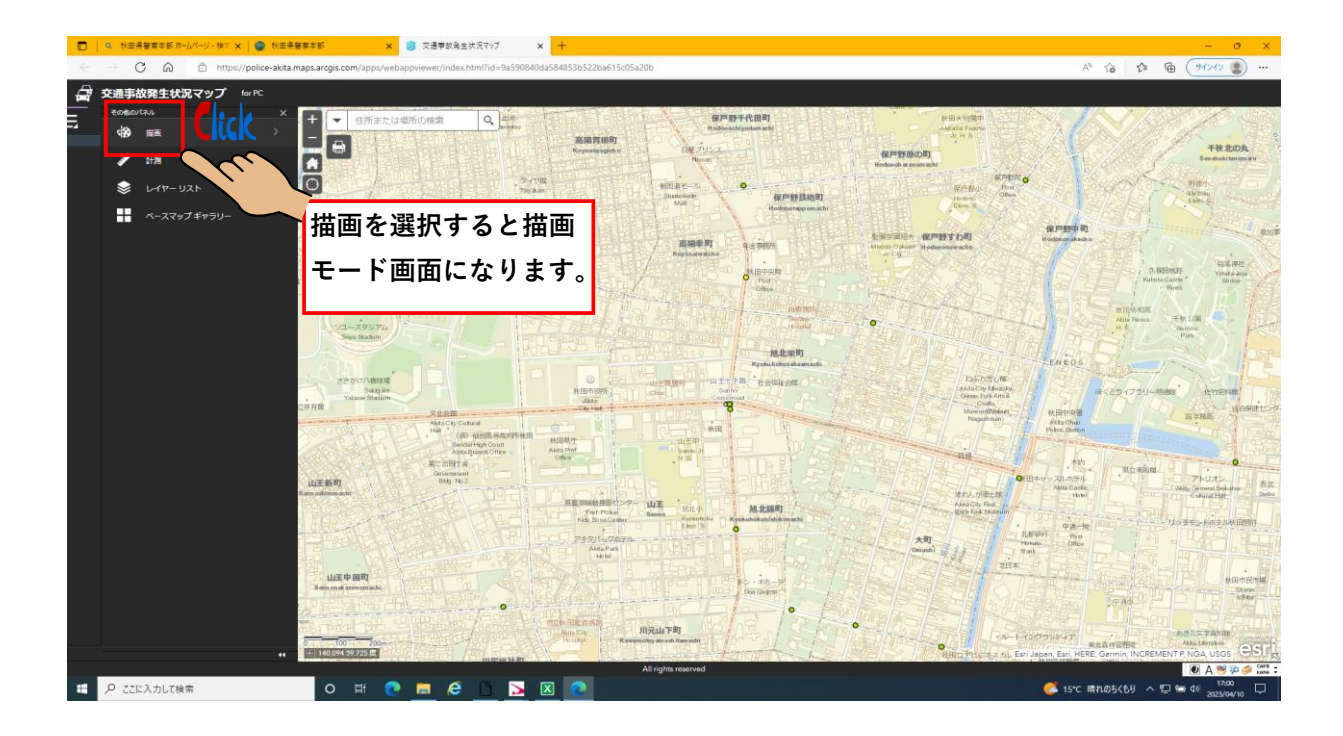

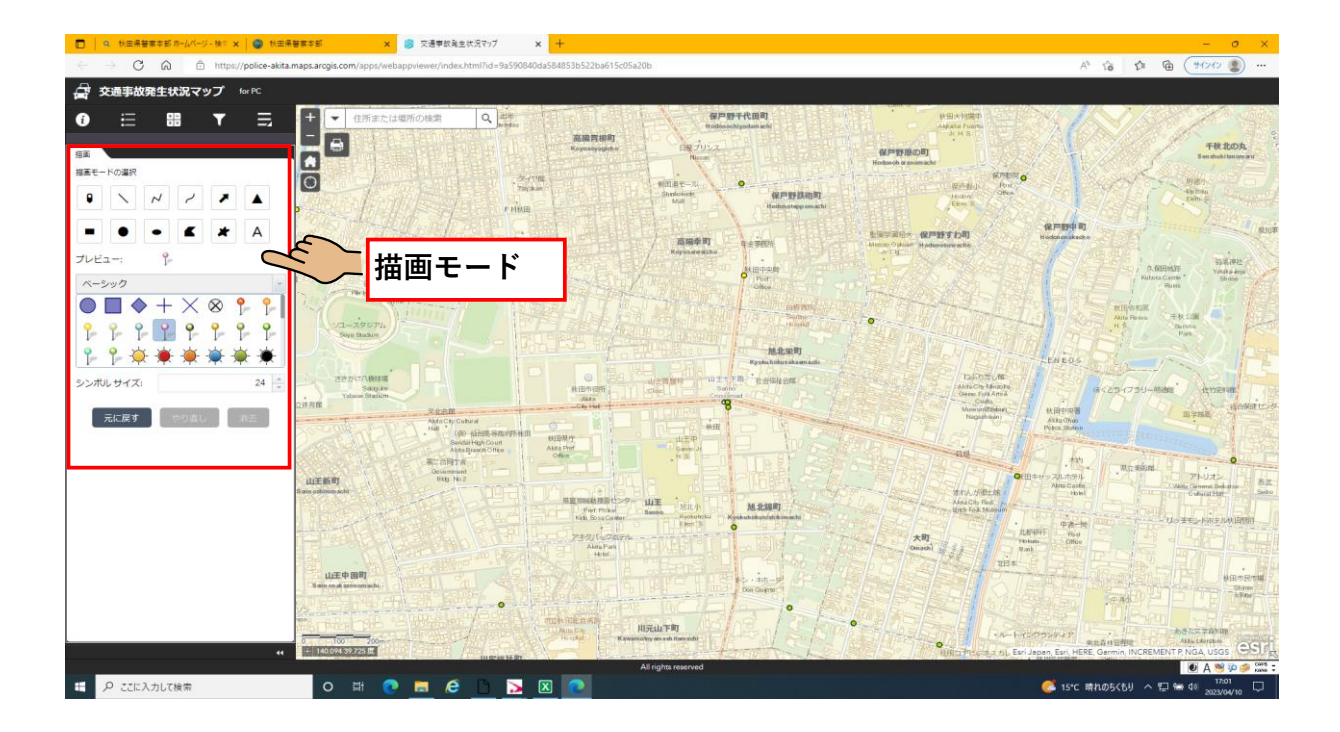

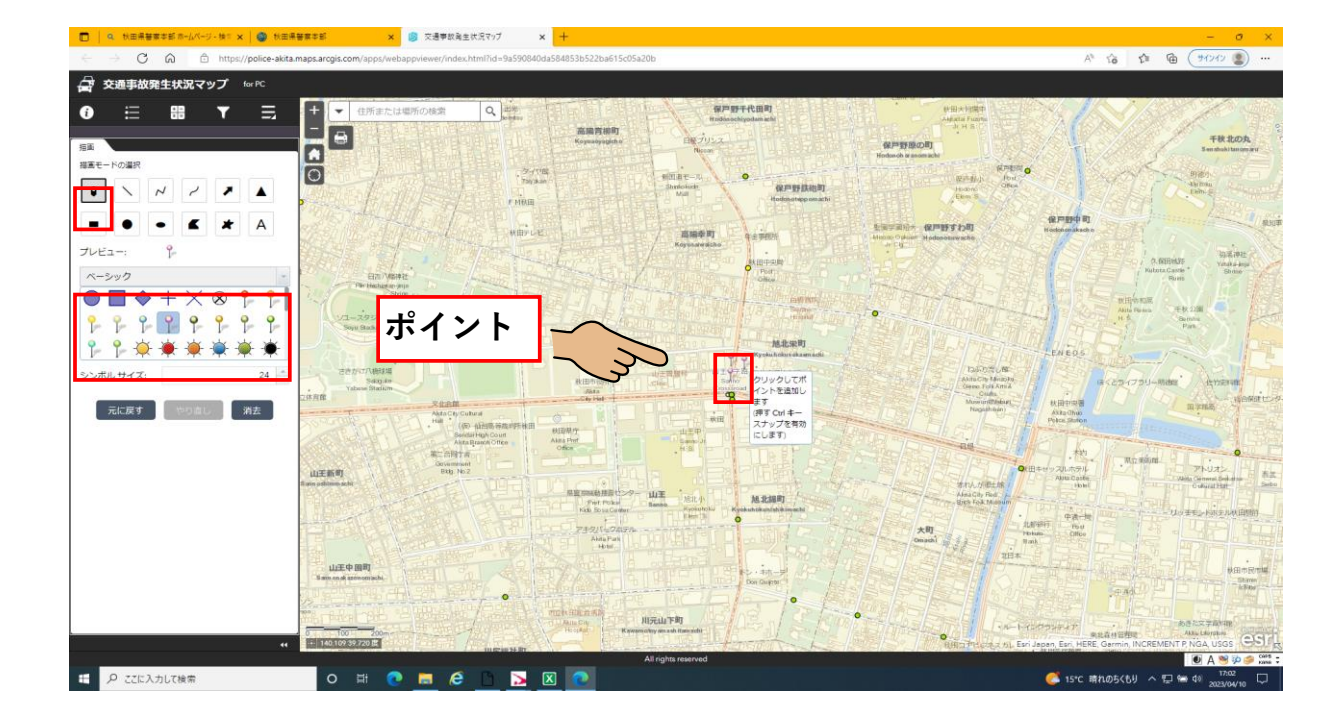

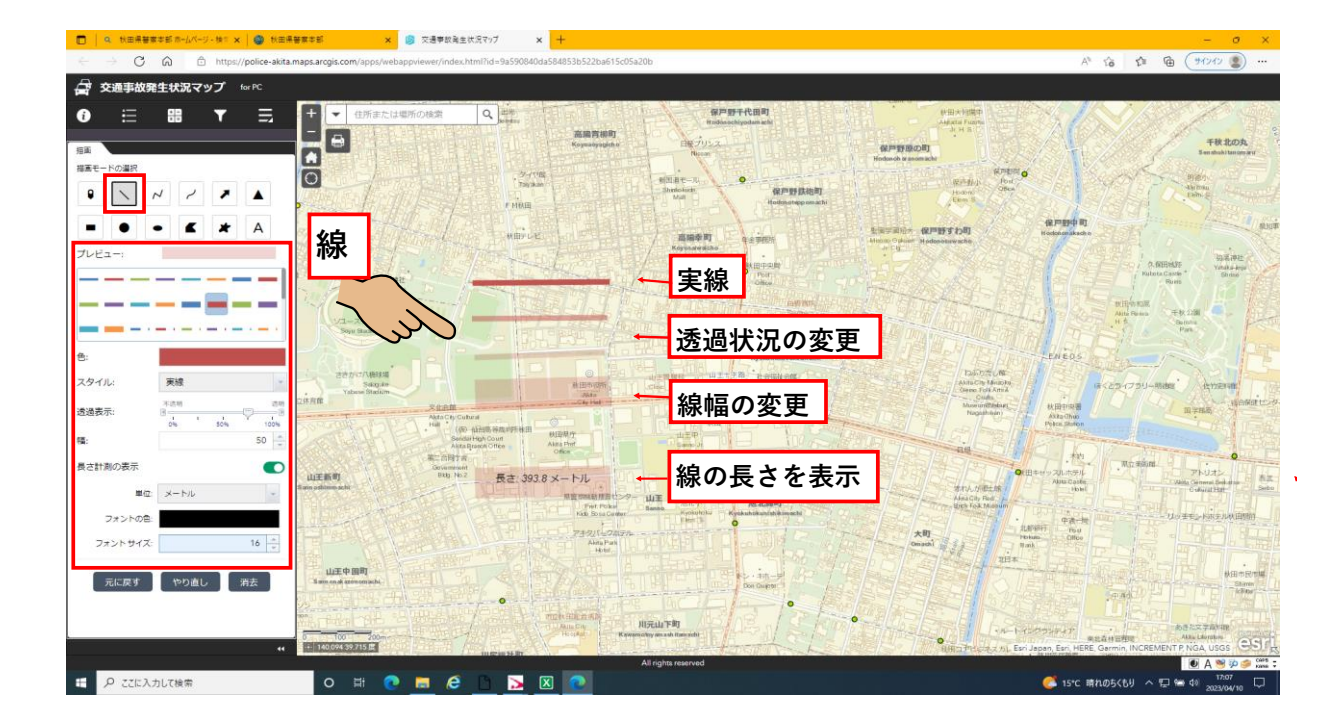

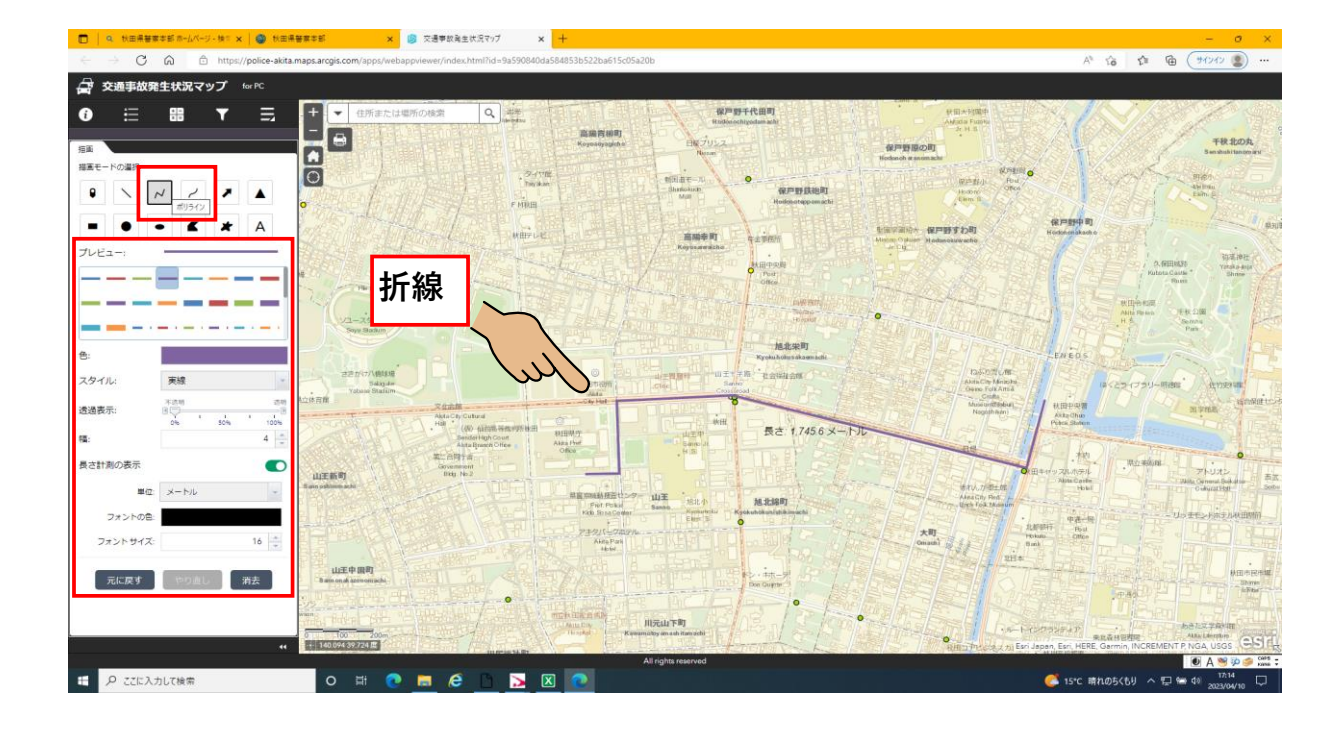

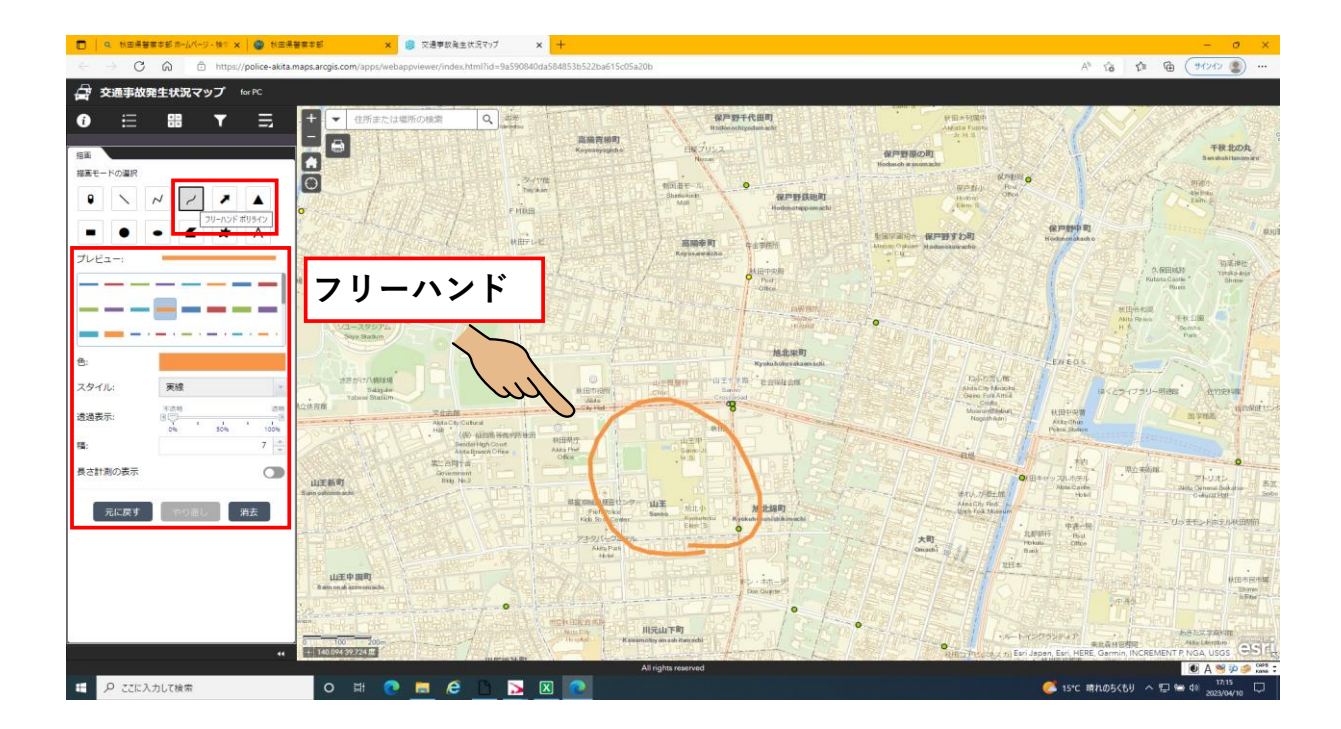

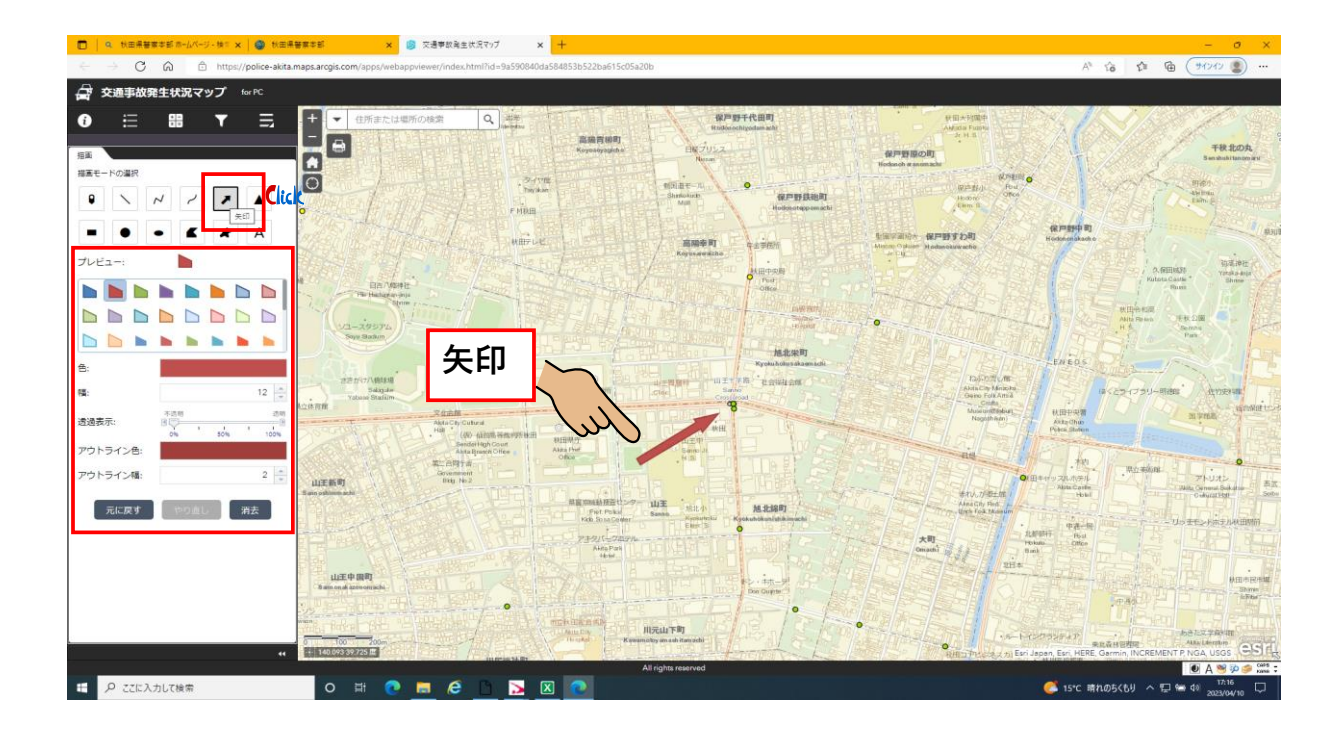

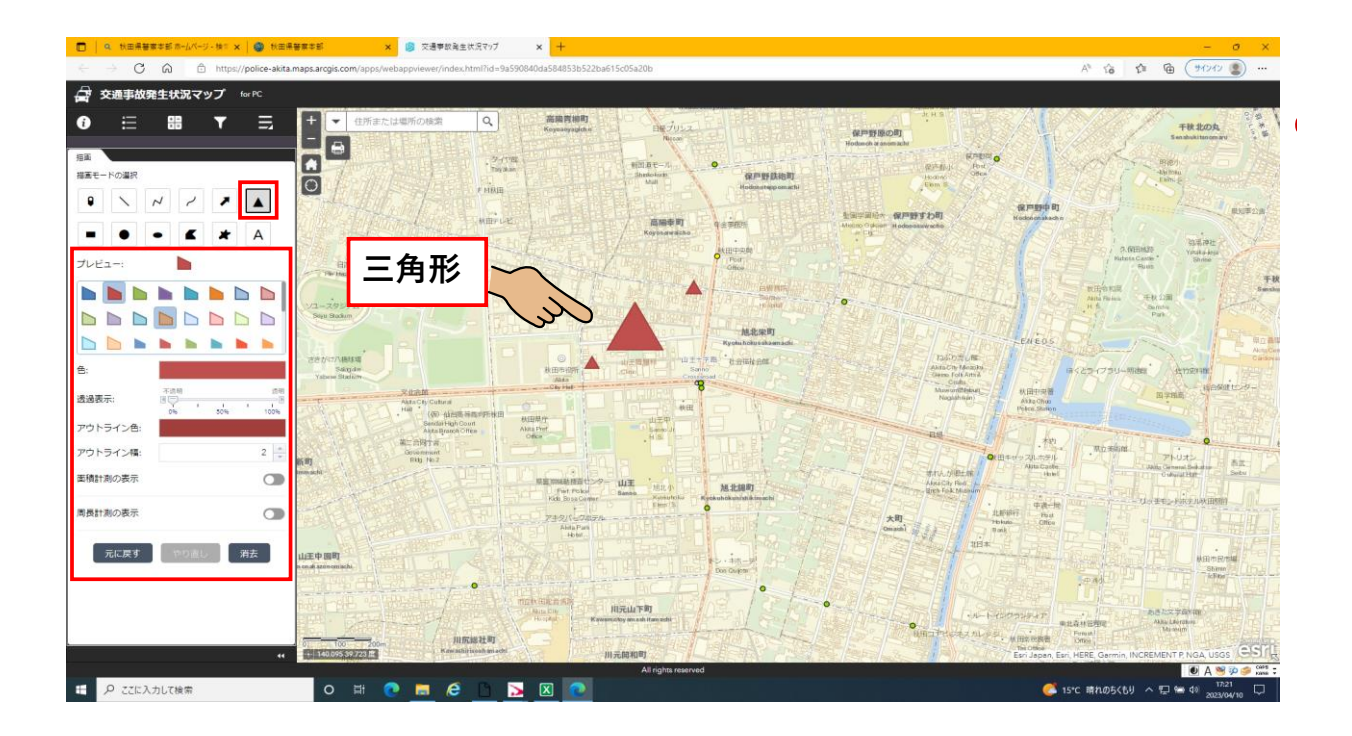

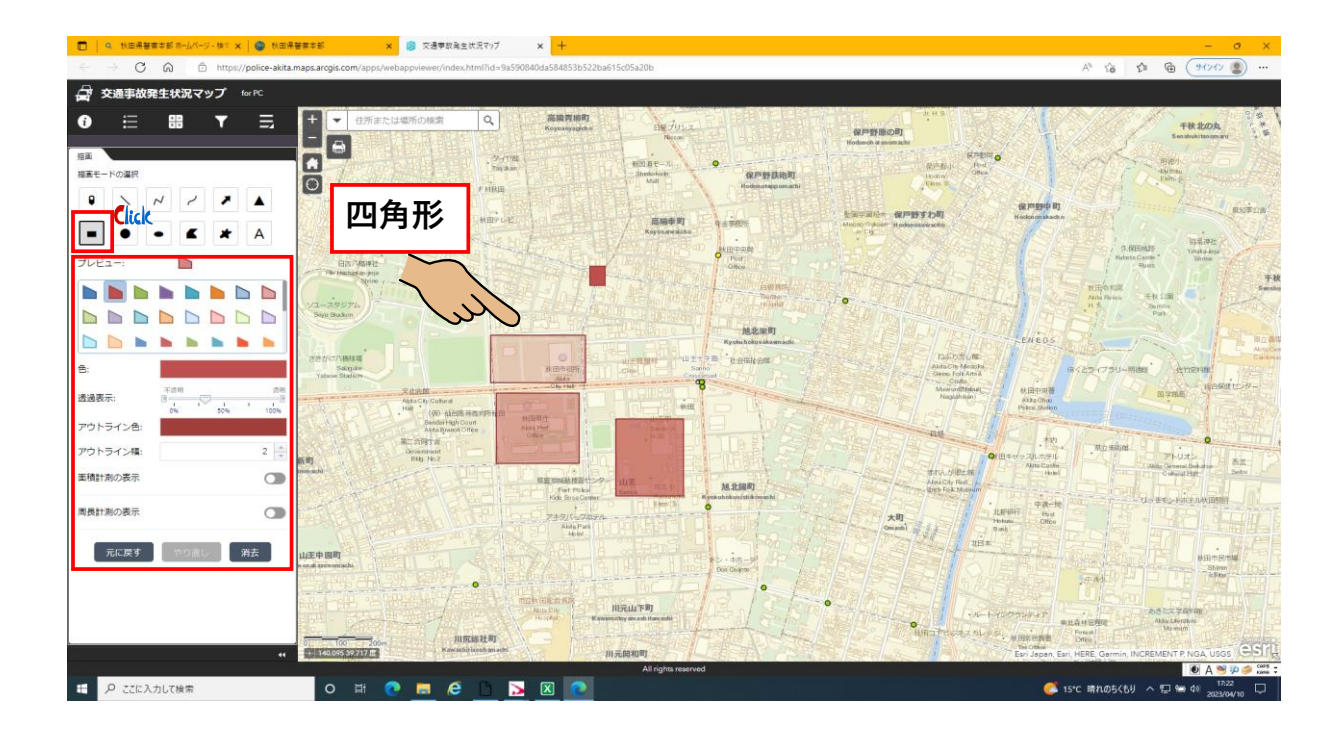

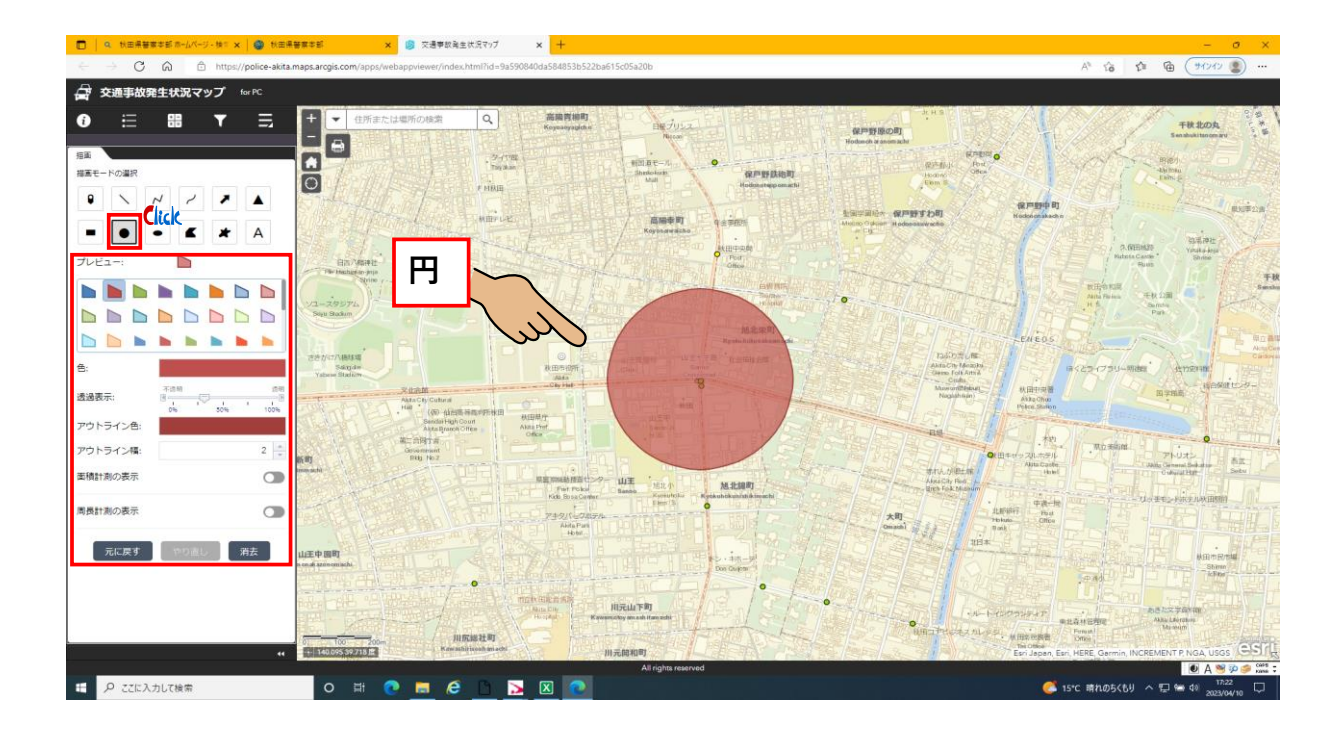

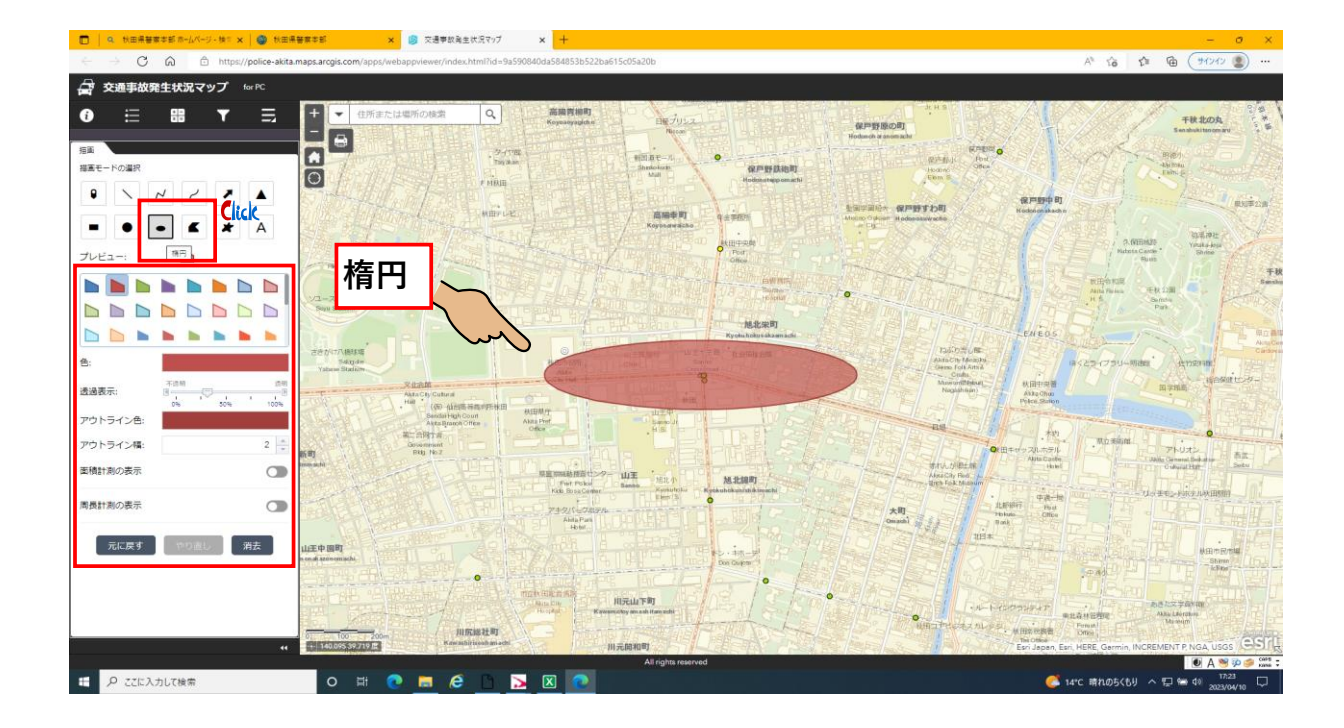

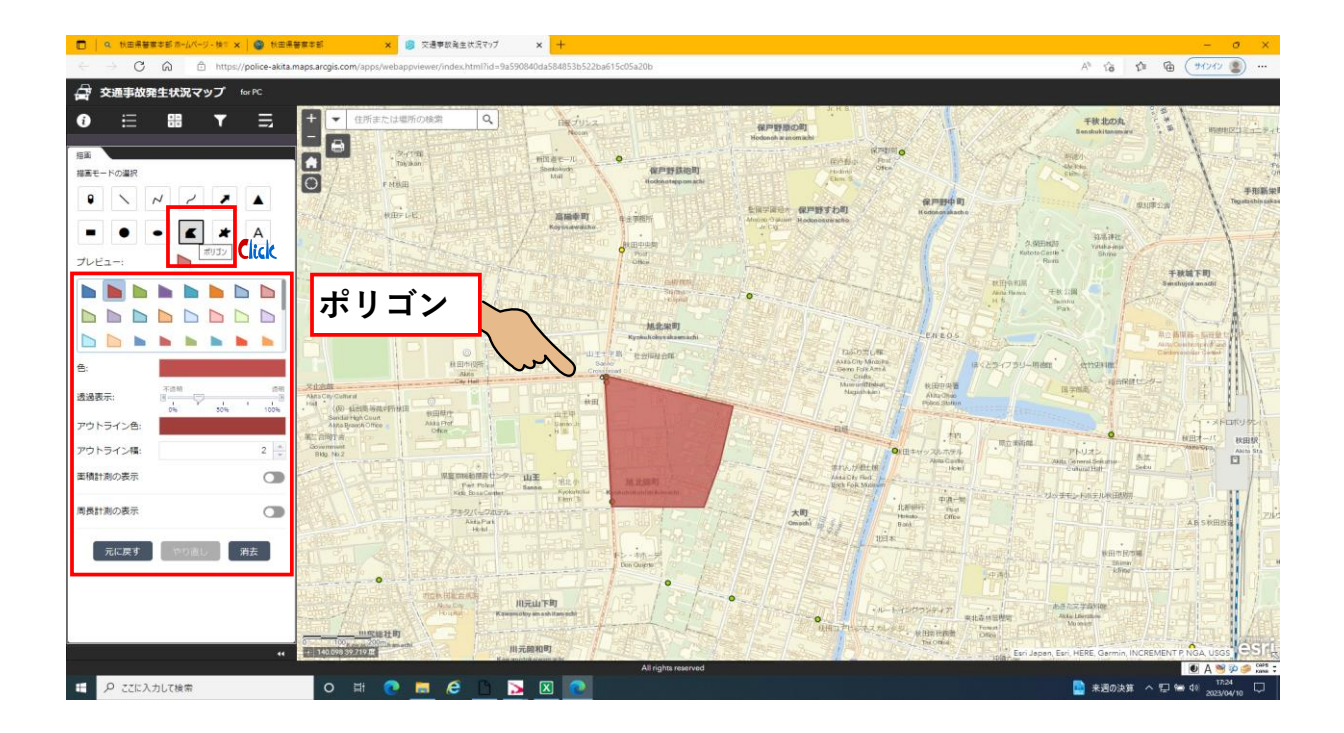

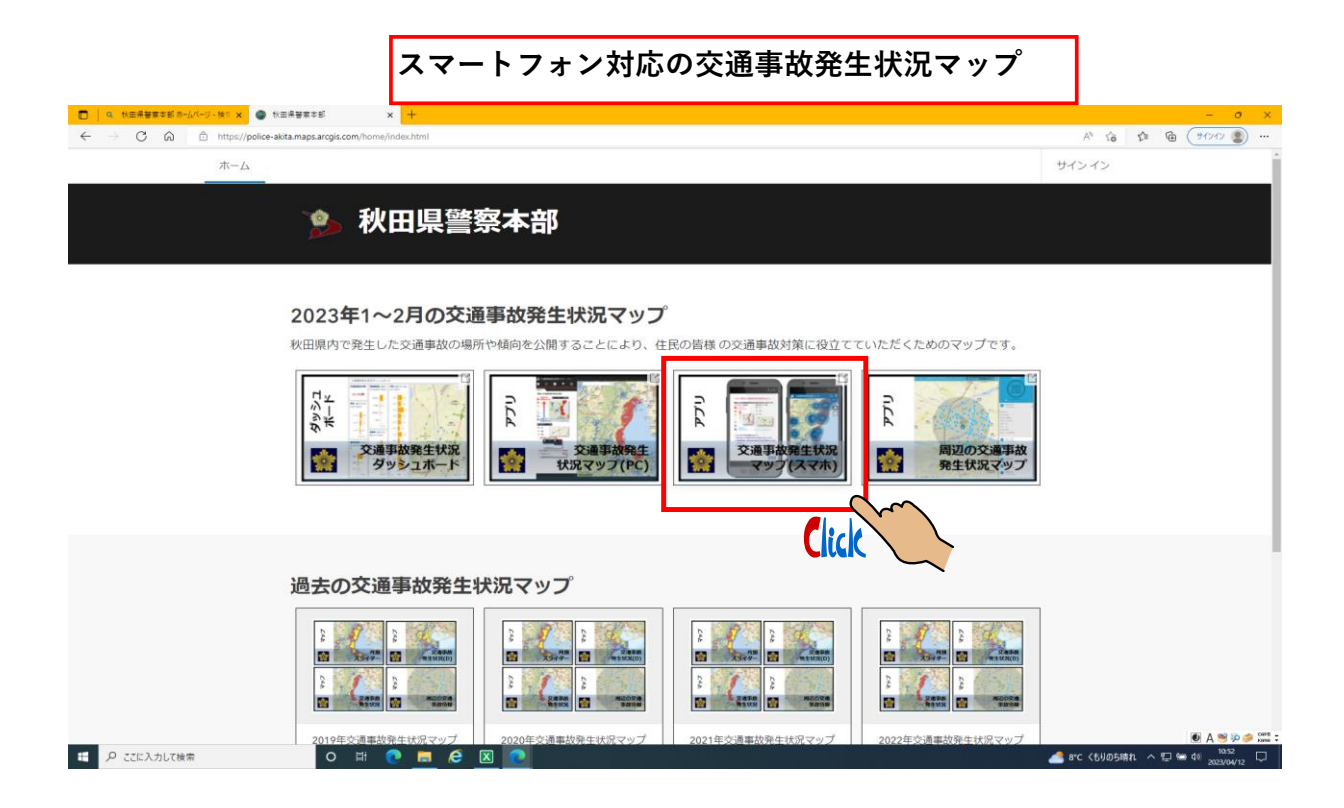

## スマートフォン対応の交通事故発生状況マップの見開きページ

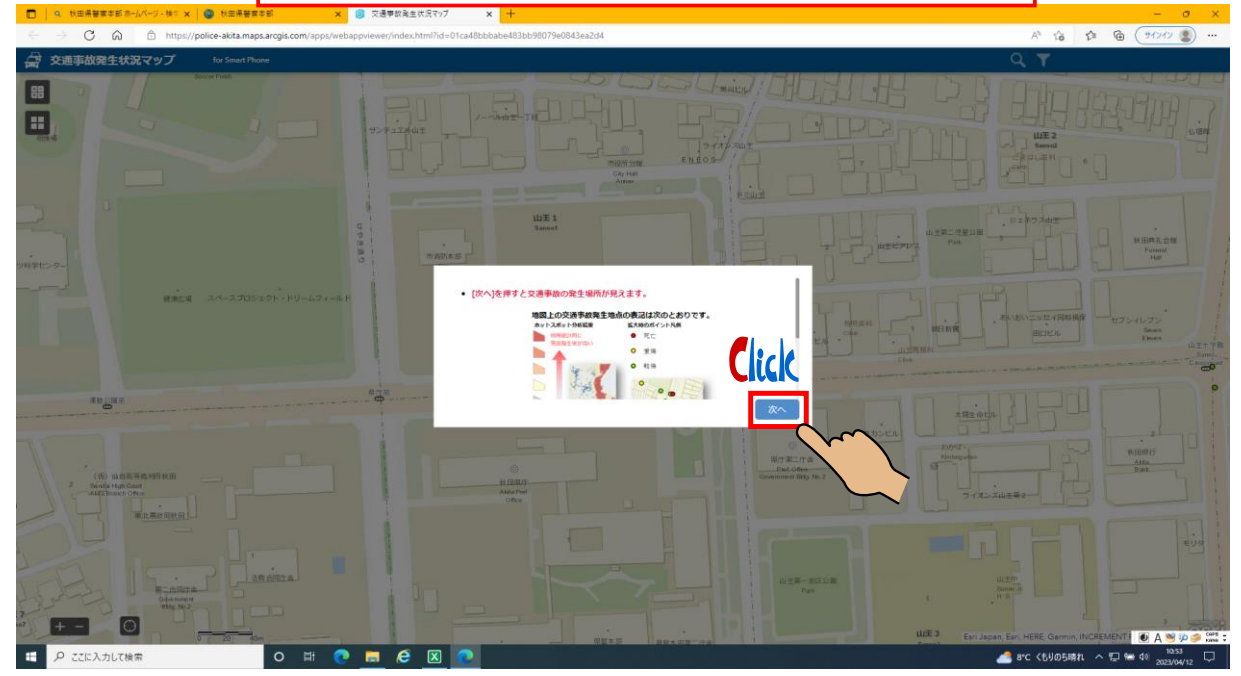

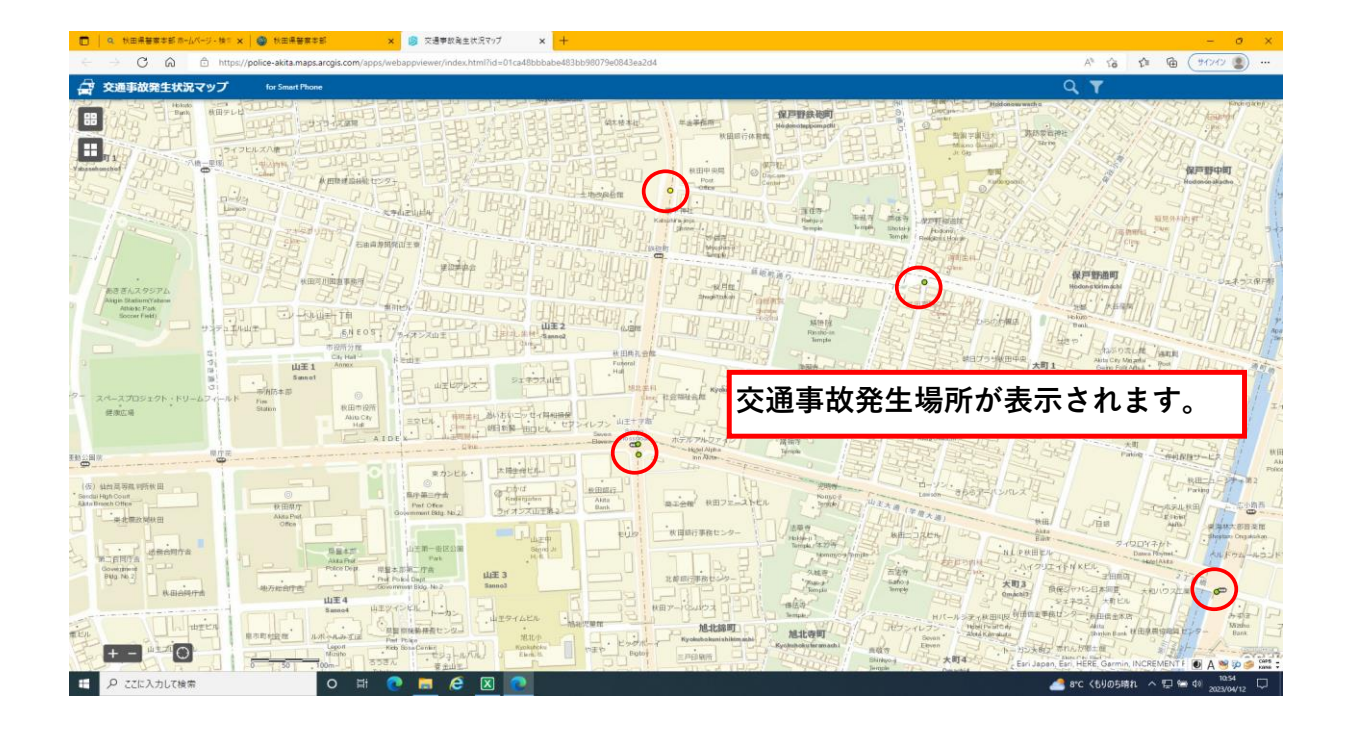

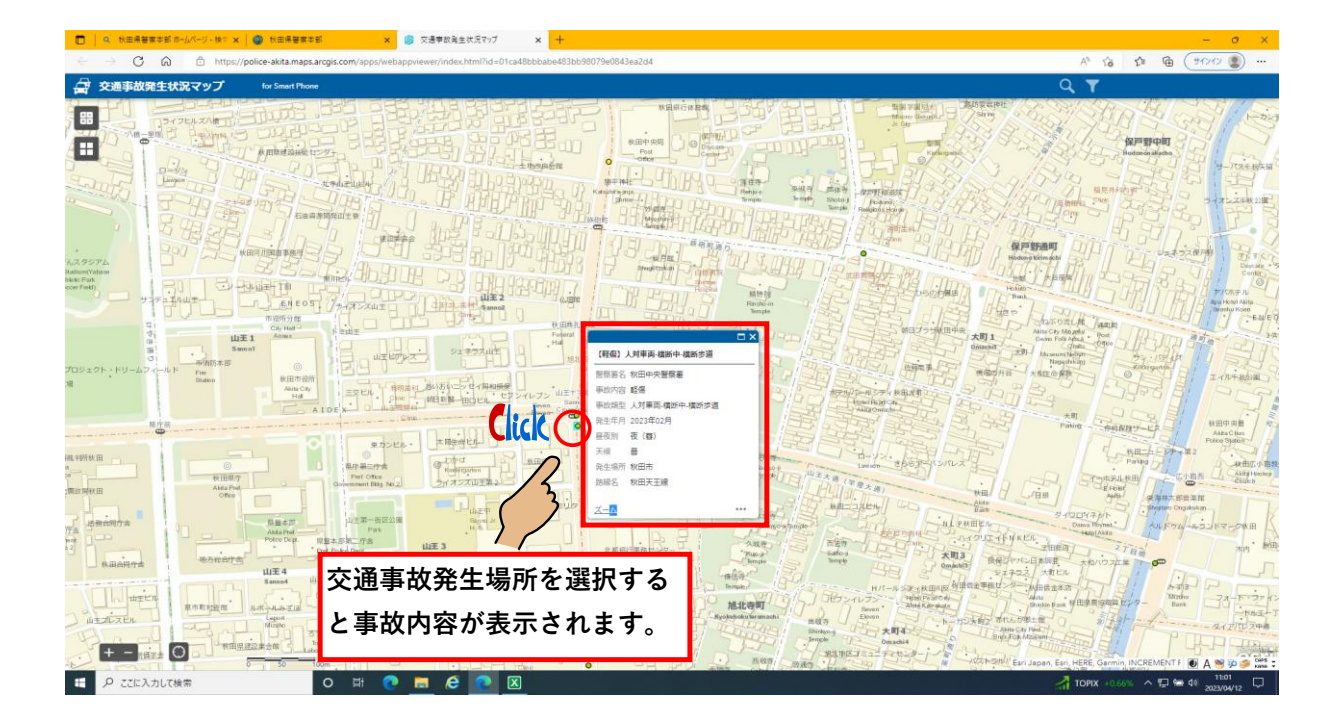

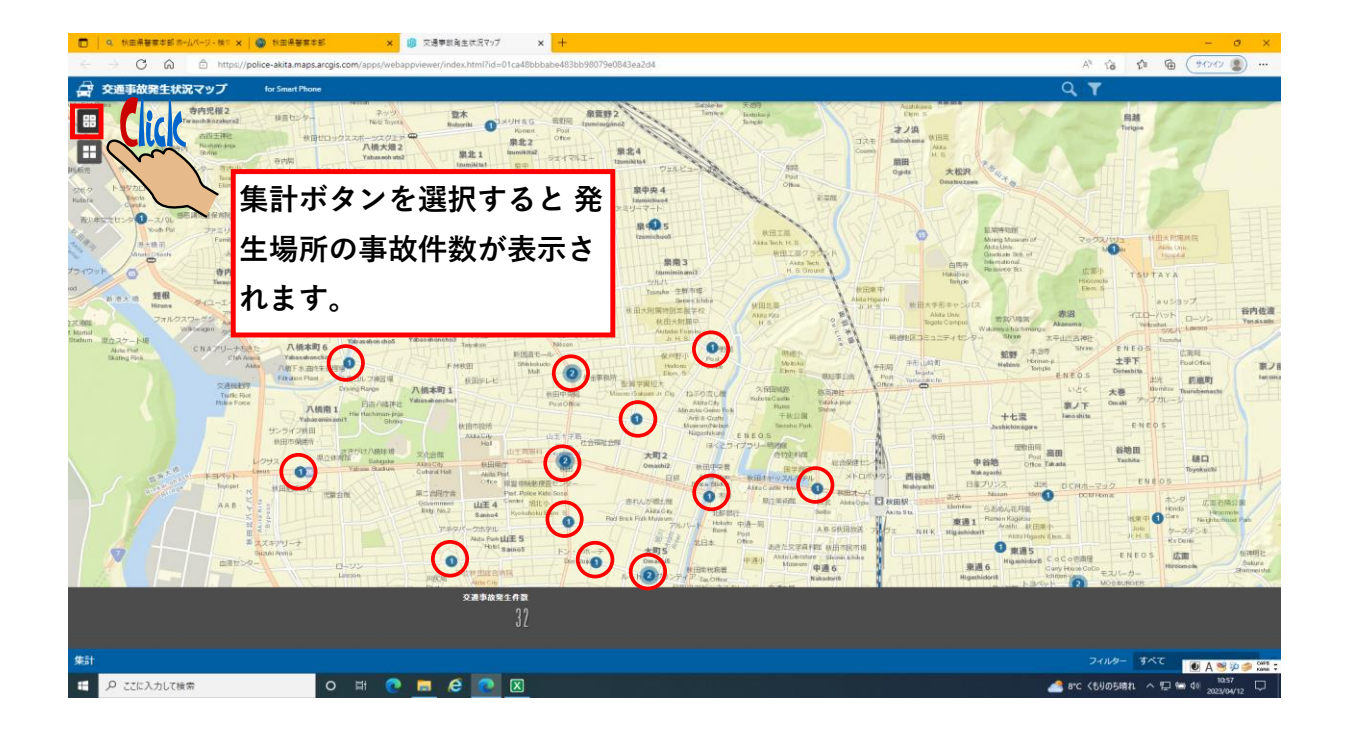

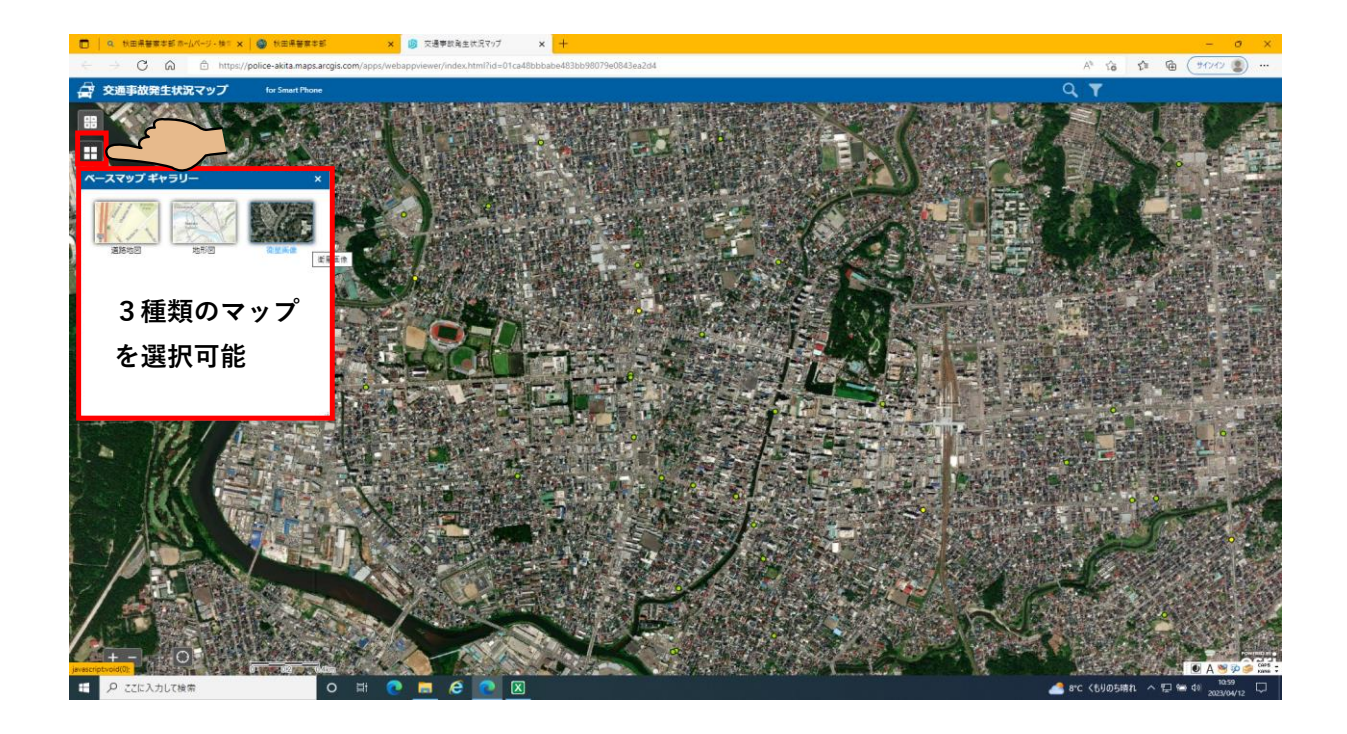

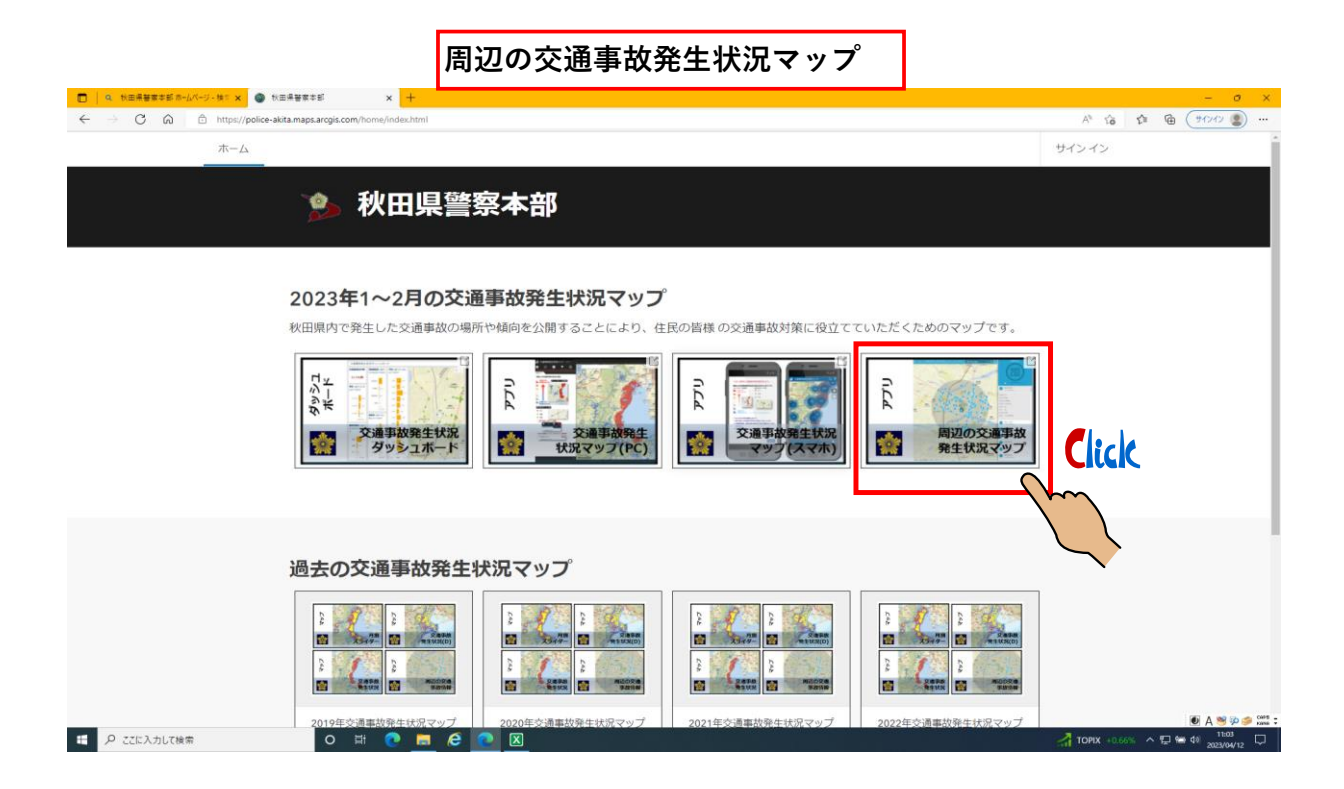

## 周辺の交通事故発生状況マップの見開きページ × ③ 秋田県著草 CA - Aller 範囲内の事故件数 Post Office Harveta Cora 泉中央 4 Izunichrod 泉中央 2 ファミリーマート 寺内油田2 Family1001 Terrechickerselon2 Yabaseinano1 Derr 泉中央5 腺中央 1 麻肉 **専内姓根**2 泉南1 マルタイ 八橋田五郎2 Vitrashgeroz ーエイト 専内競優1 八級本町5 八級本町3 Veleasebonched Tayature (野田) 東西相王-金京-その地 -0.57 KILOMETERS 0 (数值) 車筒相互-拉折時-拉折直進 -0.6 KBLOMETERS 0 小鹿コルフ線田埠 八根本町1 REP D (股保)人対筆問-成計中-成計学道 -0.8 KOLOMETERS ¥径1 km 中心 (軽信) 車両相互・追席-その地 -0.7 KILOMETERS 0 大町2 0 00 (塗菜) 草肉相互-正常美栄 山王 4 Ö (昭保) 車両相互・追求-その他 -0.03 KP OMETERS (股保) 東西相互-追交-その他 -0.95 KLOMETERS (粉傷) 東南相互・追用・その地 -0.97 KILOMETERS ENEOS 旭南2 半径1km~10kmを指定して交通事故発生状況を見ることができます。 apan, Esri, HERE, Garmin, INCREMENT P, NGA ▲ 8°C <(5/) ∧ 🖽 🐜 40 11:05 ・ ク ここに入力して検索 0 🛱 💽 🗖 🧟 💽 🗵

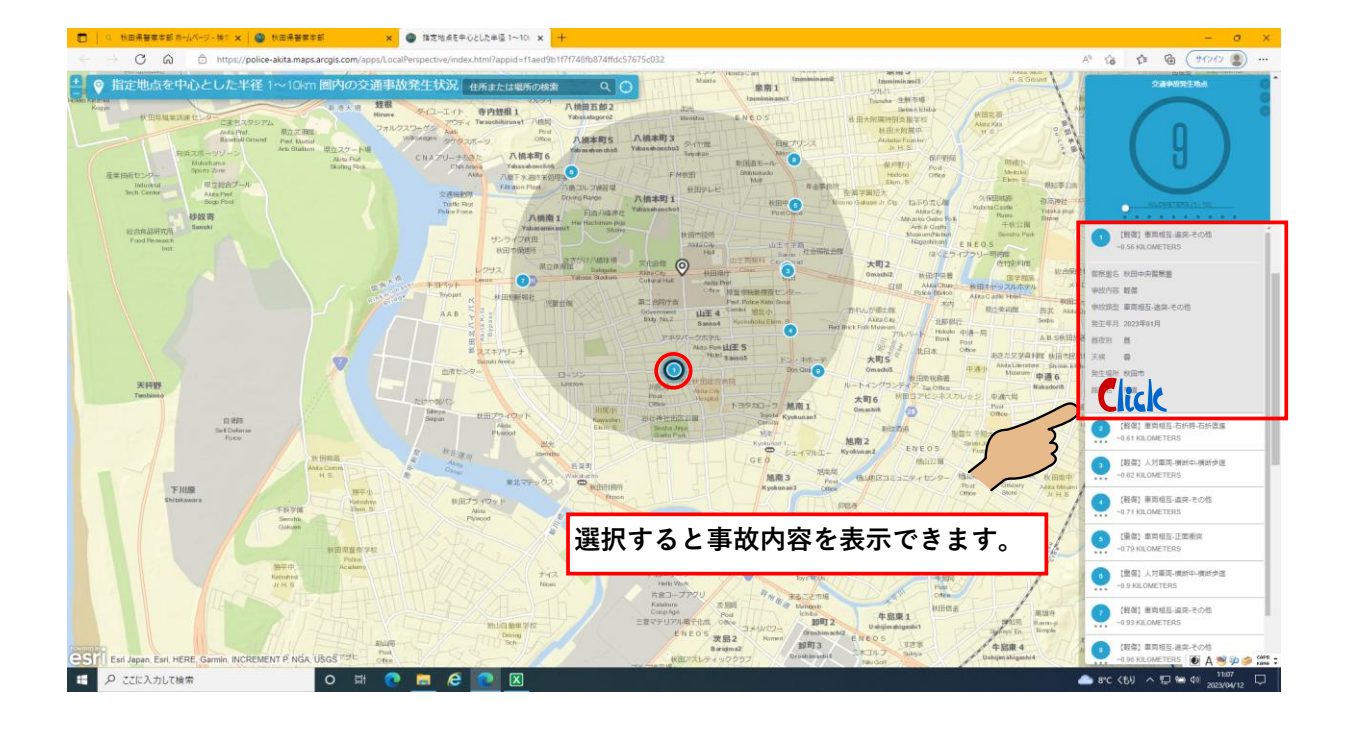

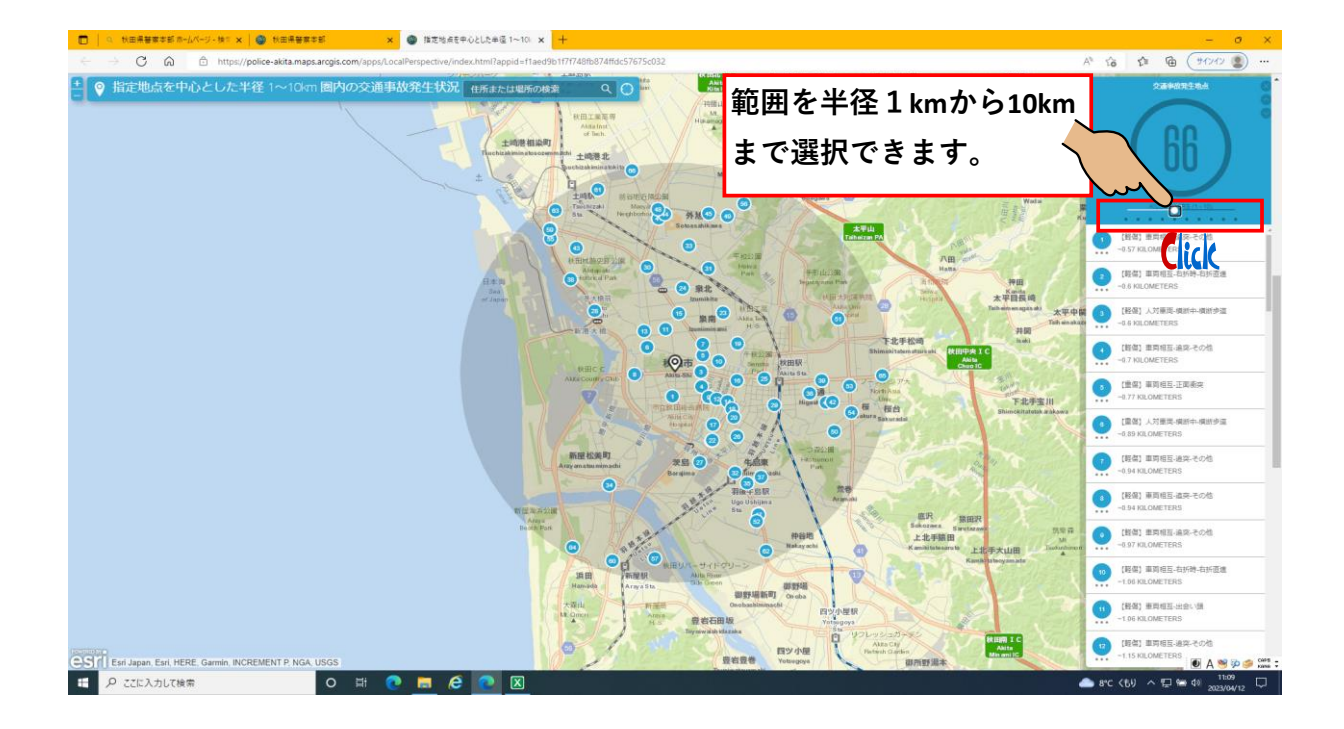

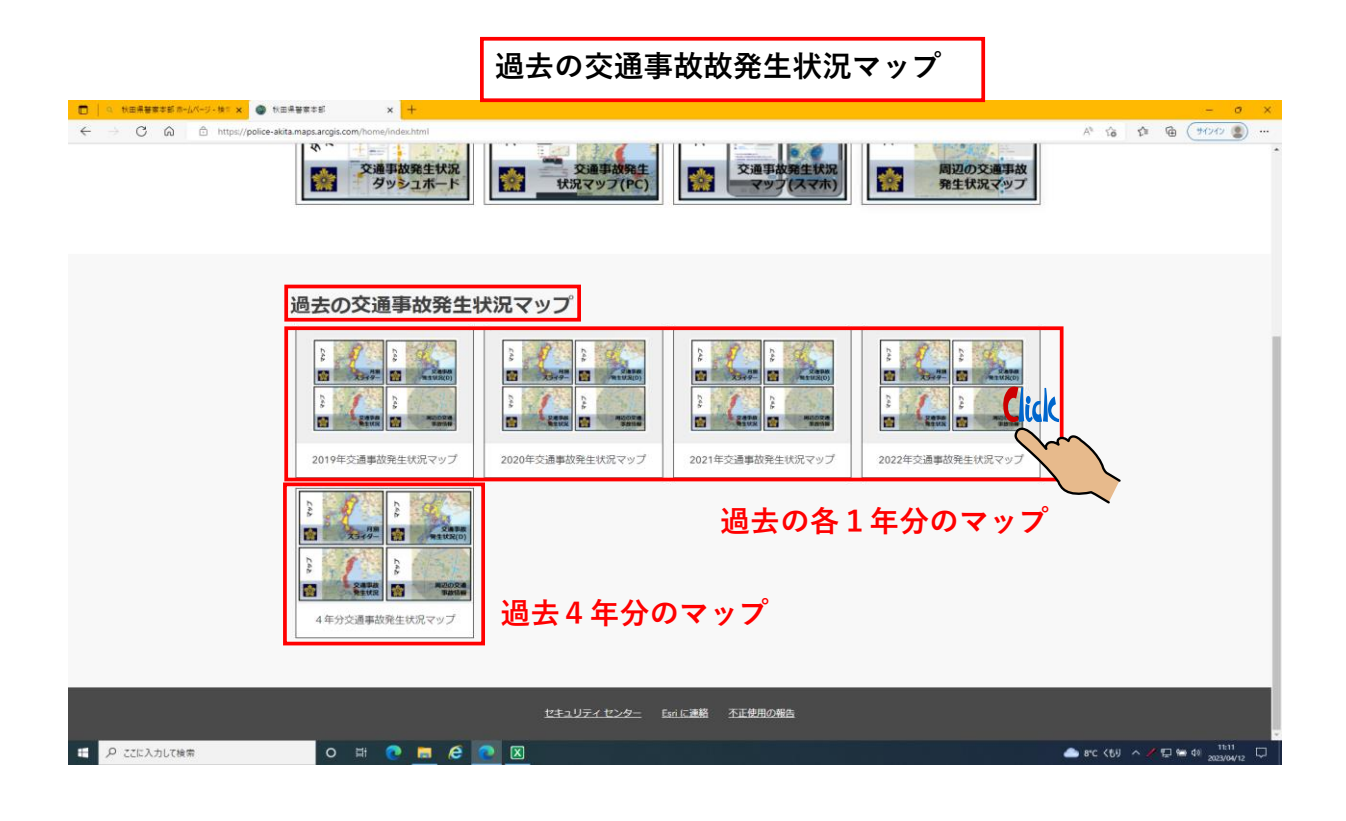

## 交通事故発生状況の月別スライダー 秋田県蕃寨本部市・ × 😧 2022年交通事故高生 - 検T 🗙 🔮 秋田県警察本部 🗄 🔿 🙃 https://police-akita.maps.arcgis H A 12 12 10 10 10 ... 2022年交通事故発生状況マップ Q、検索語句の入力 品グリッド ミタイトル ジフィルター 己 アイテム:5 9951 #-F U.C.d n C UCA ULLA 交通事故発生状況 タッシュボード 交通事故第生状況 の月別スライダー 1 \* 周辺の交通事故 発生状況マップ 状況マッフ(PC) 交通事故発生状況ダッシ ュボード 交通事故発生状況マップ (スマートフォン) 周辺の交通事故発生状況 マップ 交通事故発生状況の月別 スライダー 交通事故発生状況マップ 非商用用途であれば、印刷して交通 安全活動の資料として利用すること ができます。 交通事故データを、 ダー表示が可能です 交通事故に開する情報を集約し、交 通事放発生状況をグラフ表示するこ とができます。 スマートフォンでの閲覧用マップで す。 ※通信にかかる費用は利用者の 負担になります。 選択地点を中心に半径1Km以内(最 大10Km以内)の交通事故発生状況を 表示することができます。 月ごとにスライ Click 0 C 0 (3) 3 C 日 の ここに入力して検索 📤 8℃く60 へ 🗊 📾 40 11:13 2023/04 0 🖩 💽 🔚 🥭

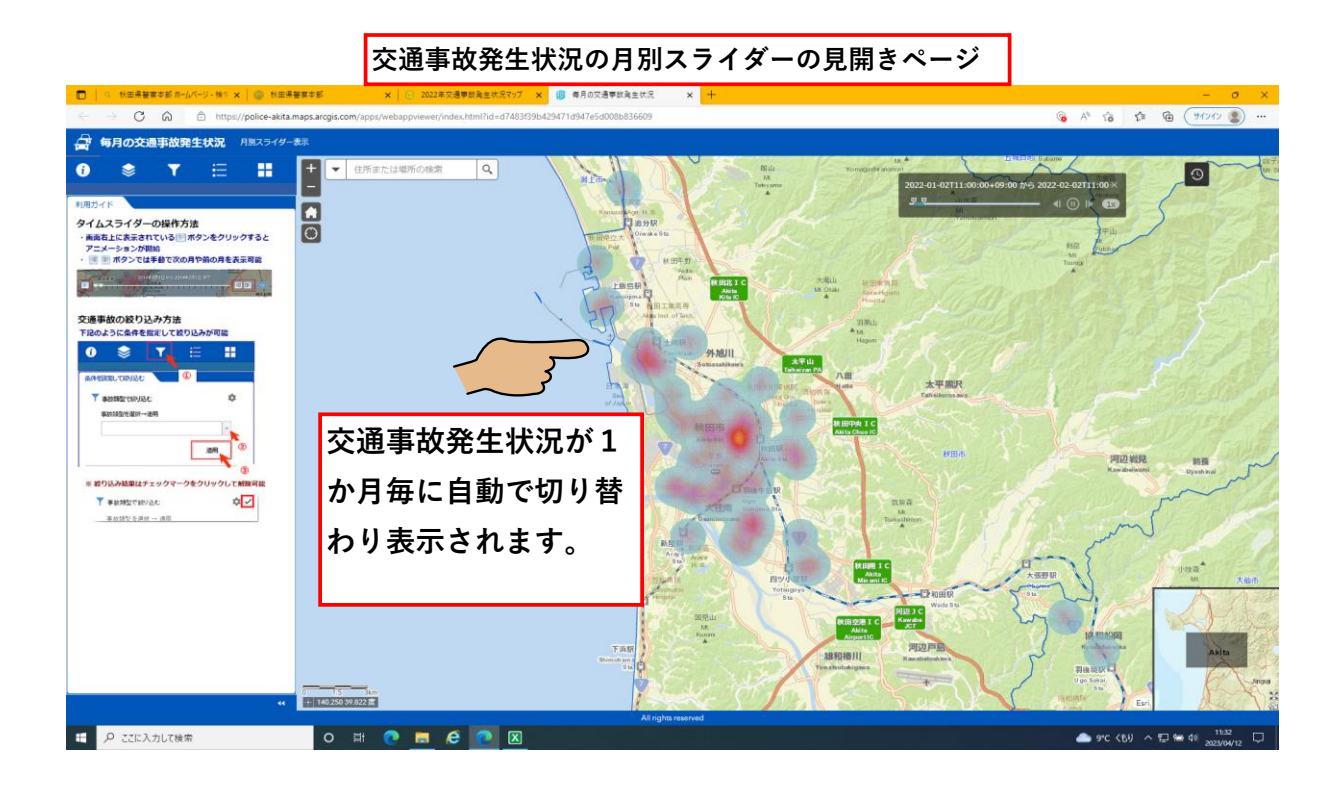

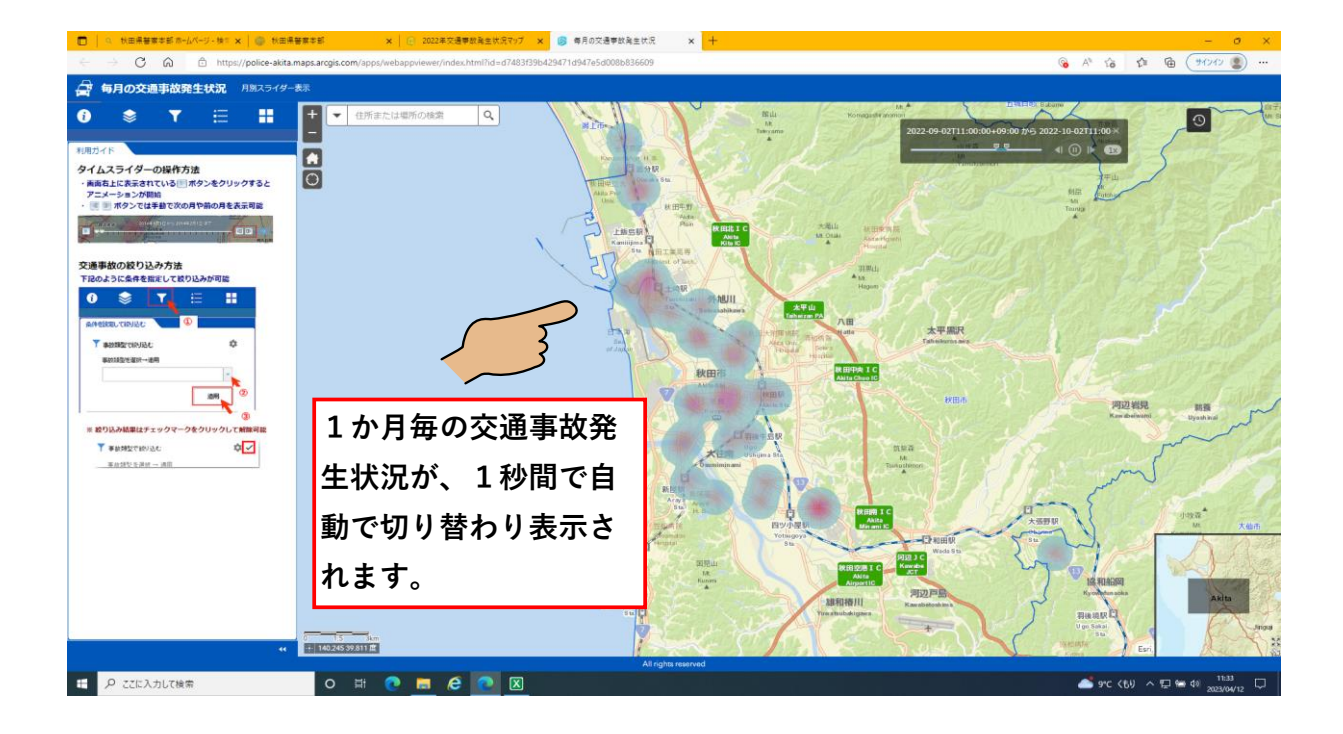

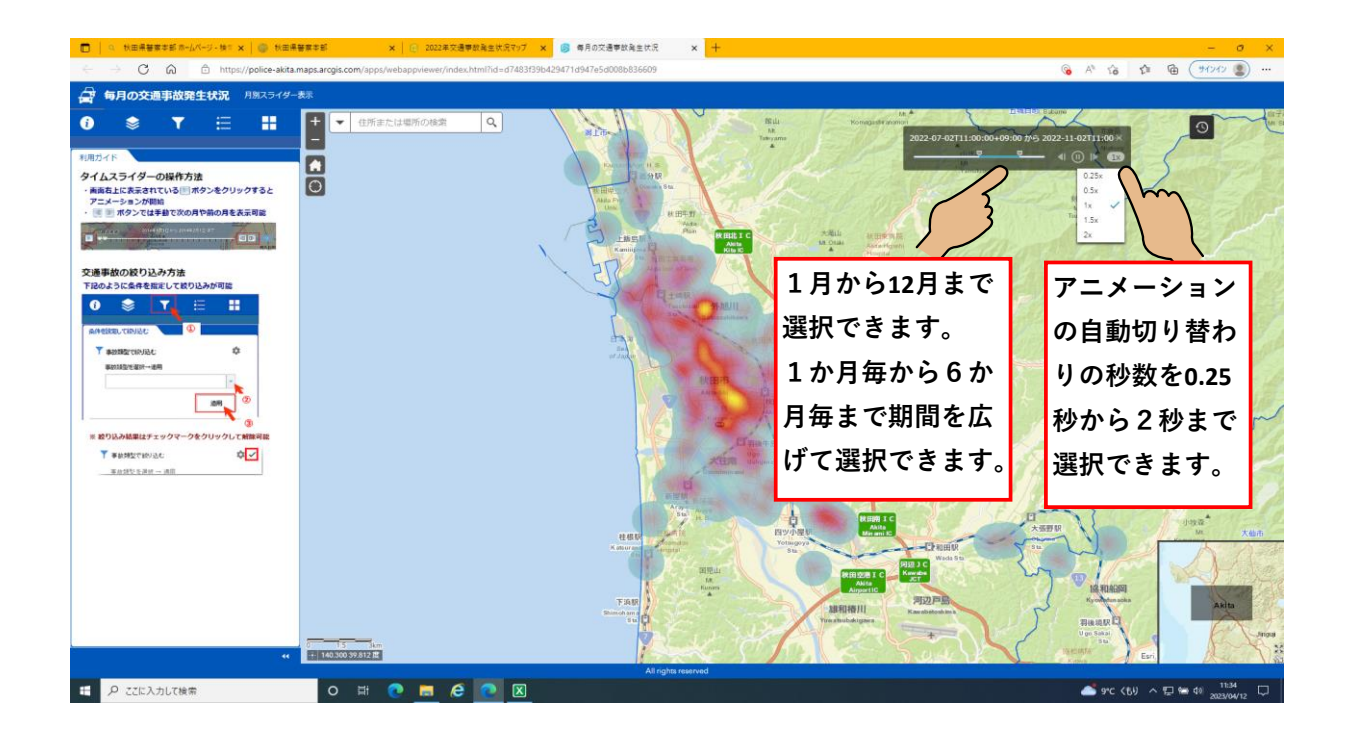

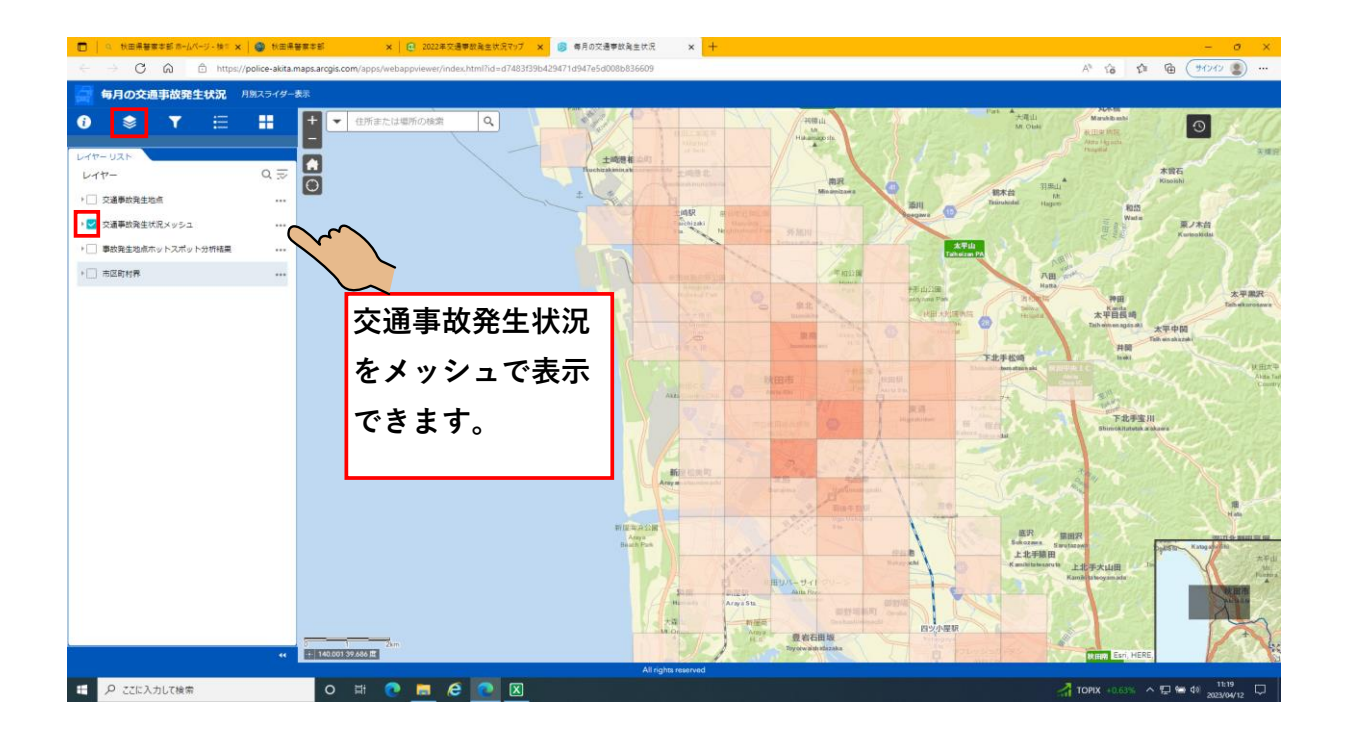

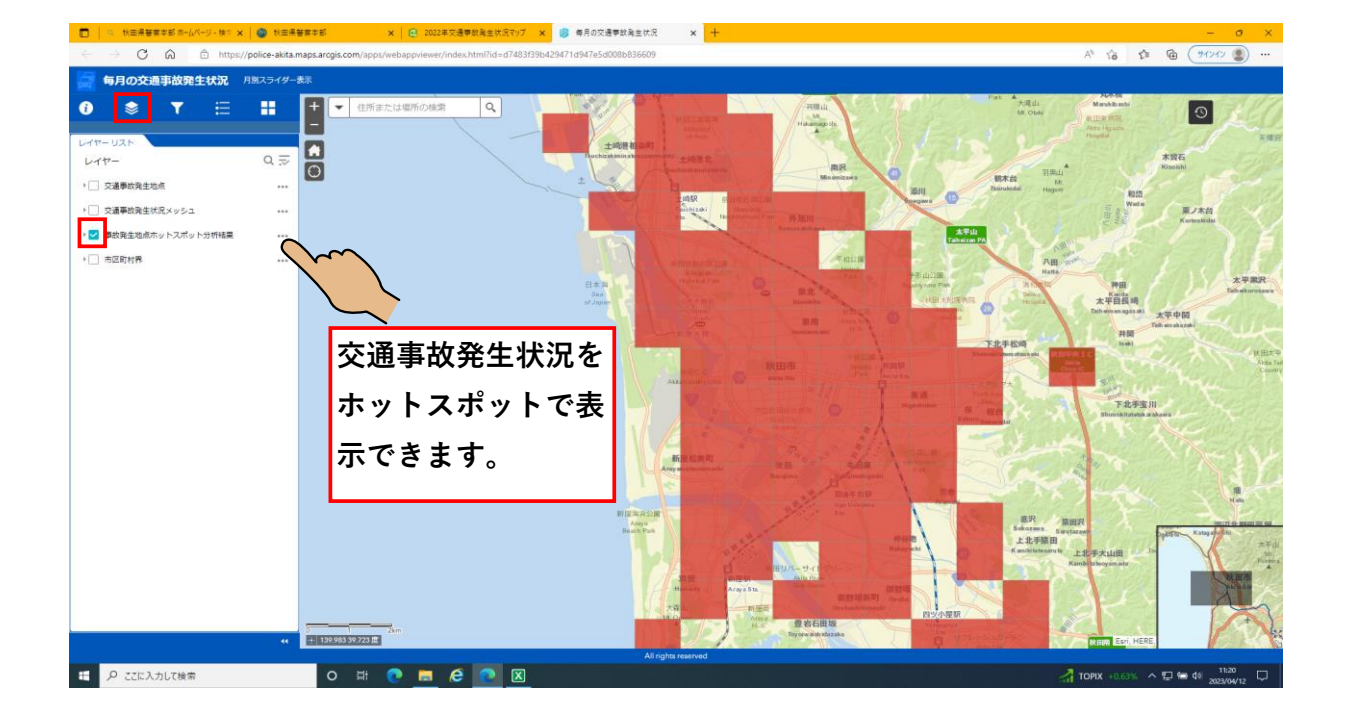

あ

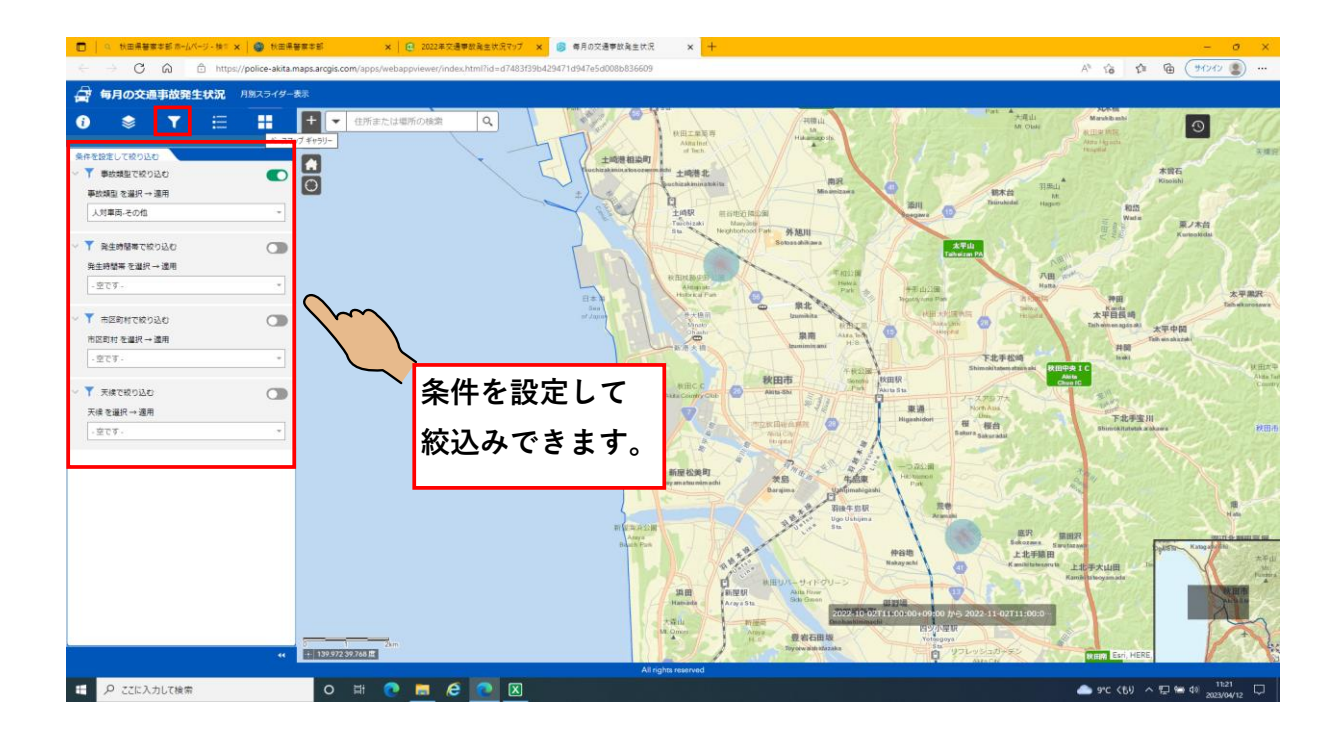

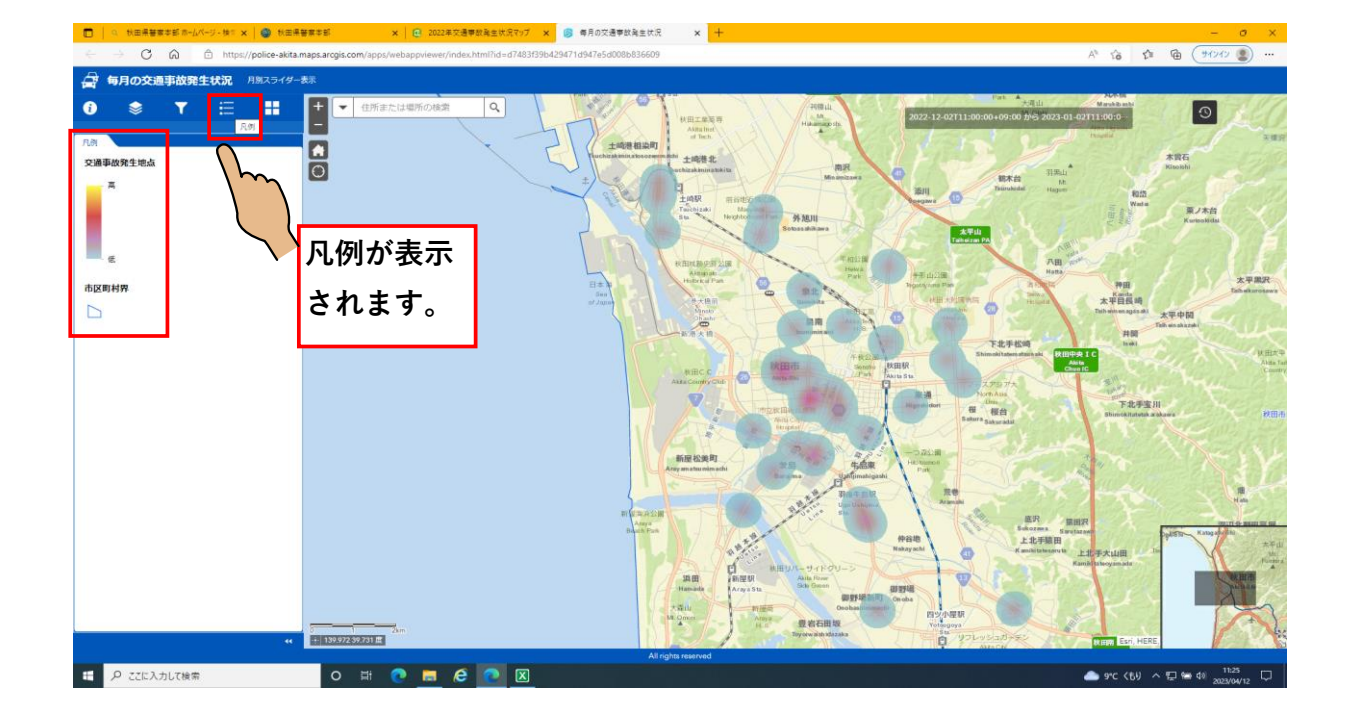

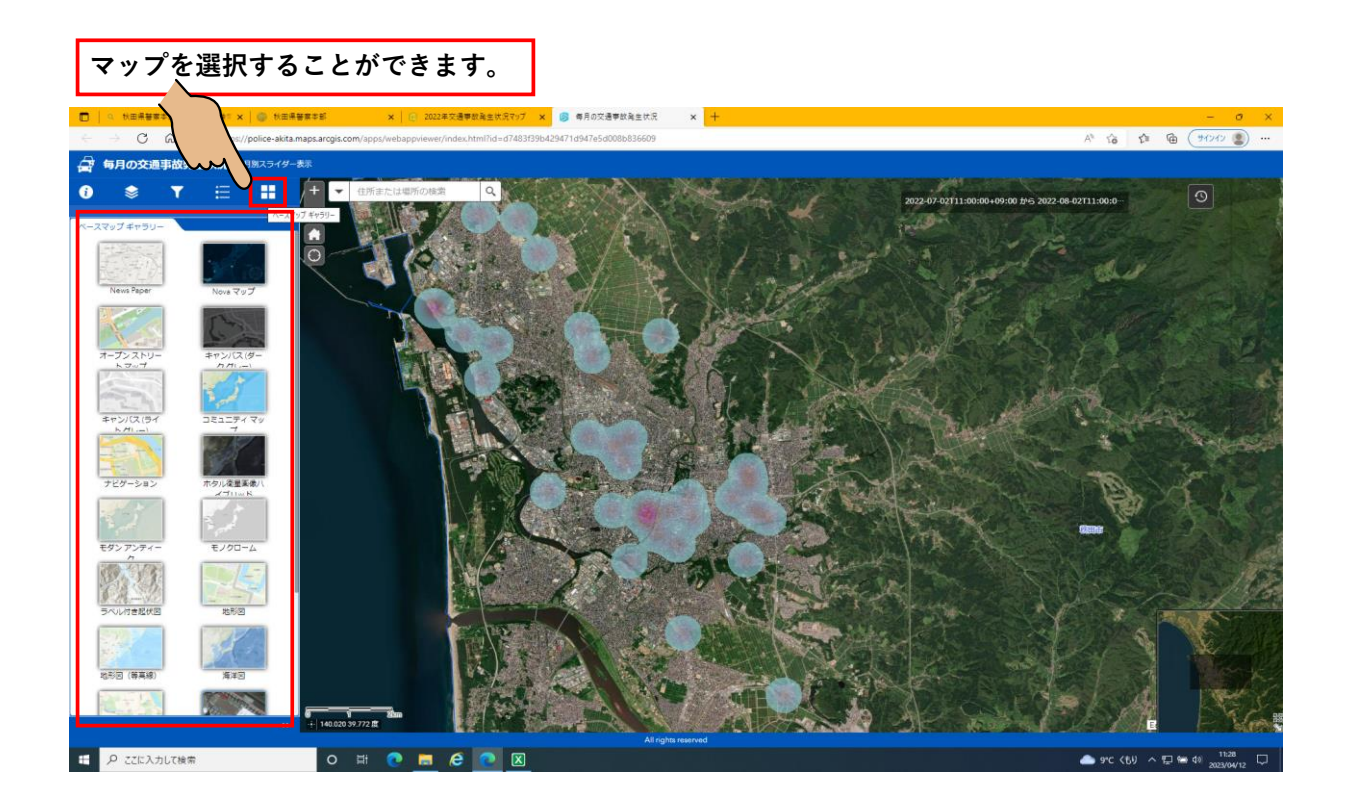

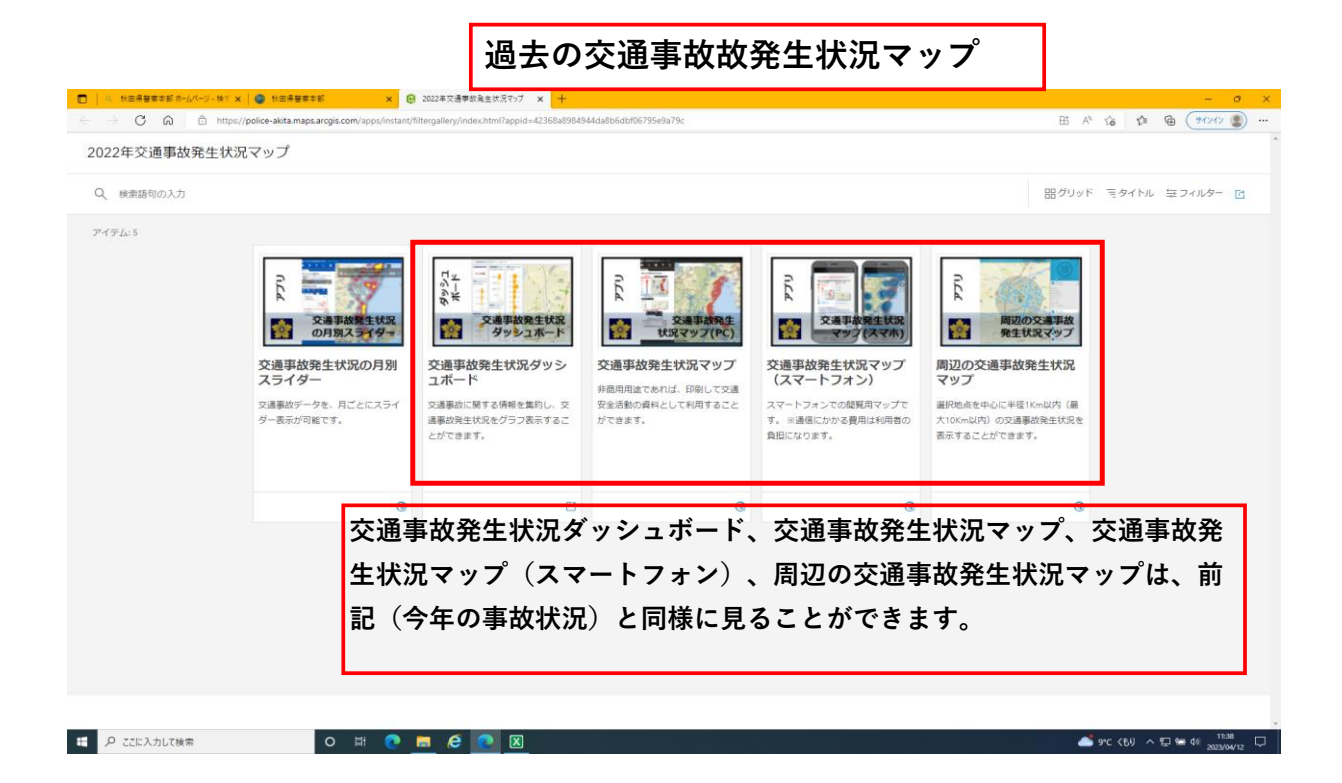

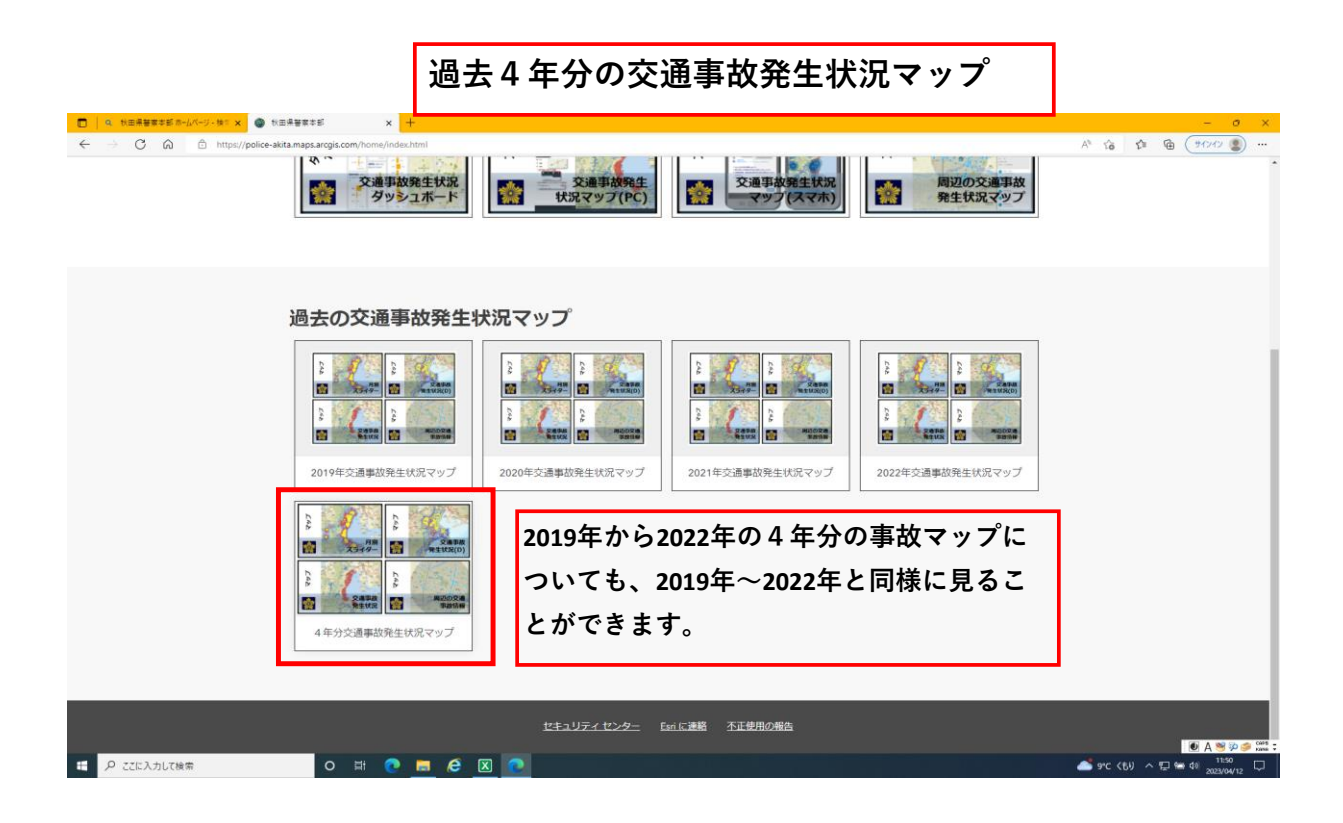